# MicroManager

Torque Mode CTCW/Loadcell Control

Instruction Manual MM3000-CTCW

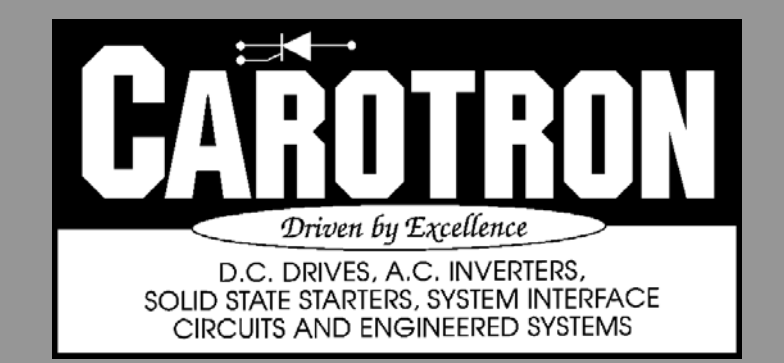

## Table of Contents

| 1 General Description                                                  | 5      |
|------------------------------------------------------------------------|--------|
| 2 Specifications                                                       | 5      |
| 2. Opcontations                                                        | 5      |
| 2.1 Lieuiidal                                                          | J<br>6 |
| 2.2 FIIySICal                                                          | 0      |
| 3. Installation                                                        | 0      |
| 3.1 Wiring Guidelines                                                  | 6      |
| 4. Terminal Connections                                                | [      |
| 4.1 Signal Connections                                                 | 7      |
| 5. User Interface                                                      | 8      |
| 6. Quick Start Procedure                                               | 9      |
| 6.1 Description of Diameter Calculation Methods                        | 9      |
| 6.2 Description of Signals                                             | 10     |
| 6.3 Config 1: No Loadcell with External Diameter Comp (A)              | 12     |
| 6.4 Config 2: No Loadcell with External Diameter Comp (B)              | 14     |
| 6.5 Config 3: No Loadcell with Roll Revolutions Diameter Comp          | 16     |
| 6.6 Config 4: No Loadcell with Line Revolutions Diameter Comp          | 18     |
| 6.7 Config 5: No Loadcell with Line Speed/Roll Speed Diameter Comp (A) | 20     |
| 6.8 Config 6: No Loadcell with Line Speed/Roll Speed Diameter Comp (B) | 22     |
| 6.9 Config 7: No Loadcell with Line Speed/Roll Speed Diameter Comp (C) | 24     |
| 6 10 Config 8: Loadcell with External Diameter Comp                    | 26     |
| 6 11 Config 9: Loadcell with Boll Revolutions Diameter Comp            | 20     |
| 6 12 Config 10: Loadcell with Line Revolutions Diameter Comp           | 30     |
| 6.12 Config 11: Loadcell with Line Speed/Bell Speed Diameter Comp (A)  | 30     |
| 6.14 Config 12: Loadcell with Line Speed/Roll Speed Diameter Comp (R)  | JZ     |
| 6.15 Torque Celibrations                                               | 34     |
| 6.16 Tonor Tension Adjustment                                          | 30     |
| 6.16 Taper Tension Aujustment                                          | 37     |
| 6.17 Upper Speed Limit                                                 | 37     |
| 6.18 MicroManager Configuration Documentation                          | 38     |
| 7. Programming & Adjustments                                           | 39     |
| 7.1 Analog Inputs                                                      | 39     |
| 7.2 Digital Inputs                                                     | 41     |
| 7.3 Frequency Input                                                    | 41     |
| 7.4 HMI                                                                | 43     |
| 7.5 Communications                                                     | 43     |
| 7.6 Digital Outputs                                                    | 45     |
| 7.7 Analog Outputs                                                     | 46     |
| 7.8 PID Loop                                                           | 47     |
| 7.9 Roll Speed Calculator                                              | 50     |
| 7.10 Diameter Calculator                                               | 51     |
| 7.11 Tension Calculator                                                | 54     |
| 7.12 CTCW Calculator                                                   | 56     |
| 7.13 Logic Gates                                                       | 59     |
| 7.14 Reference Select Blocks                                           | 62     |
| 7.15 Internal Links                                                    |        |
| 7 16 System Parameters                                                 | 63     |
| 7 17 Auxiliary Parameters                                              | 65     |
| 7 18 Processing Order                                                  | 00     |
|                                                                        | 00     |

| 7.19 Parameter Table                                                                                                    | 67                                                                                          |
|----------------------------------------------------------------------------------------------------|---------------------------------------------------------------------------------------------|
| 8. Modbus® Overview                                                                                                    | 74                                                                                          |
| 8.1 Modbus® Protocol                                                                                                    |                                                                                             |
| 8.2 MODDUS® FUNCTIONS                                                                                                    |                                                                                             |
| 0.3 CRC-10 Calculations                                                                                                    | 00<br>97                                                                                    |
| 9. FILLS                                                                                                    | 07<br>87                                                                                    |
| D13548 Sheet 2 Connection Diagram                                                                                                    | 88                                                                                          |
| D13548 Sheet 3 Connection Diagram                                                                                                    | 89                                                                                          |
| D13539 Sheet 1 Software Block Diagram                                                                                                    |                                                                                             |
| D13539 Sheet 2 Software Block Diagram Config 1                                                                                                    | 91                                                                                          |
| D13539 Sheet 3 Software Block Diagram Config 2                                                                                                    |                                                                                             |
| D13539 Sheet 4 Software Block Diagram Config 3                                                                                                    | 93                                                                                          |
| D13539 Sheet 5 Software Block Diagram Config 4                                                                                                    | 94                                                                                          |
| D13539 Sheet 6 Software Block Diagram Config 5                                                                                                    | 95                                                                                          |
| D13539 Sheet 7 Software Block Diagram Config 6                                                                                                    | 96                                                                                          |
| D13539 Sheet 8 Software Block Diagram Config 7                                                                                                    | 97                                                                                          |
| D13539 Sheet 9 Software Block Diagram Config 8                                                                                                    | 98                                                                                          |
| D13539 Sheet 10 Software Block Diagram Config 9                                                                                                    | 99                                                                                          |
| D13539 Sheet 11 Software Block Diagram Config 10                                                                                                    | 100                                                                                         |
| D13539 Sheet 12 Software Block Diagram Config 11                                                                                                    | 101                                                                                         |
| D13539 Sheet 13 Software Block Diagram Config 12                                                                                                    | 102                                                                                         |
| D13307 Modbus® Network Connections                                                                                                    | 103                                                                                         |
| 10. Standard Terms & Conditions of Sale                                                                                                    | 105                                                                                         |
| List of Tables                                                                                                    |                                                                                             |
|                                                                                                    |                                                                                             |
| Table 1: Pre-defined Configurations                                                                                                    | 9                                                                                           |
| Table 1: Pre-defined Configurations         Table 2: Thickness Select                                                                                                    | 9<br>11                                                                                     |
| Table 1: Pre-defined Configurations         Table 2: Thickness Select         Table 3: Analog Input Status Readings                                                                                                    | 9<br>11<br>39                                                                               |
| Table 1: Pre-defined Configurations                                                                                                    | 9<br>11<br>39<br>43                                                                         |
| Table 1: Pre-defined Configurations                                                                                                    | 9<br>11<br>39<br>43<br>44                                                                   |
| Table 1: Pre-defined Configurations         Table 2: Thickness Select         Table 3: Analog Input Status Readings         Table 4: Baud Rate Settings         Table 5: Parity Stop Bits Settings         Table 6: Analog Output Status Readings                                                                                                    | 9<br>11<br>39<br>43<br>44<br>47                                                             |
| Table 1: Pre-defined Configurations.         Table 2: Thickness Select         Table 3: Analog Input Status Readings         Table 4: Baud Rate Settings         Table 5: Parity Stop Bits Settings         Table 6: Analog Output Status Readings         Table 7: Thickness Selections.                                                                                                    | 9<br>11<br>39<br>43<br>44<br>47<br>54                                                       |
| Table 1: Pre-defined Configurations         Table 2: Thickness Select         Table 3: Analog Input Status Readings         Table 4: Baud Rate Settings         Table 5: Parity Stop Bits Settings         Table 6: Analog Output Status Readings         Table 7: Thickness Selections         Table 8: Typical Inertia Sensitivity Values                                                                                                    | 9<br>39<br>43<br>44<br>47<br>54<br>57                                                       |
| Table 1: Pre-defined Configurations         Table 2: Thickness Select         Table 3: Analog Input Status Readings.         Table 4: Baud Rate Settings         Table 5: Parity Stop Bits Settings         Table 6: Analog Output Status Readings         Table 7: Thickness Selections         Table 8: Typical Inertia Sensitivity Values         Table 9: Line Speed Status Values         Table 10: Set Recet Truth Table                                                                                                    | 9<br>11<br>39<br>43<br>44<br>54<br>57<br>57                                                 |
| Table 1: Pre-defined Configurations         Table 2: Thickness Select         Table 3: Analog Input Status Readings         Table 4: Baud Rate Settings         Table 5: Parity Stop Bits Settings         Table 6: Analog Output Status Readings         Table 7: Thickness Selections         Table 8: Typical Inertia Sensitivity Values         Table 9: Line Speed Status Values         Table 10: Set Reset Truth Table                                                                                                    |                                                                                             |
| Table 1: Pre-defined Configurations         Table 2: Thickness Select         Table 3: Analog Input Status Readings         Table 4: Baud Rate Settings         Table 5: Parity Stop Bits Settings         Table 6: Analog Output Status Readings         Table 7: Thickness Selections         Table 8: Typical Inertia Sensitivity Values         Table 9: Line Speed Status Values         Table 10: Set Reset Truth Table         Table 11: Reference Selection                                                                                                    |                                                                                             |
| Table 1: Pre-defined Configurations         Table 2: Thickness Select         Table 3: Analog Input Status Readings         Table 4: Baud Rate Settings         Table 5: Parity Stop Bits Settings         Table 6: Analog Output Status Readings         Table 7: Thickness Selections.         Table 8: Typical Inertia Sensitivity Values         Table 9: Line Speed Status Values         Table 10: Set Reset Truth Table         Table 11: Reference Selection         Table 12: Save Status Readings                                                                                                    | 9<br>11<br>39<br>43<br>44<br>57<br>57<br>57<br>60<br>62<br>64<br>64                         |
| Table 1: Pre-defined Configurations         Table 2: Thickness Select         Table 3: Analog Input Status Readings         Table 4: Baud Rate Settings         Table 5: Parity Stop Bits Settings         Table 6: Analog Output Status Readings         Table 7: Thickness Selections.         Table 8: Typical Inertia Sensitivity Values         Table 9: Line Speed Status Values         Table 10: Set Reset Truth Table         Table 11: Reference Selection         Table 12: Save Status Readings         Table 13: System Status Readings                                                                                                    |                                                                                             |
| Table 1: Pre-defined Configurations                                                                                                    | 9<br>11<br>39<br>43<br>44<br>57<br>57<br>57<br>60<br>62<br>64<br>64<br>64<br>66<br>67       |
| Table 1: Pre-defined Configurations                                                                                                    | 9<br>11<br>39<br>43<br>44<br>54<br>57<br>57<br>60<br>62<br>64<br>64<br>64<br>66<br>67<br>75 |
| Table 1: Pre-defined Configurations                                                                                                    | 9<br>11<br>39<br>43<br>44<br>57<br>57<br>57<br>60<br>62<br>64<br>64<br>64<br>66<br>67<br>75 |
| Table 1: Pre-defined Configurations                                                                                                    |                                                                                             |
| Table 1: Pre-defined Configurations.         Table 2: Thickness Select         Table 3: Analog Input Status Readings         Table 4: Baud Rate Settings         Table 5: Parity Stop Bits Settings         Table 6: Analog Output Status Readings         Table 7: Thickness Selections.         Table 8: Typical Inertia Sensitivity Values         Table 10: Set Reset Truth Table         Table 11: Reference Selection         Table 12: Save Status Readings         Table 13: System Status Readings         Table 14: Processing Order Codes         Table 15: Parameters by Tag.         Table 16: Supported Modbus® Functions         List of Figures         Figure 1: Physical Dimensions         Figure 2: General Connections                                                                                                    |                                                                                             |
| Table 1: Pre-defined Configurations.         Table 2: Thickness Select         Table 3: Analog Input Status Readings         Table 4: Baud Rate Settings         Table 5: Parity Stop Bits Settings         Table 6: Analog Output Status Readings         Table 7: Thickness Selections         Table 8: Typical Inertia Sensitivity Values         Table 9: Line Speed Status Values         Table 10: Set Reset Truth Table         Table 11: Reference Selection         Table 12: Save Status Readings         Table 13: System Status Readings         Table 14: Processing Order Codes         Table 15: Parameters by Tag.         Table 16: Supported Modbus® Functions         List of Figures         Figure 1: Physical Dimensions         Figure 3: No Loadcell with External Diameter Comp (Configuration 1)                                                                                                    |                                                                                             |
| Table 1: Pre-defined Configurations         Table 2: Thickness Select         Table 3: Analog Input Status Readings.         Table 4: Baud Rate Settings         Table 5: Parity Stop Bits Settings         Table 6: Analog Output Status Readings         Table 7: Thickness Selections.         Table 8: Typical Inertia Sensitivity Values         Table 9: Line Speed Status Values         Table 10: Set Reset Truth Table         Table 11: Reference Selection         Table 12: Save Status Readings         Table 13: System Status Readings         Table 14: Processing Order Codes         Table 15: Parameters by Tag         Table 16: Supported Modbus® Functions         List of Figures         Figure 1: Physical Dimensions         Figure 2: General Connections         Figure 3: No Loadcell with External Diameter Comp (Configuration 1)                                                                                                    |                                                                                             |
| Table 1: Pre-defined Configurations.         Table 2: Thickness Select.         Table 3: Analog Input Status Readings.         Table 4: Baud Rate Settings.         Table 5: Parity Stop Bits Settings.         Table 6: Analog Output Status Readings         Table 7: Thickness Selections.         Table 8: Typical Inertia Sensitivity Values         Table 9: Line Speed Status Values.         Table 10: Set Reset Truth Table         Table 11: Reference Selection         Table 12: Save Status Readings.         Table 13: System Status Readings.         Table 14: Processing Order Codes         Table 15: Parameters by Tag.         Table 16: Supported Modbus® Functions         List of Figures         Figure 1: Physical Dimensions         Figure 2: General Connections         Figure 3: No Loadcell with External Diameter Comp (Configuration 1)         Figure 4: No Loadcell with External Diameter Comp (Configuration 2)         Figure 5: No Loadcell with Roll Revs Diameter Comp (Configuration 3)  |                                                                                             |
| Table 1: Pre-defined Configurations.         Table 2: Thickness Select         Table 3: Analog Input Status Readings         Table 4: Baud Rate Settings         Table 5: Parity Stop Bits Settings         Table 6: Analog Output Status Readings         Table 7: Thickness Selections.         Table 8: Typical Inertia Sensitivity Values         Table 9: Line Speed Status Values         Table 10: Set Reset Truth Table         Table 11: Reference Selection         Table 12: Save Status Readings         Table 13: System Status Readings         Table 14: Processing Order Codes         Table 15: Parameters by Tag.         Table 16: Supported Modbus® Functions         List of Figures         Figure 1: Physical Dimensions         Figure 2: General Connections         Figure 3: No Loadcell with External Diameter Comp (Configuration 1)         Figure 5: No Loadcell with Roll Revs Diameter Comp (Configuration 3)         Figure 6: No Loadcell with Line Revolutions Diameter Comp (Configuration 4) |                                                                                             |

| Figure 8: No Loadcell with Line Speed/Roll Speed Diameter Comp (Configuration 6) | . 22 |
|----------------------------------------------------------------------------------|------|
| Figure 9: No Loadcell with Line Speed/Roll Speed Diameter Comp (Configuration 7) | . 24 |
| Figure 10: Loadcell with External Diameter Comp (Configuration 8)                | . 26 |
| Figure 11: Loadcell with Roll Revolutions Diameter Comp (Configuration 9)        | . 28 |
| Figure 12: Loadcell with Line Revolutions Diameter Comp (Configuration 10)       | . 30 |
| Figure 13: Loadcell with Line Speed/Roll Speed Diameter (Configuration 11)       | . 32 |
| Figure 14: Loadcell with Line Speed/Roll Speed Diameter (Configuration 12)       | . 34 |
| Figure 15: Block Diagram Key                                                     | . 39 |
| Figure 16: Analog Inputs                                                         | . 39 |
| Figure 17: Digital Inputs                                                        | . 41 |
| Figure 18: Frequency Input                                                       | .41  |
| Figure 19: HMI                                                                   | . 43 |
| Figure 20: Communications                                                        | . 43 |
| Figure 21: Digital Outputs                                                       | . 45 |
| Figure 22: Analog Outputs                                                        | . 46 |
| Figure 23: PID Loop Blocks                                                       | . 47 |
| Figure 24: Winder Speed Vs Diameter                                              | . 50 |
| Figure 25: Roll Speed Calculator                                                 | . 51 |
| Figure 26: Diameter Calculator                                                   | . 51 |
| Figure 27: Tension Calculator                                                    | . 54 |
| Figure 28: Taper Tension Example                                                 | . 55 |
| Figure 29: Logic Gate Blocks                                                     | . 56 |
| Figure 30: Logic Gate Blocks                                                     | . 59 |
| Figure 31: Logic Gate Timer Functions                                            | . 61 |
| Figure 32: Reference Selects Blocks                                              | . 62 |
| Figure 33: Internal Links                                                        | . 63 |
| Figure 34: System Parameters                                                     | . 63 |
| Figure 35: Auxiliary Parameters                                                  | . 65 |
| Figure 36: Processing Order Block                                                | . 65 |

# <sup>1</sup> General Description

The MicroManager 3000 series is a microprocessor based industrial system controller designed to handle a wide range of industrial applications. The simple user interface allows high level microprocessor control of an application but without the need of a computer for configuration.

Model MM3000-CTCW (Constant Tension Center Winder) is designed for use with a torque mode drive to provide constant tension or taper tension control of a center driven winder. Web tension is regulated by controlling motor torque through varying levels of material roll diameter, line speed, and line acceleration. These diameter, friction, and inertia compensating torque signals can also be used with an optional loadcell feedback signal to provide closed loop tension control.

# 2 Specifications

#### 2.1 Electrical

#### A.C. Input Voltage Range - Single Phase

- 115 VAC ± 10%, 50/60 Hz ± 2 Hz
- Fused internally

#### **Power Supply Output**

• +12V regulated supply: 70mA max.

#### **Digital Inputs (4 Total)**

- Sinking or Sourcing Logic (selectable)
- Vil=+10.5 VDC min to +12.0 VDC max
- Vih=0.0 VDC min to +8.5 VDC max

#### Analog Inputs (2 Total)

- 10 bit resolution (over-sampled to achieve 12 bit)
- Voltage Range: 0 to +12 VDC
- Input Impedance: 240k $\Omega$

#### Frequency Inputs (1 Total)

- Sinking or Sourcing Logic (selectable)
- Frequency: 42kHz max, square wave
- Voltage: +12 VDC max Vil=0.0 VDC min to +1.5 VDC max Vih=+2.5 VDC min to +12.0 VDC max

#### **Digital Outputs (2 Total)**

- Open collector (sinking output)
- 100ma max, 30VDC max

#### Analog Outputs (3 Total)

• Outputs 1 & 2:

12 bits, voltage 0 to +10 VDC max, or current 0 to +20 mADC max

Output 3:
 10 bits, voltage only 0 to +5 VDC max

#### Communications

- Modbus® RTU
- RS485 Multidrop (2 or 4 wire)

#### **Temperature Range**

• Chassis: 0-55°C

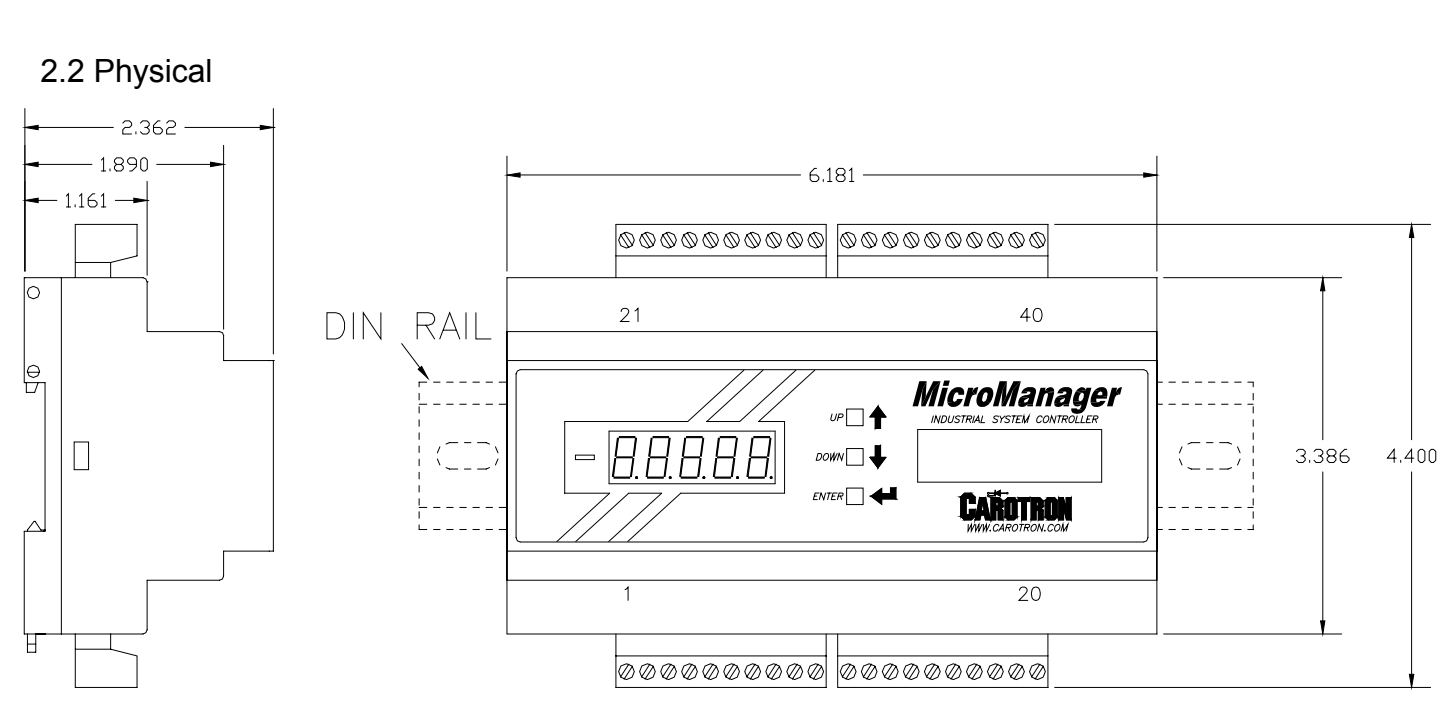

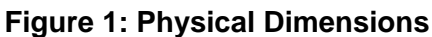

### <sup>3</sup> Installation

#### 3.1 Wiring Guidelines

To prevent electrical interference and to minimize start-up problems, adhere to the following guidelines:

Make no connections to ground other than at the designated terminal strip location.

Use fully insulated and shielded cable for all signal wiring. The shield should be connected to circuit common at one end only. The other end of the shield should be clipped and insulated to prevent the possibility of accidental grounding.

Signal level wiring such as listed above should be routed separately from high level wiring such as armature, field, operator control and relay control wiring. When these two types of wire must cross, they should cross at right angles to each other.

Any relay, contactor, starter, solenoid or other electro-mechanical device located in close proximity to or on the same line supply as the MicroManager should have a transient suppression device such as an MOV or R-C snubber connected in parallel with its coil. The suppressor should have short leads and be connected as close to the coil as possible.

**4** Terminal Connections

#### 4.1 Signal Connections

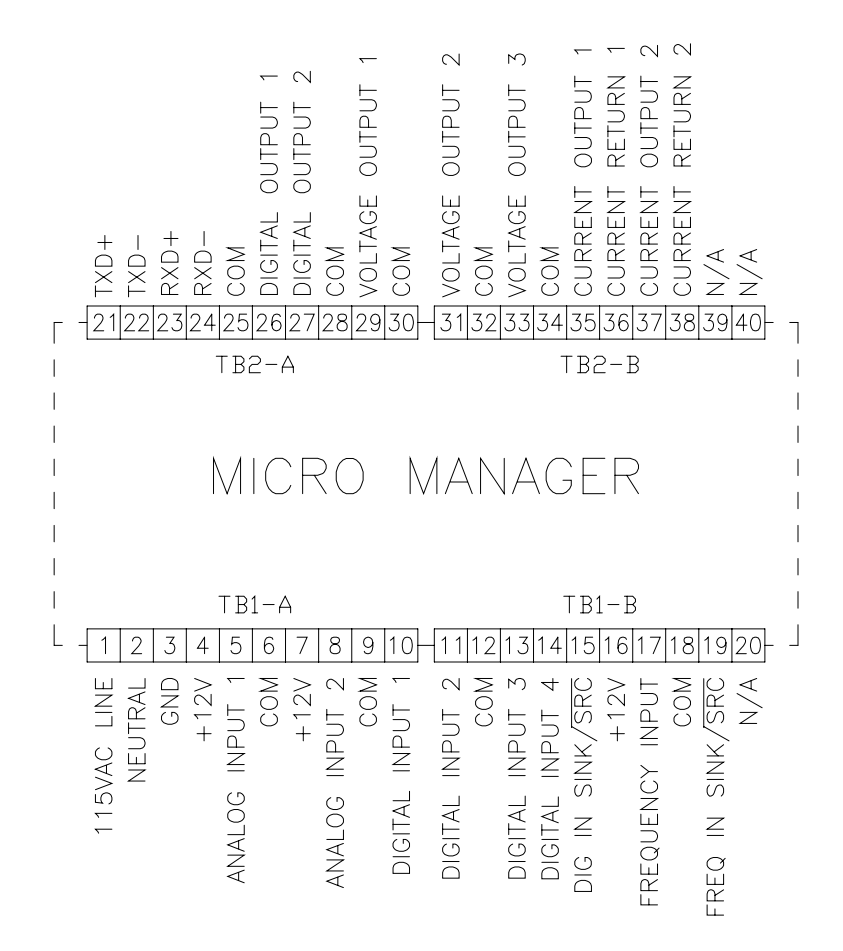

**Figure 2: General Connections** 

## <sup>5</sup> User Interface

Programming and adjustment of the MicroManager is accomplished via a three button interface and 5 seven segment LED displays. When power is first applied, all of the LED segments (including the negative sign) are momentarily lit. The display is then cleared and **CArotron** scrolls across the display. Next, the firmware revision is displayed as **r x.xx**. Lastly, **P1** is displayed indicating parameter 1.

Editing parameters is performed by using the Up and Down buttons to select the desired parameter. When the Enter button is pressed, the value of the selected parameter will be displayed. If the parameter type is Read/Write, the Up and Down buttons can be used to edit the value. If either the Up or Down button is pressed and held, the rate that the parameter value changes will continually increase, allowing large changes to be made quickly. Once the desired value has been displayed, press the Enter button to enter the new value. To escape the editing mode without applying changes, press both the Up and Down buttons simultaneously.

The value of Read Only parameters can be viewed as above, but the Up and Down buttons cannot be used to edit the value. If either button is pressed while a Read Only parameter is displayed, the display will flash **rEAd Only** to remind the user that this parameter cannot be edited.

There are some parameters whose values cannot be changed while the unit is in the Run mode. These parameters are listed as ICR, Inhibit Change while Running. Similar to above, if these parameter values are attempted to be edited while running, the display will flash icr Loc'd (icr locked) to inform the user that this parameter is an ICR type and that it cannot be edited, since the unit is currently in the Run mode.

In a typical setup, there will be a few Read/Write parameters whose values will be controlled by inputs, or by other parameters. The connections between these inputs or parameters is called a link. Thus, when a parameter value is being set or controlled by an input link or an internal link, the parameter cannot be edited manually. Similar to above, if an attempt is made to edit one of these parameters, the display will flash **Linc Loc'd Pxxx** (where xxx will be a number indicating the source of the link) to inform the user that a link has been made to this parameter.

### Whenever parameter changes are made, they must be saved by setting P1 to 1. Otherwise, changes will be lost when power is cycled on the unit.

On power up, if an internal memory errors while loading the parameter values, the LED's will continually flash **EE Error**. Press and hold either the Up or Down button until the unit resets. If the EE Error persists, the internal memory has likely been corrupted. Press both the Up and Down buttons to force the unit to re-initialize using the factory defaults. This can be verified as the display will momentarily display **dFLTS USEd** (defaults used). At this time, any parameter value changes must be re-entered.

<sup>6</sup> Quick Start Procedure

The MM3000-CTCW has 12 predefined quick start configurations that can be loaded by setting P3 to the value listed in the table below. There are seven open loop configurations (no loadcell) and five closed loop loadcell configurations. Determine the configuration that best matches your application. Then proceed to the adjustment procedure (located later in this section) for the configuration that you have chosen.

| Diameter Method    | No Loadcell | Loadcell |
|--------------------|-------------|----------|
| External           | 1-2         | 8        |
| Roll Revs          | 3           | 9        |
| Line Revs          | 4           | 10       |
| Line & Roll Speeds | 5-7         | 11-12    |

**Table 1: Pre-defined Configurations** 

Determine the method of roll diameter calculation that will be used. The MicroManager provides four methods for obtaining the roll diameter. Each method is described in detail below.

#### 6.1 Description of Diameter Calculation Methods

#### **External Diameter**

The simplest example of an external diameter signal is a rider arm and a potentiometer. In this method, one end of a rider arm lies on the roll. A pivot point at the other end is attached to a potentiometer. As the diameter changes, a proportional voltage signal is produced. Other examples are sonic and laser sensors that output a voltage signal proportional to diameter.

#### **Count Roll Revolutions**

The diameter can be calculated by counting the roll revolutions. For every one revolution of the roll, two material thicknesses are added (for winders) or subtracted (for unwinders) to the diameter. Roll revolutions may be obtained from an encoder mounted on the roll drive or simply from a proximity sensor and a bolt on the roll shaft.

#### **Line Revolutions**

The diameter can also be calculated by counting the revolutions of a line roller in contact with the material. This basically measures the length of material wound onto or taken off of the roll. With this length, along with the material thickness, the diameter can be calculated. An encoder or proximity switch is typically used in conjunction with a roller wheel placed on the material to obtain the revolutions.

#### Line Speed & Roll Speed

The roll diameter can be calculated by dividing the line speed by the roll speed.

#### 6.2 Description of Signals

Below is a brief description of the signal functions that are used on many of the pre-defined MicroManager configurations. Note that **not** all functions are used/available on every configuration.

#### Diameter

In configurations 1, 2 & 8, an external sensor provides the MicroManager with a signal that is proportional to the actual winder/unwinder diameter. The external sensor is typically configured to provide 0 Volts at core and 10V at max diameter. This sensor can be as simple as a rider arm attached to a potentiometer or as complex as a sonic or laser that measures distance.

#### **Diameter Hold**

In configurations where the diameter is calculated via the Line Speed and Roll Speed signals, the Diameter Hold digital input can be used to pause or hold the diameter calculation at its present level. This is sometimes necessary in these configurations especially when the line is starting and stopping.

#### **Diameter Reset**

In configurations where the diameter is calculated by counting pulses, this digital input is used to reset the count, returning the diameter to core for winders and max for unwinders.

#### **Drive Enable**

This digital output is on (sinking) when the Run input is active and off when the Run input is off. This output is typically used to start/stop the torque mode drive.

#### Line Speed

This signal is proportional to the speed of the line. Depending upon the configuration selected, this signal can be provided as an analog or a frequency.

#### Run

This is a digital input that enables the MicroManager torque reference output. Often, this signal is provided by a 'Run' contact on the line drive. This contact should be closed anytime the line drive is running (including ramping down to stop).

#### Stall

This is a digital input that enables the Stall mode. In this mode, a fixed torque level is output to the torque mode drive. This mode is typically used to prevent the roll from turning during standstill operation. This mode can be overridden by the Run mode.

#### **Tension Setpoint**

This signal provides the MicroManager with desired tension level of the material.

#### **Thickness Select**

In configurations where a material thickness is required to calculate diameter, these two digital inputs are used to select between 4 programmable thicknesses. Refer to the table below.

| Digital Input 3 | Digital Input 4 | Thickness Used    |
|-----------------|-----------------|-------------------|
| Open            | Open            | P239: Thickness 0 |
| Open            | Closed          | P240: Thickness 1 |
| Closed          | Open            | P241: Thickness 2 |
| Closed          | Closed          | P242: Thickness 3 |

 Table 2: Thickness Select

#### **Speed Reference**

This is an optional output signal that can be used with some torque mode drives that also support a speed reference. Typically the drive would use this speed reference signal as an upper speed limit. Thus, if a material break occurs, the drive will not run away. This signal is available on all configurations, except the line speed and roll speed diameter setups.

#### 6.3 Config 1: No Loadcell with External Diameter Comp (A)

This configuration uses an external sensor to provide the diameter. This setup is similar to Configuration 2 except here, Line Speed is provided as a frequency signal.

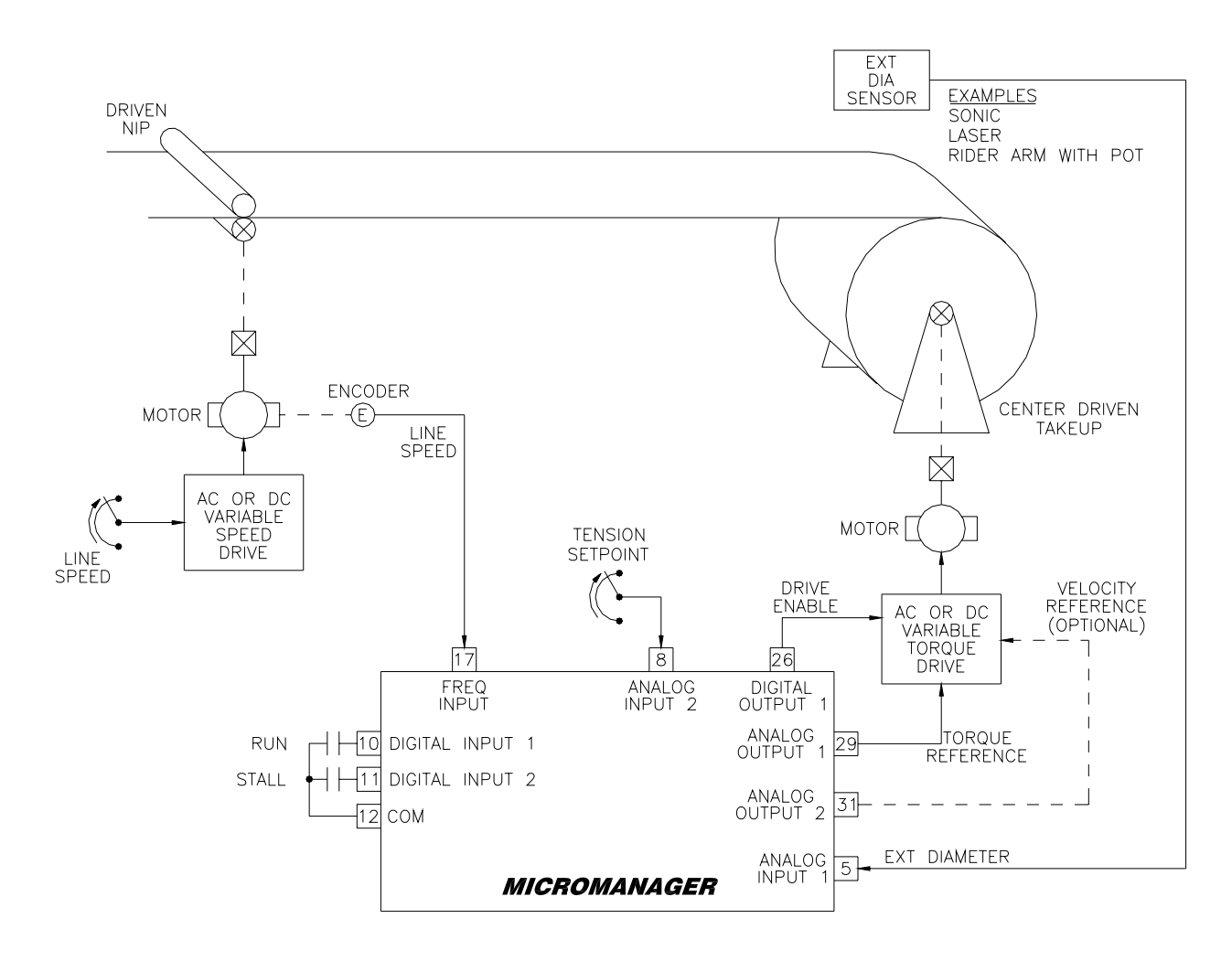

Figure 3: No Loadcell with External Diameter Comp (Configuration 1)

#### **Step 1 Wiring & Initialization**

- Make wiring connections using D13548 on page 88. Initially, all material must be removed from the machine for setup. The smallest empty core that will be used should be loaded onto the winder. Place winder drive in the torque mode.
- 2. Apply power and set P3 (Initialize) to 1.
- 3. Set the following parameters according to your application. If multiple size core and max diameters are to be used, enter the smallest core diameter and the largest max diameter.

P228 Core Diameter in user units

P229 Max Diameter in user units

#### **Step 2 Tension Setpoint Calibration**

1. Set P24 to 1 to initiate the Analog Input 2 calibration. The display will momentarily show LoCAL, and then display the raw analog-to-digital conversion value. Adjust the

potentiometer fully counter clockwise to provide for the minimum input signal and then press ENTER. The display will momentarily show HiCAL, and again display the raw analog-to-digital conversion value. Adjust the potentiometer fully clockwise to provide for the maximum input signal and press ENTER. If an error occurred (i.e., min value > max value), CAL Error will be displayed and the calibration must be repeated.

2. The input can be verified by monitoring the value of P246 (Tension Setpoint). It should range from 0.00% to 100.00% as the potentiometer moves from min to max.

#### Step 3 External Diameter Calibration

- 1. The diameter sensor should be configured to provide a minimum signal at core and a maximum signal at full roll.
- Set P23 to 1 to initiate Analog Input 1 calibration. The display will momentarily show LoCAL, and then display the raw analog-to-digital conversion value. With an empty core loaded, press ENTER. The display will momentarily show HiCAL, and again display the raw analog-to-digital conversion value. Load a full roll and then press ENTER. If an error occurred (i.e., min value > max value), CAL Error will be displayed and the calibration must be repeated.
- 3. The input can be verified by monitoring the value of P232 (Ext Dia Ratio). It should range from 0.00% at Core to 100.00% at Max Diameter. Also, P245 (Diameter) should display the actual diameter in user units.

#### Step 4 Line Speed Calibration

- Set P68 to 1 to initiate Frequency Input calibration. The display will momentarily show LoCAL, and then display the actual frequency level in Hertz. With the line stopped, press ENTER. The display will momentarily show HiCAL, and again display the actual frequency value. Run the line speed to its maximum desired speed and press ENTER. If an error occurred (i.e., min value > max value), CAL Error will be displayed and the calibration must be repeated.
- 2. The input can be verified by monitoring the value of P222 (Line Speed). It should read 0.00% when the line is stopped and 100.00% at full speed.
- 3. While running at full speed, use a hand tachometer to measure the surface speed of a line roller to obtain the material speed (i.e. Ft/min, m/sec, etc...). This value will be needed later. Once complete stop the line.

#### 6.4 Config 2: No Loadcell with External Diameter Comp (B)

This configuration uses an external sensor to provide the diameter. This setup is similar to Configuration 1 except here, Line Speed is provided as an analog signal.

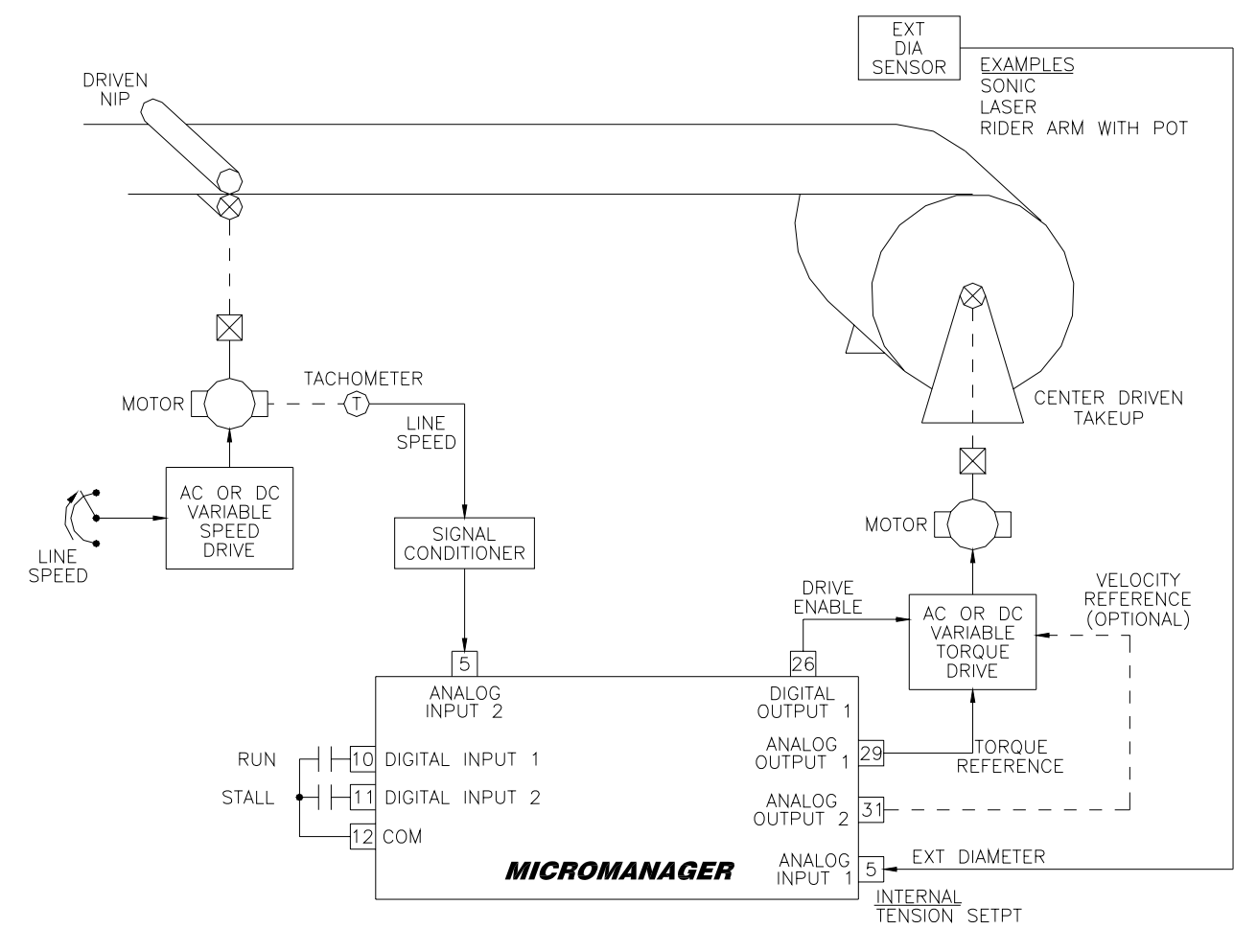

Figure 4: No Loadcell with External Dia Comp (Configuration 2)

#### **Step 1 Wiring & Initialization**

- 1. Make wiring connections using D13548 on page 88. Initially, all material must be **removed** from the machine for setup. The smallest empty core that will be used should be loaded onto the winder. Place winder drive in the torque mode.
- 2. Apply power and set P3 (Initialize) to 2.
- 3. Set the following parameters according to your application. If multiple size core and max diameters are to be used, enter the smallest core diameter and the largest max diameter.

P228 Core Diameter in user units

P229 Max Diameter in user units

#### Step 2 External Diameter Calibration

- 1. The diameter sensor should be configured to provide a minimum signal at core and a maximum signal at full roll.
- 2. Set P23 to 1 to initiate Analog Input 1 calibration. The display will momentarily show LoCAL, and then display the raw analog-to-digital conversion value. With an empty core

loaded, press ENTER. The display will momentarily show HiCAL, and again display the raw analog-to-digital conversion value. Load a full roll and then press ENTER. If an error occurred (i.e., min value > max value), CAL Error will be displayed and the calibration must be repeated.

3. The input can be verified by monitoring the value of P232 (Ext Dia Ratio). It should range from 0.00% at Core to 100.00% at Max Diameter. Also, P245 (Diameter) should display the actual diameter in user units.

#### Step 3 Line Speed Calibration

- Set P24 to 1 to initiate the Analog Input 2 calibration. The display will momentarily show LoCAL, and then display the raw analog-to-digital conversion value. With the line stopped, press ENTER. The display will momentarily show HiCAL, and again display the raw analog-to-digital conversion value. Run the line speed to its maximum desired speed and press ENTER. If an error occurred (i.e., min value > max value), CAL Error will be displayed and the calibration must be repeated.
- 2. The input can be verified by monitoring the value of P222 (Line Speed). It should read 0.00% when the line is stopped and 100.00% at full speed.
- 3. While running at full speed, use a hand tachometer to measure the surface speed of a line roller to obtain the material speed (i.e. Ft/min, m/sec, etc...). This value will be needed later. Once complete stop the line.

#### 6.5 Config 3: No Loadcell with Roll Revolutions Diameter Comp

This configuration counts the winder revolutions to provide the diameter.

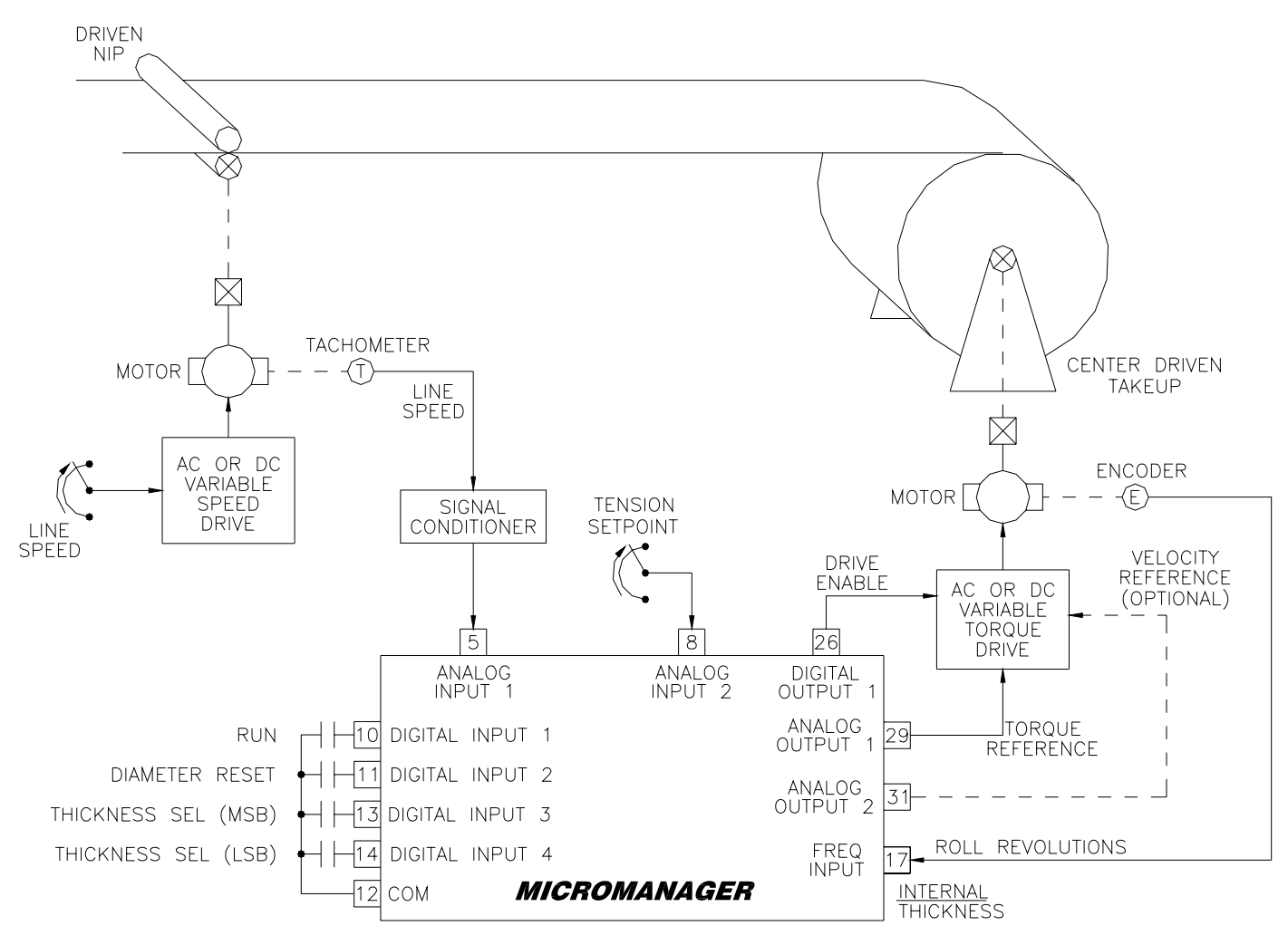

Figure 5: No Loadcell with Roll Revs Diameter Comp (Configuration 3)

#### Step 1 Wiring & Initialization

- 1. Make wiring connections using D13548 on page 88. Initially, all material must be **removed** from the machine for setup.
- 2. Apply power and set P3 (Initialize) to 3.
- 3. Set the following parameters according to your application. If multiple size core and max diameters are to be used, enter an average value of the core and max diameters that will be used.

P228 Core Diameter in user units P229 Max Diameter in user units

#### Step 2 Tension Setpoint Calibration

1. Set P24 to 1 to initiate the Analog Input 2 calibration. The display will momentarily show LoCAL, and then display the raw analog-to-digital conversion value. Adjust the potentiometer fully counter clockwise to provide for the minimum input signal and then press ENTER. The display will momentarily show HiCAL, and again display the raw

analog-to-digital conversion value. Adjust the potentiometer fully clockwise to provide for the maximum input signal and press ENTER. If an error occurred (i.e., min value > max value), CAL Error will be displayed and the calibration must be repeated. The input can be verified by monitoring the value of P246 (Tension Setpoint). It should range from 0.00% to 100.00% as the potentiometer moves from min to max.

#### **Step 3 Roll Revolutions Diameter Calibration**

- Set P76 (Pulses/Revolution) to the number of pulses that will be applied to the Frequency Input in one revolution of the roll (winder/unwinder). This value can be obtained by monitoring P74 (Count). Ensure P74 is zero by momentarily applying the Diameter Reset on Digital Input 2. Close Digital Input 1 to enable the MicroManager. Manually rotate the winder/unwinder roll one revolution. Open Digital Input 1 to disable the MicroManager. Set P76 to the value of P74.
- 2. Enter the material thickness into P239. If multiple material thicknesses are used, enter additional values into P240-P242.

#### Step 4 Line Speed Calibration

- Set P23 to 1 to initiate Analog Input 1 calibration. The display will momentarily show LoCAL, and then display the raw analog-to-digital conversion value. With the line stopped, press ENTER. The display will momentarily show HiCAL, and again display the raw analog-to-digital conversion value. Run the line speed to its maximum desired speed and press ENTER. If an error occurred (i.e., min value > max value), CAL Error will be displayed and the calibration must be repeated.
- 2. The input can be verified by monitoring the value of P222 (Line Speed). It should read 0.00% when the line is stopped and 100.00% at full speed.
- 3. While running at full speed, use a hand tachometer to measure the surface speed of a line roller to obtain the material speed (i.e. Ft/min, m/sec, etc...). This value will be needed later. Once complete stop the line.

#### 6.6 Config 4: No Loadcell with Line Revolutions Diameter Comp

This configuration counts line revolutions to provide the diameter.

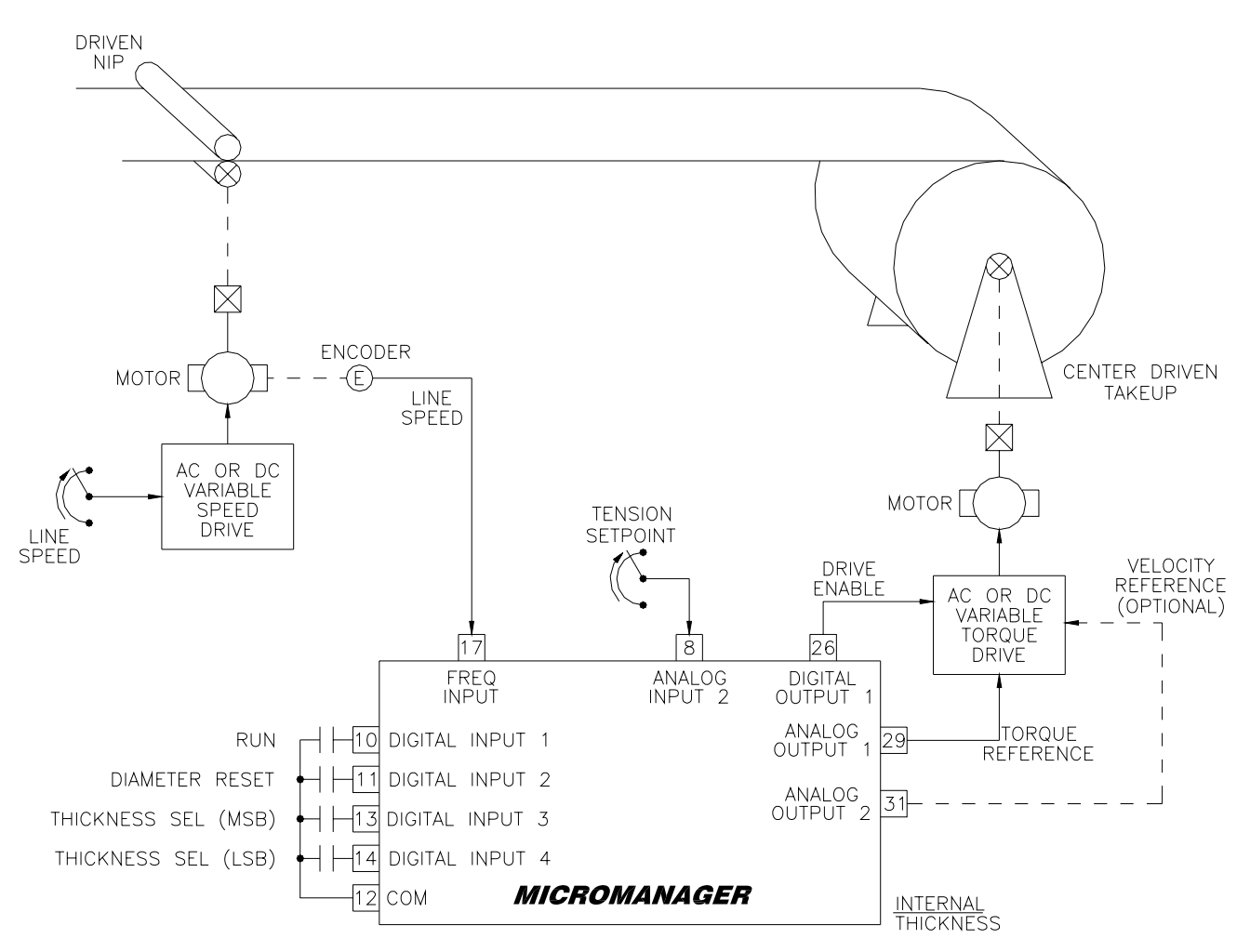

Figure 6: No Loadcell with Line Revolutions Diameter Comp (Configuration 4)

#### **Step 1 Wiring & Initialization**

- 1. Make wiring connections using D13548 on page 88. Initially, all material must be **removed** from the machine for setup.
- 2. Apply power and set P3 (Initialize) to 4.
- Set the following parameters according to your application. If multiple size core and max diameters are to be used, enter an average value of the core and max diameters that will be used.

P228 Core Diameter in user units P229 Max Diameter in user units

#### **Step 2 Tension Setpoint Calibration**

 Set P24 to 1 to initiate the Analog Input 2 calibration. The display will momentarily show LoCAL, and then display the raw analog-to-digital conversion value. Adjust the potentiometer fully counter clockwise to provide for the minimum input signal and then press ENTER. The display will momentarily show HiCAL, and again display the raw analog-to-digital conversion value. Adjust the potentiometer fully clockwise to provide for the maximum input signal and press ENTER. If an error occurred (i.e., min value > max value), CAL Error will be displayed and the calibration must be repeated.

2. The input can be verified by monitoring the value of P246 (Tension Setpoint). It should range from 0.00% to 100.00% as the potentiometer moves from min to max.

#### **Step 3 Line Revolutions Diameter Calibration**

- Set P76 (Pulses/Revolution) to the number of pulses that will be applied to the Frequency Input in one revolution of the line roller. This value can be obtained by monitoring P74 (Count). Ensure P74 is zero by momentarily applying the Diameter Reset on Digital Input 2. Close Digital Input 1 to enable the MicroManager. Manually rotate the line roller one revolution. Open Digital Input 1 to disable the MicroManager. Set P76 to the value of P74.
- 2. Enter the circumference of the line roller into P231 (Length/Revolution).
- 3. Enter the material thickness into P239. If multiple material thicknesses are used, enter additional values into P240-P242.

#### Step 4 Line Speed Calibration

- Set P68 to 1 to initiate Frequency Input 1 calibration. The display will momentarily show LoCAL, and then display the actual frequency level in Hertz. With the line stopped, press ENTER. The display will momentarily show HiCAL, and again display the actual frequency value. Run the line speed to its maximum desired speed and press ENTER. If an error occurred (i.e., min value > max value), CAL Error will be displayed and the calibration must be repeated.
- 2. The input can be verified by monitoring the value of P222 (Line Speed). It should read 0.00% when the line is stopped and 100.00% at full speed.
- 3. While running at full speed, use a hand tachometer to measure the surface speed of a line roller to obtain the material speed (i.e. Ft/min, m/sec, etc...). This value will be needed later. Once complete stop the line.

#### 6.7 Config 5: No Loadcell with Line Speed/Roll Speed Diameter Comp (A)

This configuration uses Line Speed and Roll Speed to provide the diameter. This setup is similar to Configurations 6 & 7 except here, Line Speed is provided as an analog signal and Roll Speed is provided as a frequency signal.

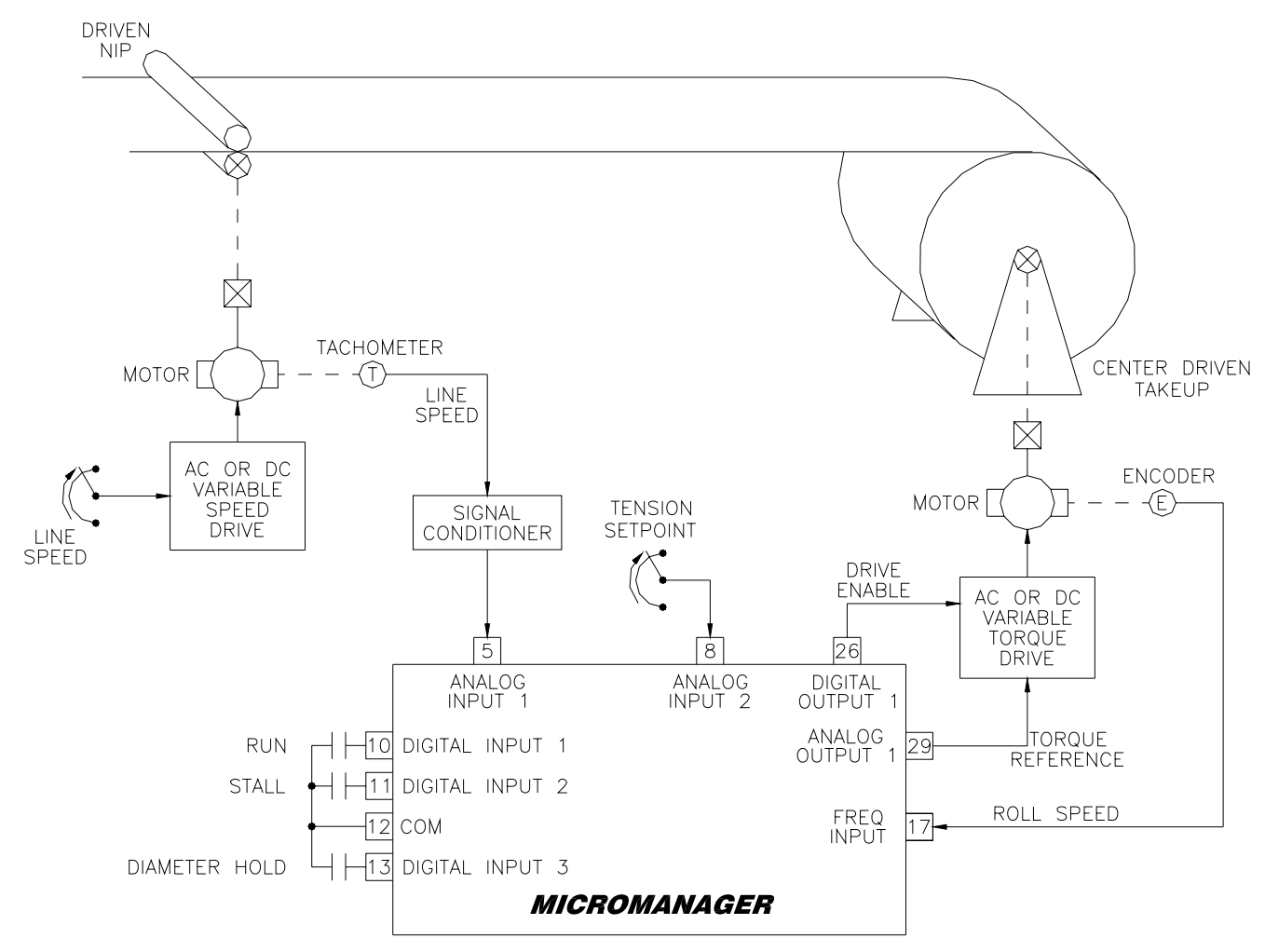

#### Figure 7: No Loadcell with Line Speed/Roll Speed Diameter Comp (Configuration 5)

#### Step 1 Wiring & Initialization

- 1. Make wiring connections using D13548 on page 88. Initially, all material must be **removed** from the machine for setup.
- 2. Apply power and set P3 (Initialize) to 5.
- 3. Set the following parameters according to your application. If multiple size core and max diameters are to be used, enter an average value of the core and max diameters that will be used.

P228 Core Diameter in user units P229 Max Diameter in user units

#### **Step 2 Tension Setpoint Calibration**

1. Set P24 to 1 to initiate the Analog Input 2 calibration. The display will momentarily show LoCAL, and then display the raw analog-to-digital conversion value. Adjust the potentiometer fully counter clockwise to provide for the minimum input signal and then

press ENTER. The display will momentarily show HiCAL, and again display the raw analog-to-digital conversion value. Adjust the potentiometer fully clockwise to provide for the maximum input signal and press ENTER. If an error occurred (i.e., min value > max value), CAL Error will be displayed and the calibration must be repeated.

2. The input can be verified by monitoring the value of P246 (Tension Setpoint). It should range from 0.00% to 100.00% as the potentiometer moves from min to max.

#### Step 3 Line Speed Calibration

- Set P23 to 1 to initiate Analog Input 1 calibration. The display will momentarily show LoCAL, and then display the raw analog-to-digital conversion value. With the line stopped, press ENTER. The display will momentarily show HiCAL, and again display the raw analog-to-digital conversion value. Run the line speed to its maximum desired speed and press ENTER. If an error occurred (i.e., min value > max value), CAL Error will be displayed and the calibration must be repeated.
- 2. The input can be verified by monitoring the value of P222 (Line Speed). It should read 0.00% when the line is stopped and 100.00% at full speed.
- 3. While running at full speed, use a hand tachometer to measure the surface speed of a line roller to obtain the material speed (i.e. Ft/min, m/sec, etc...). This value will be needed later. Once complete stop the line.

#### **Step 4 Roll Speed Calibration**

- 1. Temporarily convert the winder drive to velocity mode and load the smallest empty core that will be used.
- 2. Set P68 to 1 to initiate Frequency Input 1 calibration. The display will momentarily show LoCAL, and then display the actual frequency level in Hertz. With the winder stopped, press ENTER. The display will momentarily show HiCAL, and again display the actual frequency value. Run the winder drive and adjust its speed until the surface speed of the empty winder core matches the line surface speed measured in the previous step above. When a speed match is obtained, press ENTER. If an error occurred (i.e., min value > max value), CAL Error will be displayed and the calibration must be repeated.
- 3. The input can be verified by monitoring the value of P233 (External Roll Speed). It should read 0.00% when stopped and 100.00% at full surface speed. Once complete stop the line.
- 4. Convert the drive back to torque mode.

#### 6.8 Config 6: No Loadcell with Line Speed/Roll Speed Diameter Comp (B)

This configuration uses Line Speed and Roll Speed to provide the diameter. This setup is similar to Configurations 5 & 7 except here, Line Speed is provided as a frequency signal and Roll Speed is provided as an analog signal.

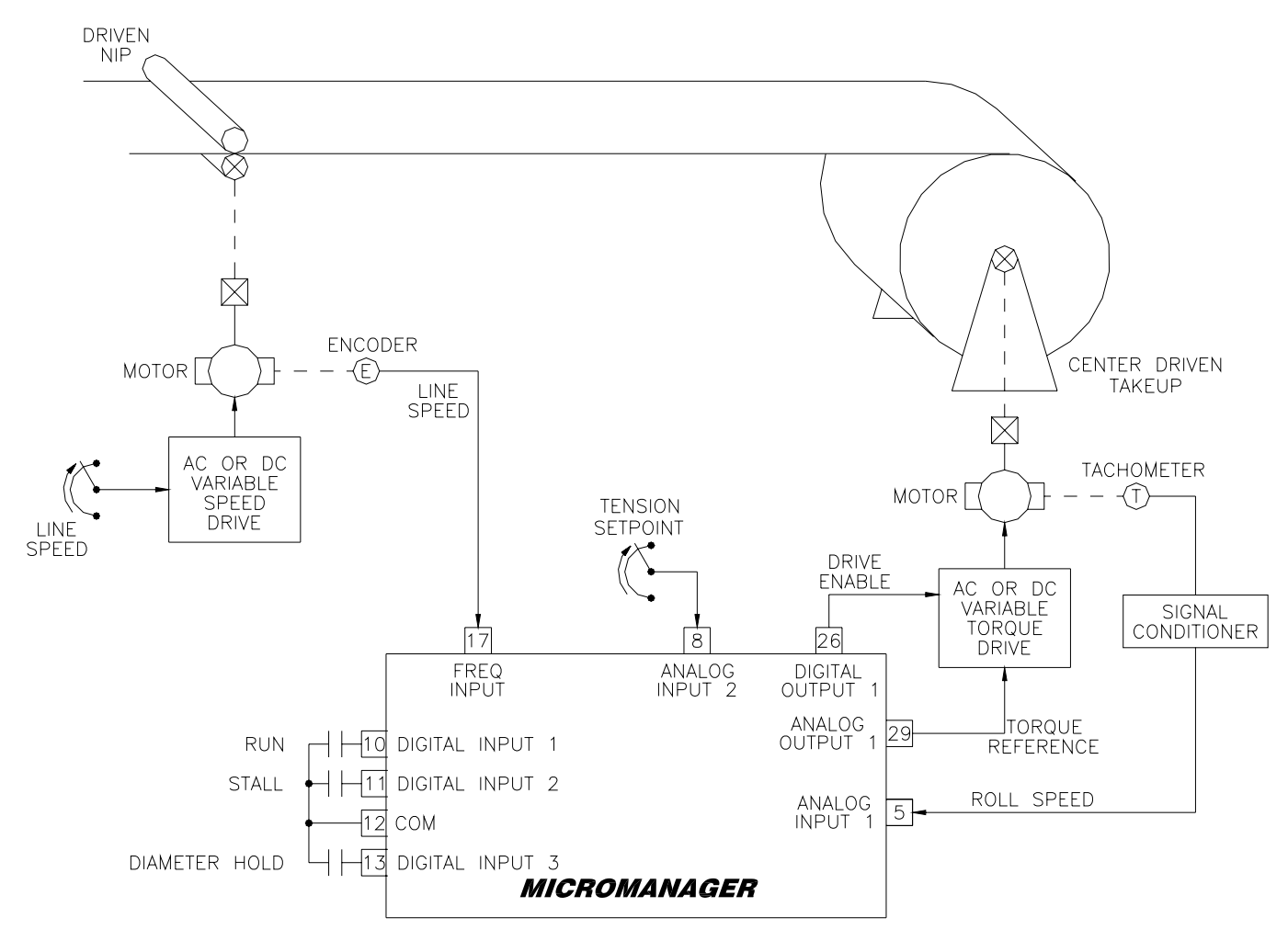

#### Figure 8: No Loadcell with Line Speed/Roll Speed Diameter Comp (Configuration 6)

#### **Step 1 Wiring & Initialization**

- 1. Make wiring connections using D13548 on page 88. Initially, all material must be **removed** from the machine for setup.
- 2. Apply power and set P3 (Initialize) to 6.
- 3. Set the following parameters according to your application. If multiple size core and max diameters are to be used, enter an average value of the core and max diameters that will be used.

P228 Core Diameter in user units P229 Max Diameter in user units

#### **Step 2 Tension Setpoint Calibration**

1. Set P24 to 1 to initiate the Analog Input 2 calibration. The display will momentarily show LoCAL, and then display the raw analog-to-digital conversion value. Adjust the potentiometer fully counter clockwise to provide for the minimum input signal and then

press ENTER. The display will momentarily show HiCAL, and again display the raw analog-to-digital conversion value. Adjust the potentiometer fully clockwise to provide for the maximum input signal and press ENTER. If an error occurred (i.e., min value > max value), CAL Error will be displayed and the calibration must be repeated.

2. The input can be verified by monitoring the value of P246 (Tension Setpoint). It should range from 0.00% to 100.00% as the potentiometer moves from min to max.

#### **Step 3 Line Speed Calibration**

- Set P68 to 1 to initiate Frequency Input 1 calibration. The display will momentarily show LoCAL, and then display the actual frequency level in Hertz. With the line stopped, press ENTER. The display will momentarily show HiCAL, and again display the actual frequency value. Run the line speed to its maximum desired speed and press ENTER. If an error occurred (i.e., min value > max value), CAL Error will be displayed and the calibration must be repeated.
- 2. The input can be verified by monitoring the value of P222 (Line Speed). It should read 0.00% when the line is stopped and 100.00% at full speed.
- 3. While running at full speed, use a hand tachometer to measure the surface speed of a line roller to obtain the material speed (i.e. Ft/min, m/sec, etc...). This value will be needed later. Once complete stop the line.

#### **Step 4 Roll Speed Calibration**

- 1. Temporarily convert the winder drive to velocity mode and load the smallest empty core that will be used.
- 2. Set P23 to 1 to initiate Analog Input 1 calibration. The display will momentarily show LoCAL, and then display the raw analog-to-digital conversion value. With the winder stopped, press ENTER. The display will momentarily show HiCAL, and again display the raw analog-to-digital conversion value. Run the winder drive and adjust its speed until the surface speed of the empty winder core matches the line surface speed measured in the previous step above. When a speed match is obtained, press ENTER. If an error occurred (i.e., min value > max value), CAL Error will be displayed and the calibration must be repeated.
- 3. The input can be verified by monitoring the value of P233 (External Roll Speed). It should read 0.00% when stopped and 100.00% at full surface speed. Once complete stop the line.
- 4. Convert the drive back to torque mode.

#### 6.9 Config 7: No Loadcell with Line Speed/Roll Speed Diameter Comp (C)

This configuration uses Line Speed and Roll Speed to provide the diameter. This setup is similar to Configurations 5 & 6 except here, Line Speed and Roll Speed are provided as analog signals.

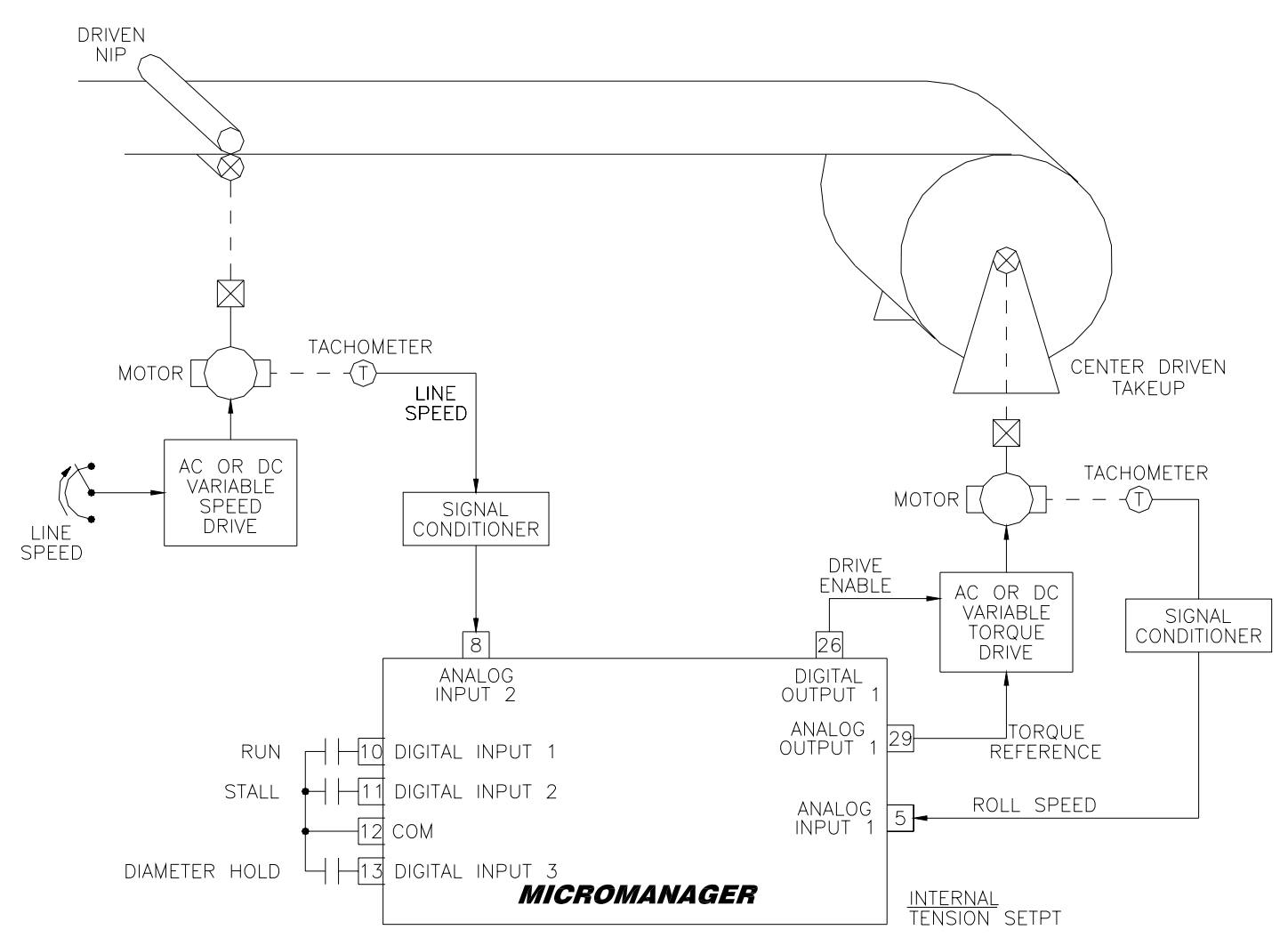

Figure 9: No Loadcell with Line Speed/Roll Speed Diameter Comp (Configuration 7)

#### Step 1 Wiring & Initialization

- 1. Make wiring connections using D13548 on page 88. Initially, all material must be **removed** from the machine for setup.
- 2. Apply power and set P3 (Initialize) to 7.
- Set the following parameters according to your application. If multiple size core and max diameters are to be used, enter an average value of the core and max diameters that will be used.

P228 Core Diameter in user units

P229 Max Diameter in user units

#### Step 2 Line Speed Calibration

1. Set P24 to 1 to initiate Analog Input 2 calibration. The display will momentarily show LoCAL, and then display the raw analog-to-digital conversion value. With the line

stopped, press ENTER. The display will momentarily show HiCAL, and again display the raw analog-to-digital conversion value. Run the line speed to its maximum desired speed and press ENTER. If an error occurred (i.e., min value > max value), CAL Error will be displayed and the calibration must be repeated.

- 2. The input can be verified by monitoring the value of P222 (Line Speed). It should read 0.00% when the line is stopped and 100.00% at full speed.
- 3. While running at full speed, use a hand tachometer to measure the surface speed of a line roller to obtain the material speed (i.e. Ft/min, m/sec, etc...). This value will be needed later. Once complete stop the line.

#### **Step 3 Roll Speed Calibration**

- 1. Temporarily convert the winder drive to velocity mode and load the smallest empty core that will be used.
- 2. Set P23 to 1 to initiate Analog Input 1 calibration. The display will momentarily show LoCAL, and then display the raw analog-to-digital conversion value. With the winder stopped, press ENTER. The display will momentarily show HiCAL, and again display the raw analog-to-digital conversion value. Run the winder drive and adjust its speed until the surface speed of the empty winder core matches the line surface speed measured in the previous step above. When a speed match is obtained, press ENTER. If an error occurred (i.e., min value > max value), CAL Error will be displayed and the calibration must be repeated.
- 3. The input can be verified by monitoring the value of P233 (External Roll Speed). It should read 0.00% when stopped and 100.00% at full surface speed. Once complete stop the line.
- 4. Convert the drive back to torque mode.

#### This configuration uses an external sensor to provide the diameter. EXT DIA **EXAMPLES** SENSOR DRIVEN SONIC NIP LASER LOADCELL RIDER ARM WITH POT LOAD CELL AMPLIFIER ENCODER D10562-000 CENTER DRIVEN (E) MOTOR TAKFUP LINE SPEED AC OR DC VARIABLE MOTOR SPEED DRIVE LINE LOADCELL SPEED VELOCITY DRIVE FEED BACK ENABLE REFERENCE AC OR DC (OPTIONAL) VARIABLE TORQUE 26 17 8 DRIVE FREQ ANALOG DIGITAL INPUT INPUT 2 OUTPUT 1 OUTPUT 1 29 ANALOG JTORQUE RUN -10 DIGITAL INPUT 1 REFERENCE STALL 11 DIGITAL INPUT 2 ANALOG OUTPUT 2 31-12 COM ANALOG 5 EXT DIAMETER INPUT MICROMANAGER 1 INTERNAL TENSION SETPT

6.10 Config 8: Loadcell with External Diameter Comp

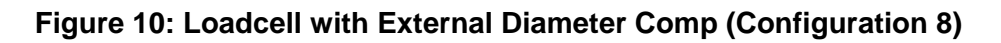

#### Step 1 Wiring & Initialization

- Make wiring connections using D13548 on page 88. Initially, all material must be removed from the machine for setup. The smallest empty core that will be used should be loaded onto the winder. Place winder drive in the torque mode.
- 2. Apply power and set P3 (Initialize) to 8.
- 3. Set the following parameters according to your application. If multiple size core and max diameters are to be used, enter the smallest core diameter and the largest max diameter.

P228 Core Diameter in user units P229 Max Diameter in user units

#### Step 2 External Diameter Calibration

1. The diameter sensor should be configured to provide a minimum signal at core and a

maximum signal at full roll.

- Set P23 to 1 to initiate Analog Input 1 calibration. The display will momentarily show LoCAL, and then display the raw analog-to-digital conversion value. With an empty core loaded, press ENTER. The display will momentarily show HiCAL, and again display the raw analog-to-digital conversion value. Load a full roll and then press ENTER. If an error occurred (i.e., min value > max value), CAL Error will be displayed and the calibration must be repeated.
- 3. The input can be verified by monitoring the value of P232 (Ext Dia Ratio). It should range from 0.00% at Core to 100.00% at Max Diameter. Also, P245 (Diameter) should display the actual diameter in user units.

#### Step 3 Loadcell Feedback Calibration

- 1. Calibrate the loadcell amplifier card per the manufacturer's instructions. A typical setup should produce 0V with no load and 10V with full load. Full load is typically simulated by hanging a known calibration weight via ropes or chains threaded in the normal material path.
- 2. Set P24 to 1 to initiate the Analog Input 2 calibration. The display will momentarily show LoCAL, and then display the raw analog-to-digital conversion value. Remove any loading from the loadcell to produce the minimum input signal and then press ENTER. The display will momentarily show HiCAL, and again display the raw analog-to-digital conversion value. Apply full load to the loadcell to produce the maximum input signal and press ENTER. If an error occurred (i.e., min value > max value), CAL Error will be displayed and the calibration must be repeated.
- 3. The input can be verified by monitoring the value of P206 (PID Feedback). It should read 0.00% with no load and 100.00% with full load.

#### **Step 4 Line Speed Calibration**

- Set P68 to 1 to initiate Frequency Input calibration. The display will momentarily show LoCAL, and then display the actual frequency level in Hertz. With the line stopped, press ENTER. The display will momentarily show HiCAL, and again display the actual frequency value. Run the line speed to its maximum desired speed and press ENTER. If an error occurred (i.e., min value > max value), CAL Error will be displayed and the calibration must be repeated.
- 2. The input can be verified by monitoring the value of P222 (Line Speed). It should read 0.00% when the line is stopped and 100.00% at full speed.
- 3. While running at full speed, use a hand tachometer to measure the surface speed of a line roller to obtain the material speed (i.e. Ft/min, m/sec, etc...). This value will be needed later. Once complete stop the line.

#### 6.11 Config 9: Loadcell with Roll Revolutions Diameter Comp

This configuration counts the winder revolutions to provide the diameter.

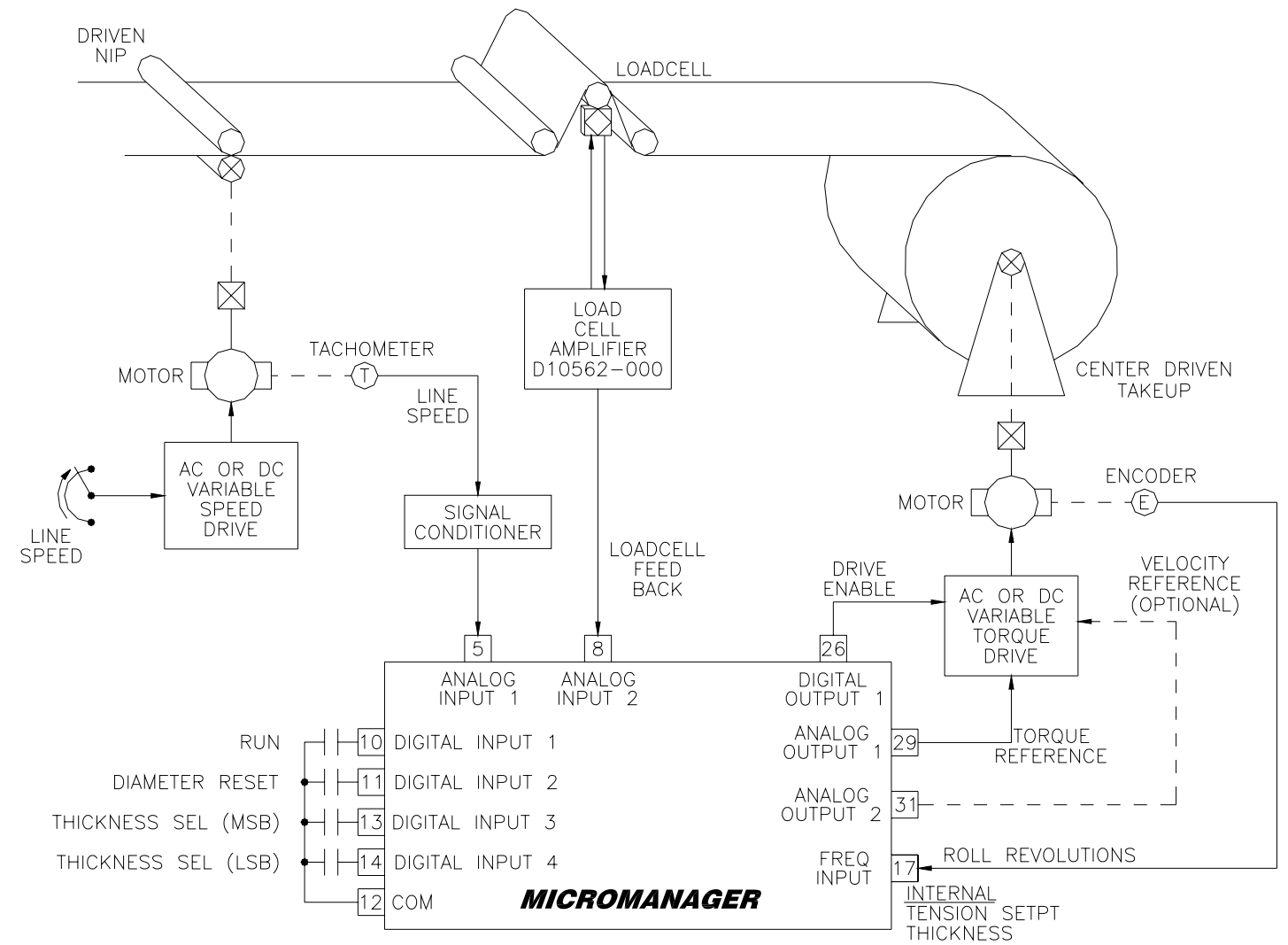

Figure 11: Loadcell with Roll Revolutions Diameter Comp (Configuration 9)

#### **Step 1 Wiring & Initialization**

- 1. Make wiring connections using D13548 on page 88. Initially, all material must be **removed** from the machine for setup.
- 2. Apply power and set P3 (Initialize) to 9.
- 3. Set the following parameters according to your application. If multiple size core and max diameters are to be used, enter an average value of the core and max diameters that will be used.

P228 Core Diameter in user units P229 Max Diameter in user units

#### Step 2 Roll Revolutions Diameter Calibration

1. Set P76 (Pulses/Revolution) to the number of pulses that will be applied to the Frequency Input in one revolution of the roll (winder/unwinder). This value can be obtained by monitoring P74 (Count). Ensure P74 is zero by momentarily applying the

Diameter Reset on Digital Input 2. Close Digital Input 1 to enable the MicroManager. Manually rotate the winder/unwinder roll one revolution. Open Digital Input 1 to disable the MicroManager. Set P76 to the value of P74.

2. Enter the material thickness into P239. If multiple material thicknesses are used, enter additional values into P240-P242.

#### Step 3 Loadcell Feedback Calibration

- 1. Calibrate the loadcell amplifier card per the manufacturer's instructions. A typical setup should produce 0V with no load and 10V with full load. Full load is typically simulated by hanging a known calibration weight via ropes or chains threaded in the normal material path.
- 2. Set P24 to 1 to initiate the Analog Input 2 calibration. The display will momentarily show LoCAL, and then display the raw analog-to-digital conversion value. Remove any loading from the loadcell to produce the minimum input signal and then press ENTER. The display will momentarily show HiCAL, and again display the raw analog-to-digital conversion value. Apply full load to the loadcell to produce the maximum input signal and press ENTER. If an error occurred (i.e., min value > max value), CAL Error will be displayed and the calibration must be repeated.
- 3. The input can be verified by monitoring the value of P206 (PID Feedback). It should read 0.00% with no load and 100.00% with full load.

#### Step 4 Line Speed Calibration

- Set P23 to 1 to initiate Analog Input 1 calibration. The display will momentarily show LoCAL, and then display the raw analog-to-digital conversion value. With the line stopped, press ENTER. The display will momentarily show HiCAL, and again display the raw analog-to-digital conversion value. Run the line speed to its maximum desired speed and press ENTER. If an error occurred (i.e., min value > max value), CAL Error will be displayed and the calibration must be repeated.
- 2. The input can be verified by monitoring the value of P222 (Line Speed). It should read 0.00% when the line is stopped and 100.00% at full speed.
- 3. While running at full speed, use a hand tachometer to measure the surface speed of a line roller to obtain the material speed (i.e. Ft/min, m/sec, etc...). This value will be needed later. Once complete stop the line.

#### 6.12 Config 10: Loadcell with Line Revolutions Diameter Comp

This configuration counts line revolutions to provide the diameter.

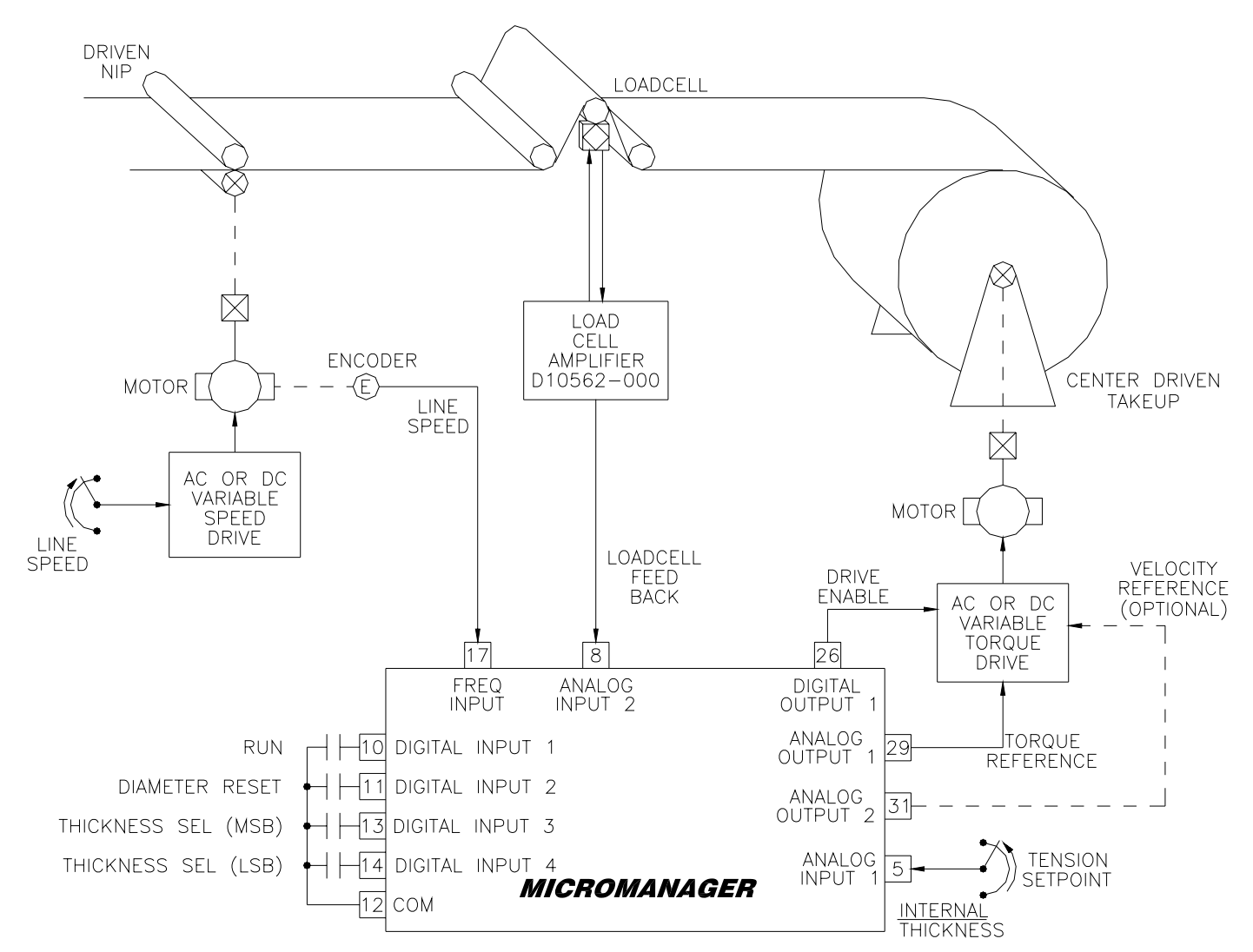

#### Figure 12: Loadcell with Line Revolutions Diameter Comp (Configuration 10)

#### Step 1 Wiring & Initialization

- 1. Make wiring connections using D13548 on page 88. Initially, all material must be **removed** from the machine for setup.
- 2. Apply power and set P3 (Initialize) to 10.
- Set the following parameters according to your application. If multiple size core and max diameters are to be used, enter an average value of the core and max diameters that will be used.

P228 Core Diameter in user units P229 Max Diameter in user units

#### Step 2 Line Revolutions Diameter Calibration

1. Set P76 (Pulses/Revolution) to the number of pulses that will be applied to the Frequency Input in one revolution of the line roller. This value can be obtained by

monitoring P74 (Count). Ensure P74 is zero by momentarily applying the Diameter Reset on Digital Input 2. Close Digital Input 1 to enable the MicroManager. Manually rotate the line roller one revolution. Open Digital Input 1 to disable the MicroManager. Set P76 to the value of P74.

- 2. Enter the circumference of the line roller into P231 (Length/Revolution).
- 3. Enter the material thickness into P239. If multiple material thicknesses are used, enter additional values into P240-P242.

#### Step 3 Loadcell Feedback Calibration

- 1. Calibrate the loadcell amplifier card per the manufacturer's instructions. A typical setup should produce 0V with no load and 10V with full load. Full load is typically simulated by hanging a known calibration weight via ropes or chains threaded in the normal material path.
- 2. Set P24 to 1 to initiate the Analog Input 2 calibration. The display will momentarily show LoCAL, and then display the raw analog-to-digital conversion value. Remove any loading from the loadcell to produce the minimum input signal and then press ENTER. The display will momentarily show HiCAL, and again display the raw analog-to-digital conversion value. Apply full load to the loadcell to produce the maximum input signal and press ENTER. If an error occurred (i.e., min value > max value), CAL Error will be displayed and the calibration must be repeated.
- 3. The input can be verified by monitoring the value of P206 (PID Feedback). It should read 0.00% with no load and 100.00% with full load.

#### **Step 4 Line Speed Calibration**

- Set P68 to 1 to initiate Frequency Input 1 calibration. The display will momentarily show LoCAL, and then display the actual frequency level in Hertz. With the line stopped, press ENTER. The display will momentarily show HiCAL, and again display the actual frequency value. Run the line speed to its maximum desired speed and press ENTER. If an error occurred (i.e., min value > max value), CAL Error will be displayed and the calibration must be repeated.
- 2. The input can be verified by monitoring the value of P222 (Line Speed). It should read 0.00% when the line is stopped and 100.00% at full speed.
- 3. While running at full speed, use a hand tachometer to measure the surface speed of a line roller to obtain the material speed (i.e. Ft/min, m/sec, etc...). This value will be needed later. Once complete stop the line.

#### 6.13 Config 11: Loadcell with Line Speed/Roll Speed Diameter Comp (A)

This configuration uses Line Speed and Roll Speed to provide the diameter. This setup is similar to Configuration 12 except here, Line Speed is provided as an analog signal and Roll Speed is provided as a frequency signal.

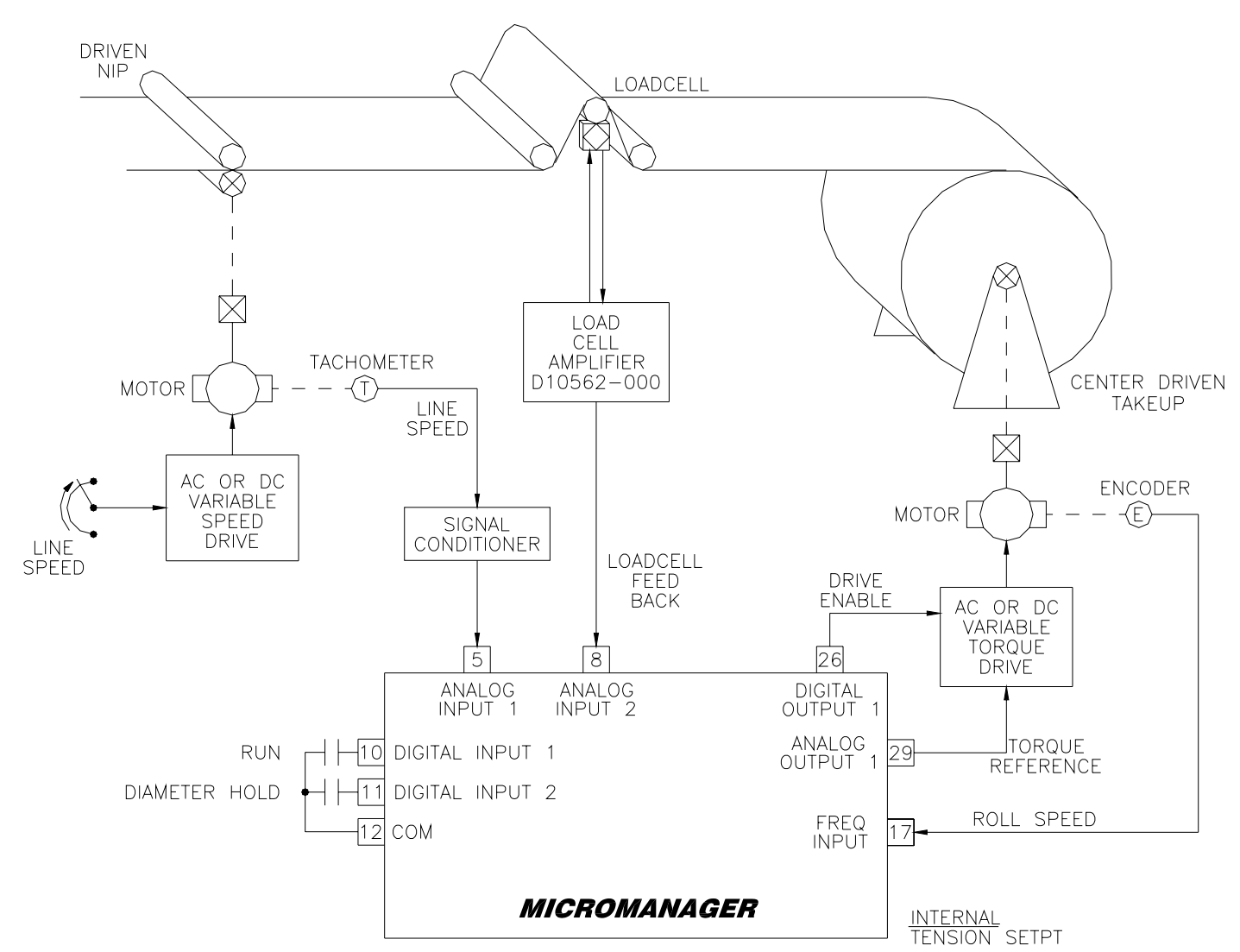

Figure 13: Loadcell with Line Speed/Roll Speed Diameter (Configuration 11)

#### **Step 1 Wiring & Initialization**

- 1. Make wiring connections using D13548 on page 88. Initially, all material must be **removed** from the machine for setup.
- 2. Apply power and set P3 (Initialize) to 11.
- Set the following parameters according to your application. If multiple size core and max diameters are to be used, enter an average value of the core and max diameters that will be used.

P228 Core Diameter in user units

P229 Max Diameter in user units

#### Step 2 Loadcell Feedback Calibration

- 1. Calibrate the loadcell amplifier card per the manufacturer's instructions. A typical setup should produce 0V with no load and 10V with full load. Full load is typically simulated by hanging a known calibration weight via ropes or chains threaded in the normal material path.
- 2. Set P24 to 1 to initiate the Analog Input 2 calibration. The display will momentarily show LoCAL, and then display the raw analog-to-digital conversion value. Remove any loading from the loadcell to produce the minimum input signal and then press ENTER. The display will momentarily show HiCAL, and again display the raw analog-to-digital conversion value. Apply full load to the loadcell to produce the maximum input signal and press ENTER. If an error occurred (i.e., min value > max value), CAL Error will be displayed and the calibration must be repeated.
- 3. The input can be verified by monitoring the value of P206 (PID Feedback). It should read 0.00% with no load and 100.00% with full load.

#### **Step 3 Line Speed Calibration**

- Set P23 to 1 to initiate Analog Input 1 calibration. The display will momentarily show LoCAL, and then display the raw analog-to-digital conversion value. With the line stopped, press ENTER. The display will momentarily show HiCAL, and again display the raw analog-to-digital conversion value. Run the line speed to its maximum desired speed and press ENTER. If an error occurred (i.e., min value > max value), CAL Error will be displayed and the calibration must be repeated.
- 2. The input can be verified by monitoring the value of P222 (Line Speed). It should read 0.00% when the line is stopped and 100.00% at full speed.
- 3. While running at full speed, use a hand tachometer to measure the surface speed of a line roller to obtain the material speed (i.e. Ft/min, m/sec, etc...). This value will be needed later. Once complete stop the line.

#### Step 4 Roll Speed Calibration

- 1. Temporarily convert the winder drive to velocity mode and load the smallest empty core that will be used.
- 2. Set P68 to 1 to initiate Frequency Input 1 calibration. The display will momentarily show LoCAL, and then display the actual frequency level in Hertz. With the winder stopped, press ENTER. The display will momentarily show HiCAL, and again display the actual frequency value. Run the winder drive and adjust its speed until the surface speed of the empty winder core matches the line surface speed measured in the previous step above. When a speed match is obtained, press ENTER. If an error occurred (i.e., min value > max value), CAL Error will be displayed and the calibration must be repeated.
- 3. The input can be verified by monitoring the value of P233 (External Roll Speed). It should read 0.00% when stopped and 100.00% at full surface speed. Once complete stop the line.
- 4. Convert the drive back to torque mode.

#### 6.14 Config 12: Loadcell with Line Speed/Roll Speed Diameter Comp (B)

This configuration uses Line Speed and Roll Speed to provide the diameter. This setup is similar to Configuration 11 except here, Line Speed is provided as a frequency signal and Roll Speed is provided as an analog signal.

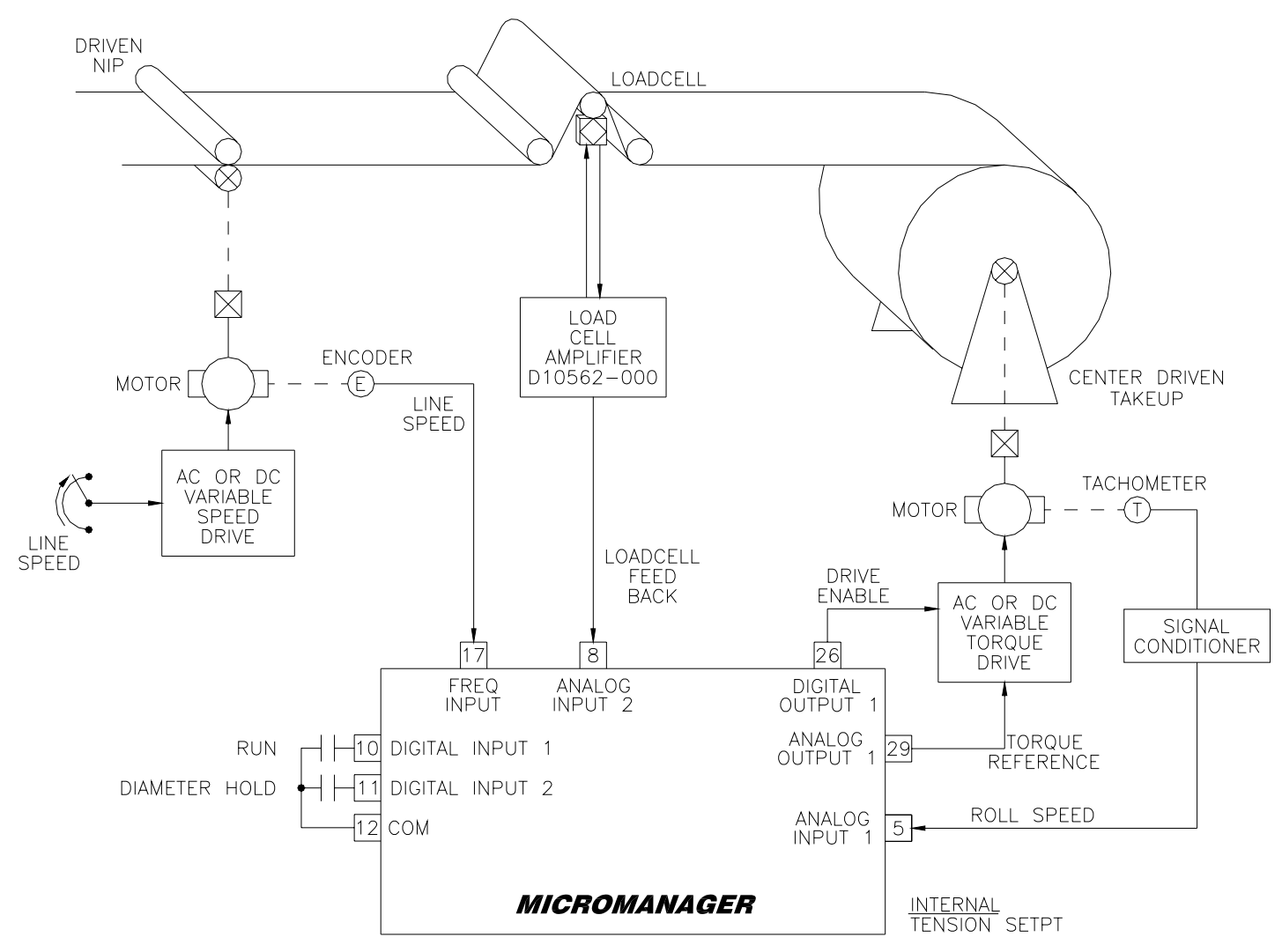

Figure 14: Loadcell with Line Speed/Roll Speed Diameter (Configuration 12)

#### **Step 1 Wiring & Initialization**

- 1. Make wiring connections using D13548 on page 88. Initially, all material must be **removed** from the machine for setup.
- 2. Apply power and set P3 (Initialize) to 12.
- 3. Set the following parameters according to your application. If multiple size core and max diameters are to be used, enter an average value of the core and max diameters that will be used.

P228 Core Diameter in user units

P229 Max Diameter in user units

#### Step 2 Loadcell Feedback Calibration

- Calibrate the loadcell amplifier card per the manufacturer's instructions. A typical setup should produce 0V with no load and 10V with full load. Full load is typically simulated by hanging a known calibration weight via ropes or chains threaded in the normal material path.
- 2. Set P24 to 1 to initiate the Analog Input 2 calibration. The display will momentarily show LoCAL, and then display the raw analog-to-digital conversion value. Remove any loading from the loadcell to produce the minimum input signal and then press ENTER. The display will momentarily show HiCAL, and again display the raw analog-to-digital conversion value. Apply full load to the loadcell to produce the maximum input signal and press ENTER. If an error occurred (i.e., min value > max value), CAL Error will be displayed and the calibration must be repeated.
- 3. The input can be verified by monitoring the value of P206 (PID Feedback). It should read 0.00% with no load and 100.00% with full load.

#### Step 3 Line Speed Calibration

- Set P68 to 1 to initiate Frequency Input 1 calibration. The display will momentarily show LoCAL, and then display the actual frequency level in Hertz. With the line stopped, press ENTER. The display will momentarily show HiCAL, and again display the actual frequency value. Run the line speed to its maximum desired speed and press ENTER. If an error occurred (i.e., min value > max value), CAL Error will be displayed and the calibration must be repeated.
- 2. The input can be verified by monitoring the value of P222 (Line Speed). It should read 0.00% when the line is stopped and 100.00% at full speed.
- 3. While running at full speed, use a hand tachometer to measure the surface speed of a line roller to obtain the material speed (i.e. Ft/min, m/sec, etc...). This value will be needed later. Once complete stop the line.

#### **Step 4 Roll Speed Calibration**

- 1. Temporarily convert the winder drive to velocity mode and load the smallest empty core that will be used.
- 2. Set P23 to 1 to initiate Analog Input 1 calibration. The display will momentarily show LoCAL, and then display the raw analog-to-digital conversion value. With the winder stopped, press ENTER. The display will momentarily show HiCAL, and again display the raw analog-to-digital conversion value. Run the winder drive and adjust its speed until the surface speed of the empty winder core matches the line surface speed measured in the previous step above. When a speed match is obtained, press ENTER. If an error occurred (i.e., min value > max value), CAL Error will be displayed and the calibration must be repeated.
- 3. The input can be verified by monitoring the value of P233 (External Roll Speed). It should read 0.00% when stopped and 100.00% at full surface speed. Once complete stop the line.
- 4. Convert the drive back to torque mode.

#### 6.15 Torque Calibrations

#### Step 5 Stall (Optional)

Stall mode is available on all configurations except 3, 4, 9 & 10 (contact Carotron if Stall mode is required in one of these configurations). When the unit is in Stall mode, a set torque level is output to the winder drive. The Run input can override the Stall input.

- 1. Ensure MicroManager is not in the Run mode (de-activate Digital Input 1).
- 2. Enter Stall mode by activating Digital Input 2.
- 3. Adjust P259 to set the desired output torque level.

De-activate Digital Input 2 to exit Stall.

#### Step 6 Torque Bias Adjustment

- 1. Ensure winder drive is in torque mode.
- 2. Ensure PID is disabled by setting P208 (PID Trim) to zero.
- 3. Set the Tension Setpoint to zero (either external tension pot or P246).
- 4. Place MicroManager and winder drive in the Run mode (Digital Input 1).
- 5. Increase P301(Torque Bias) until the winder begins to turn slowly, then decrease until the winder stops. Note: when adjusting P301, the new value must entered for it to take affect.
- 6. Disable the MicroManager and winder drive.

#### Step 7 Friction Comp Adjustment

- 1. Run line drive at 100% speed.
- Slowly increase P299 (Friction Comp) until the surface speed of the empty winder matches the line speed measured in Step 4 above. Warning! If P299 is set too high, the torque mode winder drive will 'run away'! Use care to only set P299 high enough to obtain a speed match. Once complete, stop the line.

#### Step 8 Inertia Compensation

- 1. Initially set P295 based on the current rate of line acceleration. See Table 8 on page 57.
- Load scrap material into the machine and start machine with zero reference. Adjust tension pot to desired level. Increase line speed and observe the material during acceleration. If slackening of the material is noticed, increase P296. Stop machine and repeat. Slackening of the material indicates too little inertia compensation. Increase P296. Likewise, tightening indicates too much compensation. Decrease P296.

#### **Step 9 Operation Checks**

1. Adjust the tension setpoint (either external tension pot or P246) until the desired tension is placed onto the material. As the diameter builds, the MicroManager increases the torque reference to the winder drive to maintain constant tension on the material.

#### Step 10 PID (Applies to Configurations 8-12 only)

Up to this point, the MicroManager has been running in an 'open loop' mode. The following steps enable the 'closed loop' loadcell feedback mode of operation.

- 1. With the MicroManager disabled, initially set P208 (PID Trim) to 15.00%.
- 2. Run machine and monitor the filtered PID feedback on P269. In normal operation, the value of P269 should be approximately equal to the PID setpoint value in P205.
- 3. If needed, adjust P196 (Proportional Gain) and P197 (Integral Time) to stabilize the P269 value.
4. Monitor P214 (Integral Status). When properly calibrated, this value should never read ±100.00%. If this occurs, increase P208 (PID Trim).

### Step 11 Final Checks

- 1. If taper tension is required, refer to the Taper Tension Adjustment procedure on 37.
- 2. Configure drive for an upper speed limit or machine with a web break detection. See 6.17 Upper Speed Limit on page 37.
- 3. Once desired operation is obtained, set P1 to 1 to save parameters. Document the parameter changes. Refer to Section 6.18 MicroManager Configuration Documentation on page 38.

# 6.16 Taper Tension Adjustment

With winders, many times it is necessary to build tight packages with constant tension near the core and then taper (or decrease) the tension on the outer layers of the roll to prevent wrinkling and/or telescoping. The MicroManager can provide taper tension on loadcell applications, and on air-loaded dancer systems.

- 1. Monitor the roll as it is being built and make note of the diameter level at which constant tension problems begin to occur.
- 2. Set P247 (Taper Diameter) so that the tension will begin tapering at a level prior to the problem area observed in the previous step.
- 3. Set P248 (Taper Percentage) to control how much tension is reduced.
- 4. Wind another roll and make adjustments to P247 and P248 as necessary.

# 6.17 Upper Speed Limit

One drawback of torque mode operation is the winder drive's speed will run away if a material break occurs. Some torque mode drives support a speed reference that can be used as an upper speed limit. Thus, if a material break occurs, the drive will run at this speed limit instead of running away. If the winder drive does not support this feature, or Configurations 5, 6, 7, 11 or 12 are used, some type of web break detection sensor needs to be utilized to stop the machine when a web break occurs.

Use the procedure below to setup the drive's upper speed limit scaling so that it runs approximately 15-20% faster than line speed.

- 1. Configure the winder drive for both torque mode operation with an upper speed limit input.
- 2. Remove material from the machine.
- 3. Set P126 to 1 to force the torque reference output to 100% (10V) so the drive will be forced to run at the speed limit.
- 4. Enable the MicroManager and run the line up to 100% speed. Since the speed reference output from the MicroManager is proportional to line speed, the winder drive should also be running. Use the winder drive's max speed adjustment to set the empty core surface speed 15-20% higher than line speed. Once complete, stop line drive and disable

MicroManager.

5. Set P126 back to 0.

# 6.18 MicroManager Configuration Documentation

It is recommended that, once setup is complete, the configuration of the MicroManager be documented. This can be done on a PC with the MicroManager software (available online at <u>www.carotron.com</u>) or manually by following the procedure below.

Set P14 (List Modified Parameters) to 1. The display will show a <u>list</u> of all the parameters whose value has been modified from the factory preset. The Up and Down buttons are used to scroll through the list. Once the changed parameters have been documented, press the Enter button to exit.

Next, scroll through the parameters and display the <u>value</u> of each of the modified parameters that were listed above. Table 15 on page 67 provides a User column where the parameter values may be noted.

# Programming & Adjustments

The MicroManager's parameters are grouped into numerous functional blocks. The blocks can be interconnected via links in different configurations to perform different application tasks. Please refer to drawing D13539 Sheet 1 on page 90 for an overall view of all the blocks. Each parameter has a descriptive name and a tag (or number) identifier. The following sections contain each software block diagram and descriptions of each parameter function. Refer to Figure 15 below for key conventions that are used in the block diagrams. Each parameter is one of three types: Read-Only (RO), Inhibit Change while Running (ICR), or Read-Write (RW). ICR parameters can be changed only when the unit is not in the Run mode. Remember that parameter changes must be saved by setting P1 to 1.

| $\square$       | ł                      | (EY                                                                                                    |
|-----------------|------------------------|----------------------------------------------------------------------------------------------------|
| <br>TAG<br>(TAG | PARAMETER<br>PARAMETER | FIXED LINK<br>RE-CONFIGURABLE LINK<br>READ/WRITE PARAMETER<br>READ ONLY PARAMETER<br>SUMMATION<br>MULTIPLIY/RATIO<br>DIVISION |

Figure 15: Block Diagram Key

# 7.1 Analog Inputs

The MicroManager has two configurable analog (voltage) inputs. Each input can be configured to write to any Read/Write parameter.

# Destination (15-16, ICR, default: 0)

The tag of the target parameter that the analog input will control.

### Status (17-18, Read Only)

The raw 12 bit analog-to-digital conversion (ADC) value.

| Input Voltage | Status |
|---------------|--------|
| 12.0          | 4092   |
| 9.0           | 3069   |
| 6.0           | 2046   |
| 3.0           | 1023   |
| 0.0           | 0      |

Table 3: Analog Input Status Readings

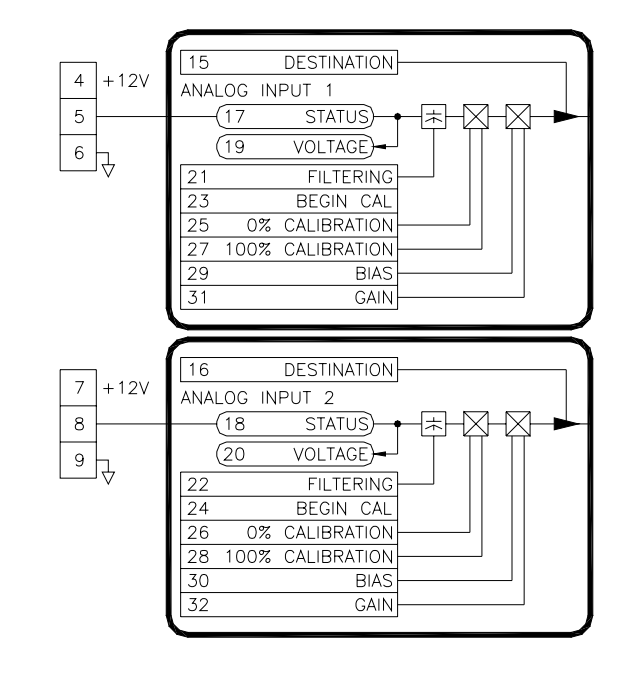

Figure 16: Analog Inputs

#### Voltage (19-20, Read Only)

The voltage level on the analog input.

#### Filtering (21-22, Read/Write, default: 0)

An averaging filter can be applied to the incoming signal to reduce the effects of noise. Increasing the value increases the filtering.

#### Begin Calibration (23-24, ICR, default: 0)

For proper measurement, the analog input must be calibrated to the range of the incoming signal. Calibration is performed by setting the **0% Calibration** and **100% Calibration** parameters. This can be done manually (see below) or by allowing the MicroManager to measure the levels.

Calibration is started by setting this parameter to 1. After the Enter button is pressed, the display will momentarily display LoCAL (Low Calibration). The display will then change showing the ADC value. The minimum signal should be applied to the input. When the Enter button is pressed, the ADC value will be recorded.

The display will then momentarily display HiCal (High Calibration) and then show the ADC value. The maximum signal should be applied to the input. When the Enter button is pressed, the ADC value will be recorded.

If the low calibration value is less than the high calibration value, the low and high value will be stored in the **0% Calibration** and **100% Calibration** parameters. Otherwise, the display will show CAL Error and the calibration values will be discarded and the routine will need to be repeated.

#### 0% Calibration (25-26, Read/Write, default: 0)

This calibration value defines the minimum input signal. This value corresponds to the 12 bit ADC value when the analog input is at its minimum level. For proper operation, the **0% Calibration** value must be less than the **100% Calibration** value. Use the following formula to set the value manually.

0% Calibration =  $\frac{\text{Minimum Input Voltage}}{12\text{V}} \times 4092$ 

#### 100% Calibration (27-28, Read/Write, default: 4092)

This calibration value defines the maximum input signal. This value corresponds to the 12 bit ADC value when the analog input is at its maximum level. For proper operation, the **100% Calibration** value must be greater than the **0% Calibration** value. Use the following formula to set the value manually.

100% Calibration =  $\frac{\text{Maximum Input Voltage}}{12\text{V}} \times 4092$ 

#### Bias (29-30, Read/Write, default: 0.00%)

This parameter defines the value sent to the target parameter when the input signal is at or below 0%.

### Gain (31-32, Read/Write, default: 100.00%)

This parameter defines the value sent to the target parameter when the input signal is at or above 100%.

# 7.2 Digital Inputs

The MicroManager has four configurable digital inputs. Each input can write one of two values to any Read/Write parameter. Terminal 15 is used to select Sinking or Sourcing logic. Refer to D13548 on page 87 for more details.

# Destination (41-44, ICR, default: 0)

The tag of the target parameter that the digital input will control.

# Status (53-56, Read Only)

The state of the digital input, open or closed.

# Open Value (45-48, Read/Write, default: 0)

The value in this parameter is sent to the target parameter when the digital input is open (off).

# Closed Value (49-52, Read/Write, default: 1)

The value in this parameter is sent to the target parameter when the digital input is closed (on).

# 7.3 Frequency Input

The MicroManager has one configurable frequency input. It can be configured to write to any Read/Write parameter. Additionally, this input can simultaneously function as a pulse or revolution counter. Terminal 19 is used to select Sinking or Sourcing logic for the frequency input. Refer to D13548 on page 87 for more details.

# Destination (65, ICR, default: 0)

The tag of the target parameter that the frequency input will control.

# Status (66, Read Only)

The level of the input signal in Hertz.

### Filtering (67, Read/Write, default: 0)

An averaging filter can be applied to the incoming signal to reduce the effects of noise. Increasing the value increases the filtering.

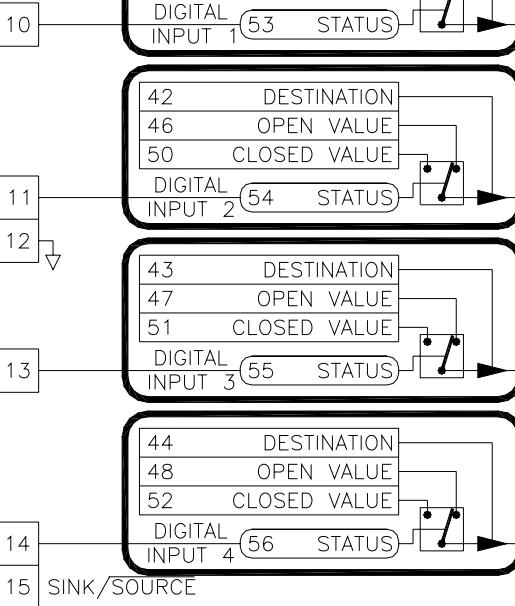

DESTINATION

OPEN VALUE

CLOSED VALUE

41 45

49

Figure 17: Digital Inputs

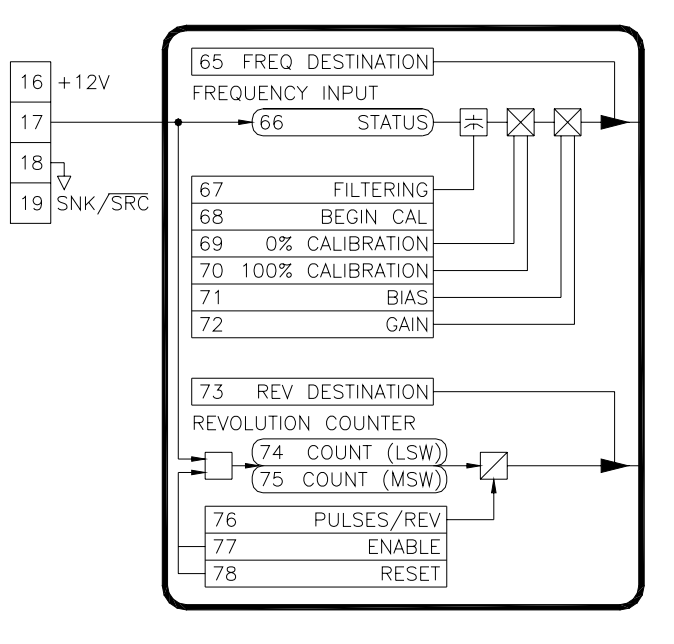

# Figure 18: Frequency Input

#### Begin Calibration (68, ICR, default: 0)

For proper measurement, the frequency input must be calibrated to the range of the incoming signal. Calibration is performed by setting the **0% Calibration** and **100% Calibration** parameters. This can be done manually (see below) or by allowing the MicroManager to measure the levels.

Calibration is started by setting this parameter to 1. After the Enter button is pressed, the display will momentarily display LoCAL (Low Calibration). The display will then change showing the frequency value in Hertz. The minimum signal should be applied to the input. When the Enter button is pressed, the frequency value will be recorded.

The display will then momentarily display HiCal (High Calibration) and then show the frequency value. The maximum signal should be applied to the input. When the Enter button is pressed, the frequency value will be recorded.

If the low calibration value is less than the high calibration value, the low and high value will be stored in the **0% Calibration** and **100% Calibration** parameters. Otherwise, the display will show CAL Error and the calibration values will be discarded and the routine will need to be repeated.

#### 0% Calibration (69, Read/Write, default: 0)

This calibration value defines the minimum input signal in Hertz. This value corresponds to the frequency level when the input is at its minimum level. For proper operation, the **0% Calibration** value must be less than the **100% Calibration** value.

#### 100% Calibration (70, Read/Write, default: 50000)

This calibration value defines the maximum input signal in Hertz. This value corresponds to the frequency level when the input is at its maximum level. For proper operation, the **100% Calibration** value must be greater than the **0% Calibration** value.

#### Bias (71, Read/Write, default: 0.00%)

This parameter defines the value sent to the target parameter when the input signal is at or below 0%.

#### Gain (72, Read/Write, default: 100.00%)

This parameter defines the value sent to the target parameter when the input signal is at or above 100%.

#### Revolution Destination (73, ICR, default: 0)

The tag of the target parameter that the revolution counter will control.

### Count (74-75, Read Only)

The value of the pulse counter. When **Count Enable** is 1, every rising edge on the input signal causes the value to increase by 1. In order to accommodate for high resolution encoders, the value is a 32 bit integer and thus has a most significant (upper) 16 bits, and a least significant (lower) 16 bits. The counter has an upper limit of 4,294,967,295.

#### Pulses Per Revolution (76, Read/Write, default: 1)

This parameter is divided into the **Count** value to produce a revolution count. For example, if a 1024 line encoder is connected and this parameter is set to 1024, then the target parameter will increment once for each full revolution of the encoder.

#### Reset (78, Read/Write, default: 0)

When this parameter is 1, it resets **Count** to zero.

#### 7.4 HMI

The HMI block provides for diagnostic monitoring of the buttons over the communications port. A status of zero indicates the button is not pressed. A status of 1 indicates the button is pressed.

(87UPBUTTONSTATUS)(88DOWNBUTTONSTATUS)(89ENTERBUTTONSTATUS)

Figure 19: HMI

#### 7.5 Communications

The MicroManager is equipped with a Modbus® RTU RS485 slave port. The port can operate in 2 or 4 wire mode. Refer to D13307 on page 103 for connection information. Refer to Modbus® Overview on page 74 for more details on the Modbus® protocol.

| MODBUS | RTU COMMUNIC     | ATIONS  |
|--------|------------------|---------|
|        |                  | TXD+ 21 |
| 134    | NETWORK ADDRESS  |         |
| 135    | BAUD RATE        | 1XD- 22 |
| 136    | PARITY/STOP BITS | RXD+ 23 |
| 137    | ADDRESSING MODE  |         |
| (138   | ADDR MODE TESTI) | RXD- 24 |
| (139   | ADDR MODE TEST2) | 25      |
|        |                  |         |
|        |                  | •       |

#### Network Address (134, Read/Write, default: 1)

Figure 20: Communications

The address of the MicroManager on the Modbus® network. Each device on the bus must have a unique network address.

#### Baud Rate (135, Read/Write, default: 4)

Sets the transmit and receive rate of data over the serial port.

| Baud  |
|-------|
| 2400  |
| 4800  |
| 9600  |
| 19200 |
| 38400 |
|       |

Table 4: Baud Rate Settings

#### Parity/Stop Bits (136, Read/Write, default: 1)

Sets the parity and number of stop bits for the serial port.

| Setting | Parity, Stop Bits |
|---------|-------------------|
| 0       | None,1            |
| 1       | None,2            |
| 2       | Even,1            |
| 3       | Odd,1             |

| Table 5: Parity Stop Bits Setting |
|-----------------------------------|
|-----------------------------------|

#### Addressing Mode (137, Read/Write, default: 1)

In the Modbus® specification, registers are addressed using an offset. For example, to read register 1, an address of 0 must be used. Much of the available Modbus® master communications equipment (PLC's and touchscreens) take this offset into account. Therefore, to read register 1, an address of 1 is used when programming. The master device will decrement the address before requesting it from the slave.

However, not all master devices take this offset into account. The **Addressing Mode** parameter can be used to implement either scheme and "match up" the addresses so that the actual address is used to address that register (making programming much easier).

In order to determine which mode to use with a particular master, have the master read the **Address Mode Test 2** parameter. If the returned value is 0xAAAA in hex, everything is correct. If the returned value is 0x5555 (the value of **Address Mode Test 1**), then the **Addressing Mode** parameter needs to be changed.

#### Addressing Mode Test 1 (138, Read Only)

Test parameter that has a fixed value of 21845 (5555 in hex).

#### Addressing Mode Test 2 (139, Read Only)

Test parameter that has a fixed value of 43690 (AAAA in hex).

# 7.6 Digital Outputs

The MicroManager has two configurable open collector (sinking) type digital outputs.

#### Source (90-91, ICR, default: 0)

The tag of the parameter that will control the digital output.

# On Threshold (92-93, Read/Write, default: 0.01%)

The level that the source parameter must equal or exceed in order for the digital output to be on.

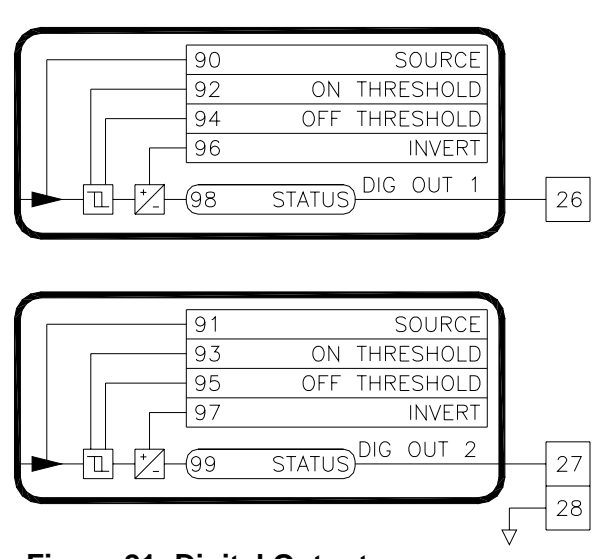

# Off Threshold (94-95, Read/Write, default: Figure 21: Digital Outputs

#### 0.00%)

The level that the source parameter must be equal to or fall below in order for the digital output to be off.

#### Invert (96-97, Read/Write, default: 0.01%)

When this parameter is 1, the logic of the digital output is inverted.

#### Status (98-99, Read Only)

The state of the digital output. A zero indicates Off, and a 1 indicates On (sinking).

# 7.7 Analog Outputs

The MicroManager has three configurable analog outputs. Outputs 1 and 2 have 12 bit resolution and can be used as voltage and/or current outputs. Output 3 has 10 bit resolution and can only be used as a voltage output. Furthermore, output 3 must be connected to a high impedance input (>1megohm) for proper operation.

### Mode (108, ICR, default: 0)

When Mode is 0 (unipolar), analog outputs 1 and 2 operate independently. When Mode is 1 (bipolar), both outputs are used in conjunction to provide a single bipolar output signal. Note that special wiring precautions are needed when using this mode. Terminal 29 is the positive output signal and Terminal 31 is the negative output signal. There must be no other connections between circuit common and the external device. An isolator board may be required. Refer to drawing D13548 on page 87 for an example bipolar connection. In this mode, the Source, Bias, & Gain parameters for Analog Output 2 are ignored.

#### Full Scale Voltage (109-110, Read/Write, default: 1)

The digital to analog converter (DAC) is capable of outputting a full scale voltage signal of 5V or 10V. By default, this parameter is set to 1 to provide a nominal 0 to +10VDC signal on the output. If only a 5VDC or lower signal is required, set this parameter to 0. This will reduce the full scale output voltage level to 5VDC while maintaining full 12 bit resolution. Further scaling of the output signal level is accomplished via the **Bias** and **Gain** parameters. Note that this setting also affects the full scale current output levels. For nominal 0 or 4 to 20mA outputs, this parameter must be set to 1.

#### Source (111-113, ICR, default: 0)

The tag of the parameter that will control the analog output.

#### Gain (114-116, Read/Write, default: 100.00%)

The maximum analog output level is controlled by the **Gain** parameter. A 10V or 20mA signal will be obtained when the **Gain** is at 100% and the value of the source parameter is also at 100.00%.

#### Bias (117-119, Read/Write, default: 0.00%)

The Bias parameter is used to set a minimum output voltage or current.

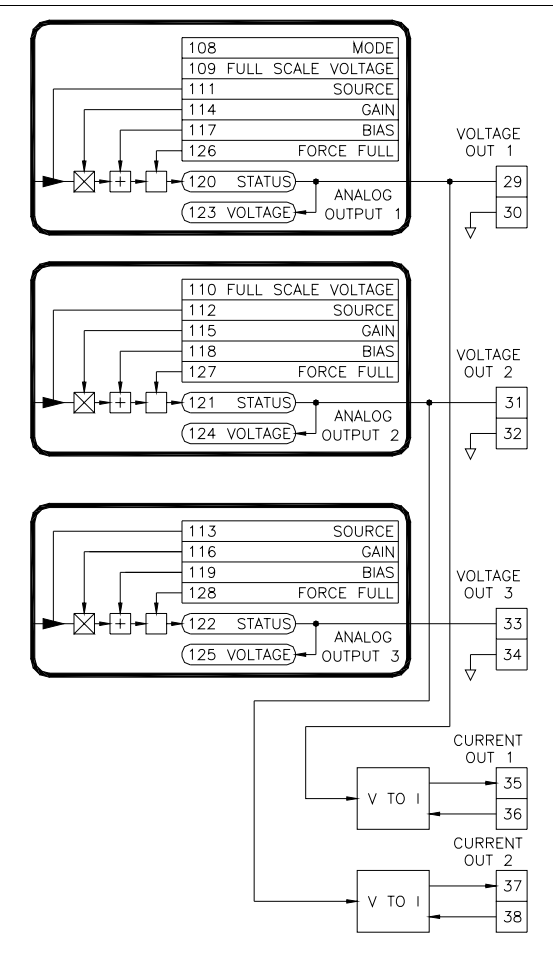

#### Figure 22: Analog Outputs

#### Status (120-122, Read Only)

The DAC bit values. Outputs 1 & 2 are 12 bits. Output 3 is 10 bit. The table below gives common readings assuming the Full Scale Voltage is set to 10V. If set to 5V, the Voltage and Current levels will be reduced by 50%.

| Voltage | Current | 12 Bit Status (1,2) | 10 Bit Status (3) |
|---------|---------|---------------------|-------------------|
| 10.0    | 20.0mA  | 4095                | 1023              |
| 7.5     | 15.0mA  | 3071                | 1021              |
| 5.0     | 10.0mA  | 2047                | 511               |
| 2.5     | 5.0mA   | 1024                | 255               |
| 0.0     | 0.0mA   | 0                   | 0                 |

#### **Table 6: Analog Output Status Readings**

#### Voltage (123-125, Read Only)

The voltage level of the analog outputs.

#### Force Full (126-128, Read/Write, default: 0)

When set to 1, this parameter forces the analog output to maximum output. This is typically only used during setup.

#### 7.8 PID Loop

The MicroManager provides a PID Loop for system integration with dancer potentiometers, loadcells, etc...

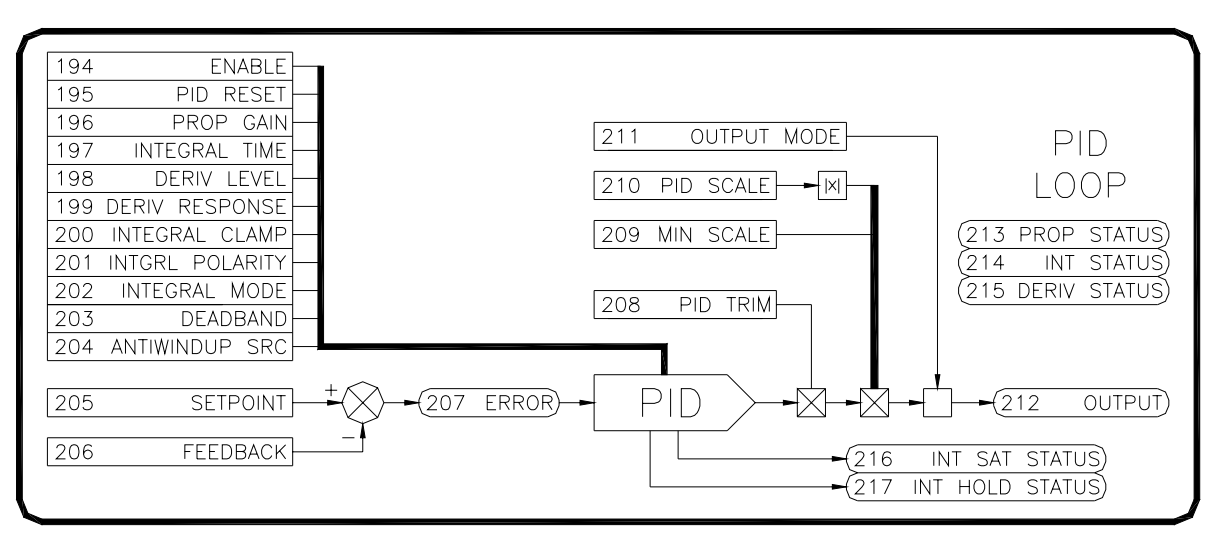

### Figure 23: PID Loop Blocks

#### Enable (194, Read/Write, default: 0)

When this parameter has a value of 0, the **Proportional Status**, **Integral Status**, **Derivative Status**, and the **PID Output** are all reset to zero.

### PID Reset (195, Read/Write, default: 0)

When this parameter has a value of 1, the **Proportional Status**, **Integral Status**, **Derivative Status**, and the **PID Output** are all reset to zero.

#### Proportional Gain (196, Read/Write, default: 5.00)

The **Proportional Gain** scales the output based upon the **Error**. Increasing the gain improves the loop response but can also increase overshoot.

#### Integral Time (197, Read/Write, default: 10.000s)

The **Integral Time** adjustment eliminates steady-state error. Decreasing the integral time improves loop response. However, setting it too low can cause oscillation. The adjustment is in seconds and corresponds to the amount of time that the **PID Output** signal would take to integrate from 0.00% to 100%.

#### Derivative Level (198, Read/Write, default: 0.00%)

With derivative action, the controller output is proportional to the rate of change of the error. The **Derivative Level** adjustment is used to scale the derivative portion of the final PID Output. Setting this to 0 disables the derivative portion.

#### Derivative Response (199, Read/Write, default: 3.24ms)

With derivative action, the controller output is proportional to the rate of change of the error. The **Derivative Response** output is based upon the predicted **Error** by analyzing the previous error levels. This parameter determines the interval that the error levels are sampled. Thus, this parameter is a time adjustment in milliseconds. Higher values increase the time between samples.

#### Integral Clamp (200, Read/Write, default: 0)

When **Integral Clamp** is 1, the **Integral Status** is clamped to zero, yielding proportional and derivative control only.

### Integral Polarity (201, Read/Write, default: 1)

A value of 0 sets the integral portion for unipolar (positive only) mode. A value of 1 sets the integral portion for bipolar (positive and negative) mode.

#### Integral Mode (202, Read/Write, default: 0)

The Integral portion has two modes of operation. A setting of 0 selects the Linear mode of operation, and the rate of change of the integral value is not dependent on the amount of error. This mode is useful and typically more stable in dancer/loadcell systems. A setting of 1 selects the Standard mode of operation, and the rate of change of the integral is dependent on the amount of error (the greater the error, the faster the integration).

### Deadband (203, Read/Write, default: 0.00%)

The **Deadband** adjustment is used to provide a window of tolerance in the error signal that the integral circuit will ignore. This is commonly used to ignore small dancer movements.

### Antiwindup Source (204, Read/Write, default: 0)

Integral windup refers to a situation in PID controllers where the integral portion continues to integrate (either up or down) and the output has saturated. Thus, changes in the integral signal are not reflected on the controller output. This parameter is designed to prevent the integral from winding up in the negative direction by sensing when the output has saturated and the integral is decreasing.

When this occurs, this function prevents the integral from decreasing. This mode is indicated by **Integral Hold Status** having a value of 1. The value of this parameter determines which parameter to monitor. Typically, when used, this value would be set to one of the Analog Output Status parameters (120-122). This is an optional parameter. This function is disabled when set to 0.

#### Setpoint (205, Read/Write, default: 0.00%)

This is the desired operating value of the controlled system. In dancer systems, this is the desired position that the dancer should operate. In loadcell systems, this is the desired tension.

#### Feedback (206, Read/Write, default: 0.00%)

This is the actual operating value of the controlled system. In dancer systems, this is the actual position of the dancer. In loadcell systems, this is the actual material tension. Typically, an analog input is linked to this parameter and thus controls its value.

#### Error (207, Read-Only)

The Feedback is subtracted from the Setpoint to produce the Error.

#### PID Trim (208, Read/Write, default: 100.00%)

The **PID Trim** adjustment controls the amount of correction that the **PID Output** can provide. In many systems, the PID only needs to provide a small amount of correction as other signals (line speed, diameter) provide the major portion of the output signal. In these cases, a general setting of 10-20% is a good starting point. This parameter can also be used to invert the action of the loop by inverting the sign.

#### PID Min Scale (209, Read/Write, default: 0.00%)

The **Min Scale** adjustment provides for a minimum level of scaling even when the **PID Scale** parameter is at zero.

#### PID Scale (210, Read/Write, default: 100.00%)

The **PID Scale** in concert with **PID Min Scale** provides a method for an external signal to scale the **PID Output**. This signal is typically a line speed signal from an analog or frequency input. This can give dancer or loadcell systems consistent control sensitivity over variations in line speed.

#### PID Output Mode (211, Read/Write, default: 0)

A setting of 0 allows for bipolar output. A setting of 1 allows for positive only output (i.e., when negative values are produced by the loop, the output is clamped at zero). A setting of 2 allows for negative only output (i.e., when positive values are produced by the loop, the output is clamped at zero).

### PID Output (212, Read-Only)

The output of the PID loop after being modified by the **PID Trim, PID Min Scale, PID Scale,** and **PID Output Mode** parameters.

### Proportional Status (213, Read-Only)

The individual proportional component of the PID Output. This parameter is provided

for aid in setup and tuning.

#### Integral Status (214, Read-Only)

The individual integral component of the **PID Output**. This parameter is provided for aid in setup and tuning.

#### Derivative Status (215, Read-Only)

The individual integral component of the **PID Output**. This parameter is provided for aid in setup and tuning.

#### Integral Saturation Status (216, Read-Only)

When the Integral signal saturates at  $\pm$  100.00%, the **Integral Saturation Status** parameter becomes True. Typically, this indicates that the **PID Trim** parameter may need to be increased. This parameter is provided for aid in setup and tuning.

### Integral Hold Status (217, Read-Only)

This indicates when the integral is placed on hold due to the Anti-Integral Windup function. Refer to **Antiwindup Source** above.

#### 7.9 Roll Speed Calculator

A problem encountered in center driven velocity takeup and letoff applications is the nonlinear relationship between the diameter of a roll and the motor speed required to maintain constant surface speed of the roll during diameter increase or decrease. A plot of this relationship shows a hyperbolic curve.

SPEED

WINDER

When the line speed and roll diameter values are known, the required center driven roll speed can be calculated. The rate of material take-up or pay-out from a center driven winder or unwinder would be held constant during roll diameter changes. The line speed signal typically comes from a tachometer or encoder on the line drive. The diameter information can be obtained through a number of different methods (See Diameter Select in Diameter Calculator).

The scaled line speed is divided by the scaled diameter signal to generate the center drive speed reference. Depending on required system response, a dancer or other device may be required for limited transient compensation between the center winder/unwinder and other driven parts of a line.

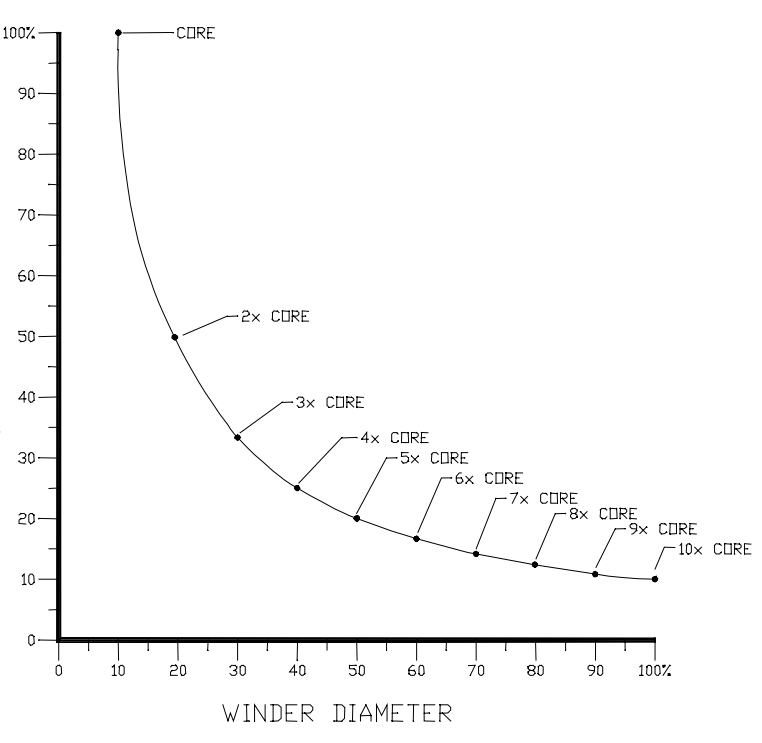

Figure 24: Winder Speed Vs Diameter

| ROLL SPEED CALCUL    | ATOR                 |
|----------------------|----------------------|
| 222 LINE SPEED       | 224 ROLL SPEED       |
| 223 LINE SPEED SUM + | + 225 ROLL SPEED SUM |
| (237 CORF/DIA RATIO) |                      |

# Figure 25: Roll Speed Calculator

#### Line Speed (222, Read/Write, default: 0.00%)

This signal is used along with the Core/Diameter Ratio to calculate the takeup or letoff **Roll Speed**.

#### Line Speed Sum (223, Read/Write, default: 0.00%)

This parameter provides a place to sum a signal with the **Line Speed** before it is multiplied by the **Core/Diameter Ratio**. A typical use would be to sum in the output of the PID block.

#### Roll Speed (224, Read-Only)

The calculated takeup or letoff roll speed.

#### Roll Speed Sum (225, Read/Write, default: 0.00%)

This parameter provides a place to sum a signal after the **Line Speed** has been multiplied by the **Core/Diameter Ratio**. A typical use would be to sum in the output of the PID block.

#### 7.10 Diameter Calculator

Diameter compensation is essential for stable and accurate tension control of winders and unwinders. The diameter calculator provides a number of methods of calculating the diameter.

| 226<br>227<br>228<br>229<br>230<br>231<br>232<br>233<br>234<br>235<br>236 | ROLL TYPE<br>DIA SELECT<br>CORE DIA<br>MAX DIA<br>REVOLUTIONS<br>LENGTH/REV<br>EXT DIA RATIO<br>EXT ROLL SPEED<br>DIA HOLD<br>ZERO SPEED<br>DIA FILTER | DIAME | ETER<br>LC | DIAMETER<br>CALCULATOR<br>(243 core/dia ratio)<br>(244 dia/max ratio)<br>(245 diameter) |
|---------------------------------------------------------------------------|----------------------------------------------------------------------------------------------------|-------|------------|-----------------------------------------------------------------------------------------|
| 230<br>237<br>238<br>239<br>240<br>241<br>242                             | THICK SEL (MSB)<br>THICK SEL (LSB)<br>THICKNESS 0<br>THICKNESS 1<br>THICKNESS 2<br>THICKNESS 3                                                         |       |            | 1                                                                                       |

#### Figure 26: Diameter Calculator

#### Roll Type (226, Read/Write, default: 0)

Set to zero for winders, and one for unwinders. This parameter is needed by the Diameter Calculator only when **Diameter Select** is set for *2 (Roll Revolutions)* or *3 (Line Revolutions)*.

#### Diameter Select (227, Read/Write, default: 0)

Determines which method is used to calculate the diameter.

#### 0=None

The diameter calculator is disabled, and the **Diameter** is equal to the **Core Diameter**.

#### 1=External Diameter

An external diameter signal is provided to the calculator. This signal could come from an ultrasonic measuring unit, laser sensor, or from a mechanical measuring device such as a rider arm and pot.

#### 2=Roll Revolutions

The diameter is calculated by the material thickness and the number of revolutions of the takeup or letoff roll. The revolution count can be easily obtained from a pulse type encoder mounted on the takeup or letoff drive or roll.

#### 3=Line Revolutions

The diameter is calculated by the number of line speed revolutions, length per revolution, and material thickness. The revolution count can be easily obtained from a pulse type encoder mounted on the line drive.

#### 4=Line Speed & Roll Speed

The diameter is calculated by dividing the Line Speed signal by the Roll Speed signal.

#### Core Diameter (228, Read/Write, default: 1.00 unit)

The diameter of an empty core. If multiple size cores are used, enter the smallest diameter. The only exception is when Diameter Select is equal to two or three. In these cases, enter the average of the cores that will be used. Any unit of measurement (inches, millimeters, etc...) can be used.

#### Maximum Diameter (229, Read/Write, default 10.00 units)

The maximum roll diameter. If multiple size max diameter rolls are used, enter the largest diameter. The only exception is when Diameter Select is equal to two or three. In these cases, enter the average value of the maximum diameter. Unit of measurement must be the same as the **Core Diameter**.

#### Revolutions (230, Read/Write, default: 0)

The number of revolutions of the takeup/letoff roll or the line speed roll. This value is used to calculate the diameter when **Diameter Select** is set for 2 (*Roll Revolutions*) or 3 (*Line Revolutions*). Typically, the Revolution Counter on the Frequency Input is linked to this parameter when it is used.

#### Length Per Revolution (231, Read/Write, default: 0.001 units)

The length of material per one revolution of the Line Speed pulse counter. Used to calculate the diameter when **Diameter Select** is set to 3 (*Line Revolutions*). The unit of measurement must be the same as that used in the **Core Diameter**. Typically, when used, this would be set to the circumference of the line speed roller in contact with the material.

#### External Diameter Ratio (232, Read/Write, default: 0.00%)

A ratio that is proportional to the diameter of the takeup or letoff roll. Used to calculate the diameter when **Diameter Select** is set to *1 (External)*. Typically, an external analog input is linked to this parameter to provide the diameter information. The signal should be scaled via the Gain and Bias of the analog input so that this value reads 0.00% at **Core Diameter** and 100.00% at **Maximum Diameter**.

#### External Roll Speed (233, Read/Write, default: 0.00%)

This signal is used along with **Line Speed** to calculate **Diameter** when **Diameter Select** is set to 4 (*Line Speed & Roll Speed*). Typically, an analog or frequency input is linked to this parameter to provide the calculator with the winder or unwinder speed.

### Diameter Hold (234, Read/Write, default: 0)

When **Diameter Select** is set to *4* (*Line Speed & Roll Speed*), this parameter can be used to hold or pause the diameter calculation. This would need to be used only if the line will be stopped before completely winding or unwinding a full roll AND it is necessary to maintain tension on the material while stopped. Since the diameter is calculated from the Line and Roll speed signals (and these signals will go to zero when the process is stopped), the calculated diameter will fall to the **Core Diameter** setting. This in turn will cause the tension on the material to decrease. When the process is restarted, the Line and Roll speed signals are again present, and the diameter calculation will return to normal. For many applications, this decrease in tension while stopped is acceptable. However, for processes that require the tension to be maintained while stopped, external logic will be required to control the **Diameter Hold** parameter (typically linked from a digital input).

Initially, **Diameter Hold** should be zero when a new roll is started. Before the process is stopped, **Diameter Hold** should be set to one (pausing the diameter calculation). When the process is restarted, **Diameter Hold** should be set back to zero (allowing the calculation to be performed).

#### Zero Speed (235, Read/Write, default: 2.00%)

When Diameter Select = 4 (Line Speed and Roll Speed), and the Line Speed falls below this level, the diameter calculation is suspended and the **Diameter** is set to **Core Diameter**.

#### Diameter Filter (236, Read/Write, default: 0)

An averaging filter can be applied to Diameter calculation. Increasing the value increases the filtering.

### Thickness Select (237-238, Read Write, default: 0)

In the cases where the thickness of the material is used to calculate the diameter (**Diameter Select** equals *2 (Roll Revolutions)* or *3 (Line Revolutions)*), the diameter calculator provides four thickness settings to accommodate different materials. Each of these four settings can be selected by the **Thickness Select** parameters. Typically, Digital Inputs 3 and 4 are setup to control the **Thickness Select** parameters so external contacts can be used to select the desired Thickness.

| Thickness<br>Select MSB | Thickness<br>Select LSB | Thickness Used    |
|-------------------------|-------------------------|-------------------|
| 0                       | 0                       | P239: Thickness 0 |
| 0                       | 1                       | P240: Thickness 1 |
| 1                       | 0                       | P241: Thickness 2 |
| 1                       | 1                       | P242: Thickness 3 |

**Table 7: Thickness Selections** 

#### Thickness 0-3 (239-242, Read Write, default: 0.000 units)

These parameters allow four material thickness presets to be defined. The actual thickness used by the calculator is determined by the **Thickness Select** parameters. The unit of measurement should be the same as that of the **Core Diameter**.

#### Core/Diameter Ratio (243, Read Only)

The ratio obtained by dividing the **Core Diameter** by the calculated **Diameter**. This value is used along with **Line Speed** to calculate the **Roll Speed**.

#### Diameter/Max Ratio (244, Read Only)

The ratio obtained by dividing the calculated **Diameter** by the **Max Diameter**.

#### Diameter (245, Read Only)

The calculated diameter. Unit of measurement is the same as the **Core Diameter**.

### 7.11 Tension Calculator

The tension calculator is used to provide a tapered **Tension Demand** signal. In some cases, decreasing tension (taper tension) is desirable to prevent telescoping and/or wrinkling of inner layers of material. The tension calculator can be configured to provide taper tension starting at any point in the roll. **Tension Demand** will decrease by a percentage of the **Tension Setpoint** from the **Taper Diameter** setting to the **Max Diameter**.

| TENSION CALCULATOR                      |                   |                                     |               | 245        | DIAMETER   |
|-----------------------------------------|-------------------|-------------------------------------|---------------|------------|------------|
| 246 TENSION SET TAPER - 249 TENSION DEN | TENS              | ION CALCUL                          | ATOR          |            |            |
|                                         | 246<br>247<br>248 | TENSION SET<br>TAPER DIA<br>TAPER % | TAPER<br>CALC | -(249 TENS | on demand) |

#### Figure 27: Tension Calculator

#### Tension Setpoint (246, Read/Write, default: 0.00%)

The desired tension setpoint when the torque mode is used. Typically, a potentiometer connected to one of the analog inputs is used to adjust this value.

#### Taper Diameter (247, Read/Write, default: 0.00%)

The diameter level at which tapering begins. Unit of measurement is the same as the **Core Diameter**.

#### Taper Percentage (248, Read/Write, default: 0.00%)

The desired percentage of the **Tension Setpoint** that the **Tension Demand** signal will be tapered when **Diameter** is at **Max Diameter**. Refer to Figure 28. In this example, the **Tension Setpoint**=50.00% and the **Taper Percentage**=20.00%. Thus, at **Max Diameter**, the **Tension Demand** signal has decreased by 10.00% (20.00% of the **Tension Setpoint**).

#### Tension Demand (249, Read Only)

The tapered tension demand output. **Tension Demand** will be equal to **Tension Setpoint** as the **Diameter** increases from Core Diameter up to the Taper Diameter point. As **Diameter** increases, **Tension Demand** is decreased at a rate controlled by the **Taper Percentage**.

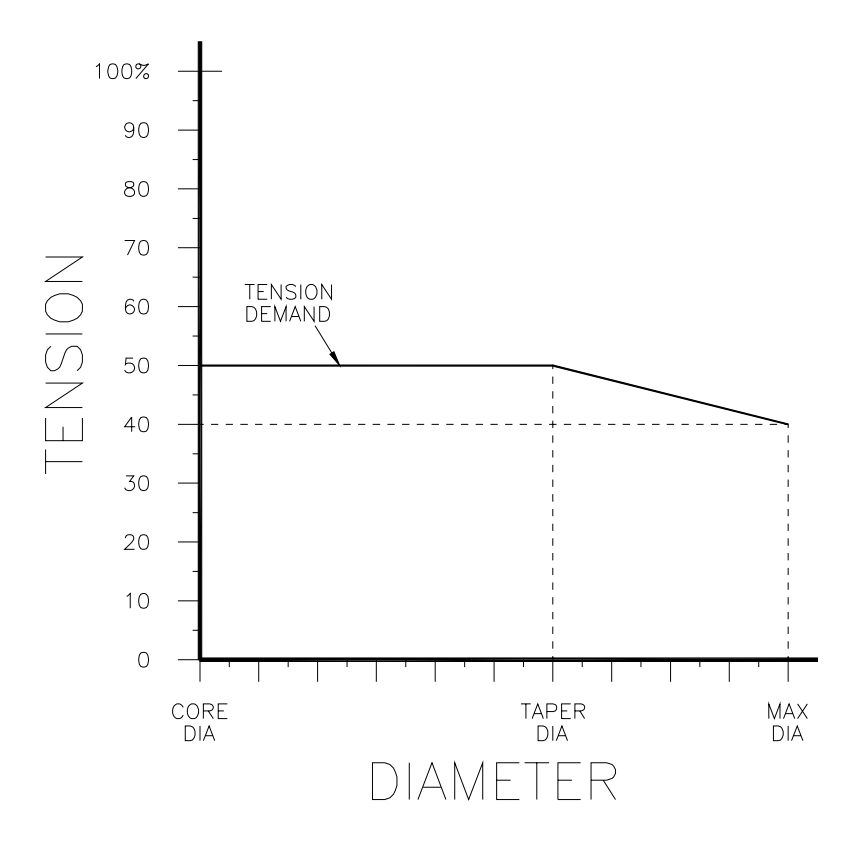

Figure 28: Taper Tension Example

# 7.12 CTCW Calculator

The CTCW block allows the MicroManager to provide constant or taper tension control without external tension sensors. The CTCW block provides a torque reference output that is composed of diameter torque, inertia torque, friction torque, bias torque, and pulse torque. Diameter torque is supplied to compensate for the increase in roll diameter. Inertia torque is supplied when the line is accelerating. Friction torque must also be supplied to overcome the mechanics in the drive train. A momentary pulse of torque (pulse torque) can be supplied to help 'break away' the mechanics of the system.

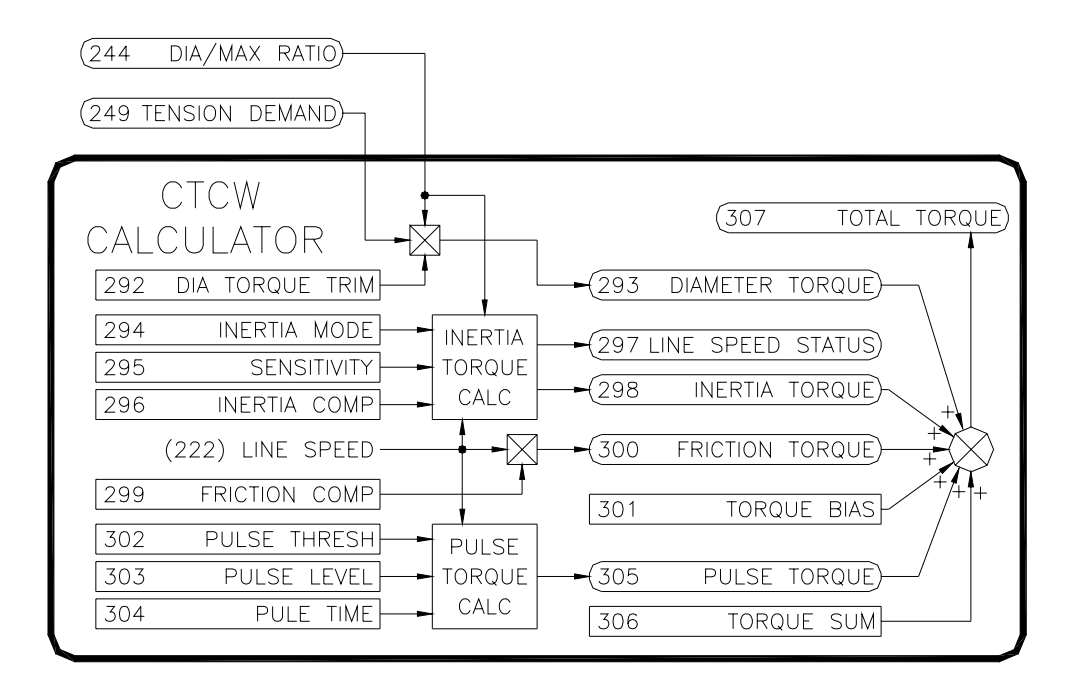

Figure 29: Logic Gate Blocks

### Diameter Torque (292, Read/Write, default: 100.00%)

This parameter provides a trim adjustment for the **Diameter Torque**. Typically, the maximum amount of torque that the motor (and gearing) can provide is greater than the actual amount of torque required to provide the desired tension level at the maximum diameter. This trim adjustment provides a means to scale down the **Diameter Torque** level so that a **Tension Demand** level of 100% provides only the required torque level to achieve 100% tension.

#### Diameter Torque (293, Read-Only)

In order to provide constant tension, the winder torque must increase proportionally with the increase in diameter.

#### Inertia Mode (294, Read/Write, default: 0=Accel)

Controls the type of inertia compensating torque supplied. Typically, winders (takeups) need accelerating compensation and unwinders (letoffs) need decelerating compensation. 0=Accel, 1=Decel.

#### Inertia Sensitivity (295, Read/Write, default: 1)

The Inertia Torque calculator monitors the Line Speed parameter to provide an

Inertia Torque output level. This level depends upon how fast the line speed is changing. This derivative calculation is made by examining the Line Speed at a set interval and determining the amount of change. This parameter adjusts the amount of time between samples. With fast line acceleration/deceleration rates of a few seconds, the sampling time can be set at 1 or 2. With slower rates, the time between samples typically would need to be increased. Refer to the following table for recommended initial values depending upon the line accel/decel rates. Note that these values may need to be adjusted to obtain steady levels of **Inertia Torque** depending upon the amount of electrical noise present on the signal.

| Line Accel/Decel | Typical Inertia    |
|------------------|--------------------|
| Times (secs)     | Sensitivity Values |
| 1-3              | 1                  |
| 4-7              | 2                  |
| 8-11             | 3                  |
| 12-13            | 4                  |
| 14-20            | 5                  |
| 21-26            | 6                  |
| 27 or higher     | 7                  |

#### **Table 8: Typical Inertia Sensitivity Values**

#### Inertia Compensation (296, Read/Write, default: 0.00%)

Additional torque is required by the winder drive when the line speed is accelerating. This parameter is used in conjunction with **Line Speed** to control the amount of additional **Inertia Torque**.

#### Line Speed Status (297, Read Only)

Indicates whether Line Speed is decelerating, steady, or accelerating.

| Value | Line Speed is: |
|-------|----------------|
| 0     | Decelerating   |
| 1     | Steady         |
| 2     | Accelerating   |
|       |                |

 Table 9: Line Speed Status Values

#### Inertia Torque (298, Read-Only)

The amount of additional torque reference supplied when the line is accelerating.

#### Friction Compensation (299, Read/Write, default: 0.00%)

Torque is required to overcome the dynamic friction in the mechanics of the drive train. Friction loading typically increases with speed. The amount of **Friction Torque** is controlled by **Friction Compensation** and **Line Speed**.

### Friction Torque (300, Read-Only)

The amount of torque reference supplied to compensate for frictional loading.

#### Torque Bias (301, Read-Only)

Torque is required to overcome the static friction in the mechanics of the drive train. This parameter sums with all the other torque signals to produce the **Total Torque** signal.

#### Pulse Threshold (302, Read/Write, default: 1.00%)

The level that the **Line Speed** signal must exceed before the **Pulse Torque Level** is applied to **Pulse Torque**. After the pulse torque has been applied, the **Line Speed** signal must return to 0.00% and again exceed the threshold for pulse torque to be reapplied.

#### Pulse Torque Level (303, Read/Write, default: 0.00%)

When the mechanics of a system are oversized for the desired level of tension, the friction of the system while stopped many need to be overcome with additional starting torque. This additional torque is only needed momentarily to 'break away' the mechanics of the system. This parameters sets the level of torque to be momentarily applied.

#### Pulse Torque Time (304, Read/Write, default: 0.1 Secs)

The amount of time that the pulse torque signal is applied.

#### Pulse Torque (305, Read-Only)

When the **Line Speed** exceeds the **Pulse Torque Threshold**, the **Pulse Torque** signal will be equal to the **Pulse Torque Level** signal for the amount of time specified by **Pulse Torque Time**. After the time has expired, **Pulse Torque** will reset to zero.

#### Torque Sum (306, Read/Write, default: 0.00%)

This parameter provides an auxiliary summing point before the **Total Torque** is calculated. A typical use would be to sum in a correction signal from the output of a PID block when loadcells are used with the CTCW Calculator.

#### Total Torque (307, Read-Only)

The sum of the Inertia Torque, Friction Torque, Torque Bias, Pulse Torque, Diameter Torque, and Torque Sum parameters. The Friction Torque, Torque Bias, Diameter Torque, and Torque Sum levels are first summed and limited to 100%. The Inertia Torque & Pulse Torque are then summed and the total is limited to 150%. This parameter is typically output through an analog output to a motor drive configured as a torque regulator.

### 7.13 Logic Gates

The 4 Logic Gate blocks provide logic and comparison functions.

#### Mode (254-257, Read/Write, default: 0)

Determines the function of the gate.

0=Off Switch

Output is equal to Input B.

1=On Switch Output is equal to Input A.

#### 2=And

**Output** is 1 if both **Input A** and **Input B** are 1. Otherwise, **Output** is False.

#### 3=Nand

Inverted output of And.

#### 4=Or

**Output** is 1 if either **Input A** or **Input B** is 1. Otherwise, **Output** is 0.

#### 5=Nor

Inverted output of Or.

#### 6=Exclusive Or (Xor)

Output is 1 if either Input A or Input B is 1, but not both.

#### 7=Exclusive Nor (Xnor)

Inverted output of Exclusive Or.

#### 8=Not

Output is 1 if Input A is 0. Output is 0 if Input A is 1.

#### 9=Greater Than

**Output** is 1 if **Input A > Input B**. Otherwise Output is 0.

#### 10=Greater Than or Equal

**Output** is 1 if **Input A** >= **Input B**. Otherwise Output is 0.

#### 11=Less Than

**Output** is 1 if **Input A < Input B**. Otherwise Output is 0.

#### 12=Less Than or Equal

**Output** is 1 if **Input A <= Input B**. Otherwise Output is 0.

#### 13=Equal

Output is 1 if Input A equals Input B. Otherwise Output is 0.

14=Not Equal

Output is 1 if Input A and Input B are not equal. Otherwise Output is 0.

#### 15=Absolute Value

Output is equal to the absolute value of Input A.

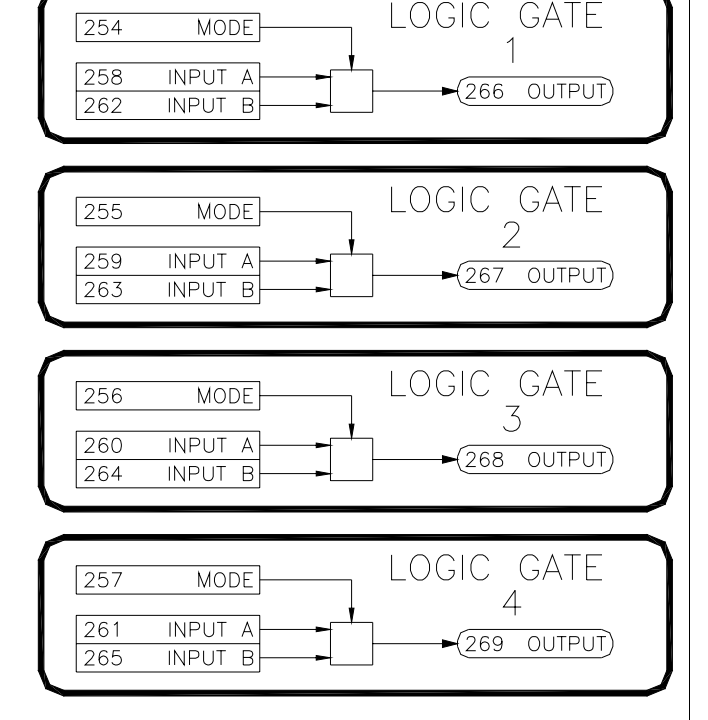

#### Figure 30: Logic Gate Blocks

#### 16=Negative Absolute Value

Output is equal to the negative absolute value of Input A.

17=Invert

Output is equal to Input A with opposite polarity.

#### 18=Sum

Output is equal to Input A + Input B.

#### 19=Difference

Output is equal to Input A - Input B.

#### 20=Ratio

Output is equal to Input A ratioed by Input B.

#### 21=Filter

**Output** is equal to the filtered (averaged) value of **Input A. Input B** ranges from 0 to 15 and controls the filter gain. The higher the gain, the more filtering that is applied.

#### 22=Set-Reset

**Input A** functions as the Set and **Input B** functions as the Reset. Refer to Table 10 for Output states.

| Set (Input A) | Reset (Input B) | Output    |
|---------------|-----------------|-----------|
| 0             | 0               | No Change |
| 0             | 1               | 0         |
| 1             | 0               | 1         |
| 1             | 1               | 0         |

Table 10: Set Reset Truth Table

#### 23=Positive Edge Latch

The value in **Input A** is latched into **Output** when **Input B** transitions from False to True.

#### 24=Negative Edge Latch

The value in **Input A** is latched into **Output** when **Input B** transitions from True to False.

#### 25=On Delay Timer<sup>†</sup>

When Input A becomes True, the Output switches to True after a delay set by Input B. Output switches back to False when Input A becomes False.

#### 26=Off Delay Timer<sup>†</sup>

When Input A becomes False, the Output switches to False after a delay set by Input B. Output switches back to True when Input A becomes True.

#### 27=One Shot<sup>†</sup>

When Input A becomes True, the Output immediately switches from False to True. After a delay set by Input B, the Output switches back to False. The gate ignores any successive state changes on Input A (i.e. cannot be retriggered).

#### 28=Retriggerable One Shot<sup>†</sup>

Performs the same as the One Shot described above, except that successive

state changes on Input A reset (retrigger) the delay.

29=One Shot And <sup>†</sup>

Performs the same as the One Shot described above, except that the final Output is a One Shot gate ANDed with Input A. Thus, the Output can be reset before the Input B time has expired by Input A transitioning to False.

#### 30=Repeat Cycle<sup>†</sup>

In this mode, the Output continually cycles between True and False when Input A is True. Input B sets the time in seconds.

#### Input A (258-261, Read/Write, default: 0)

First input to the logic gate.

#### Input B (262-265, Read/Write, default: 0)

Second input to the logic gate.

#### Output (266-269, Read/Write, default: 0)

Output of the logic gate. Value is determined by Mode, Input A, and Input B.

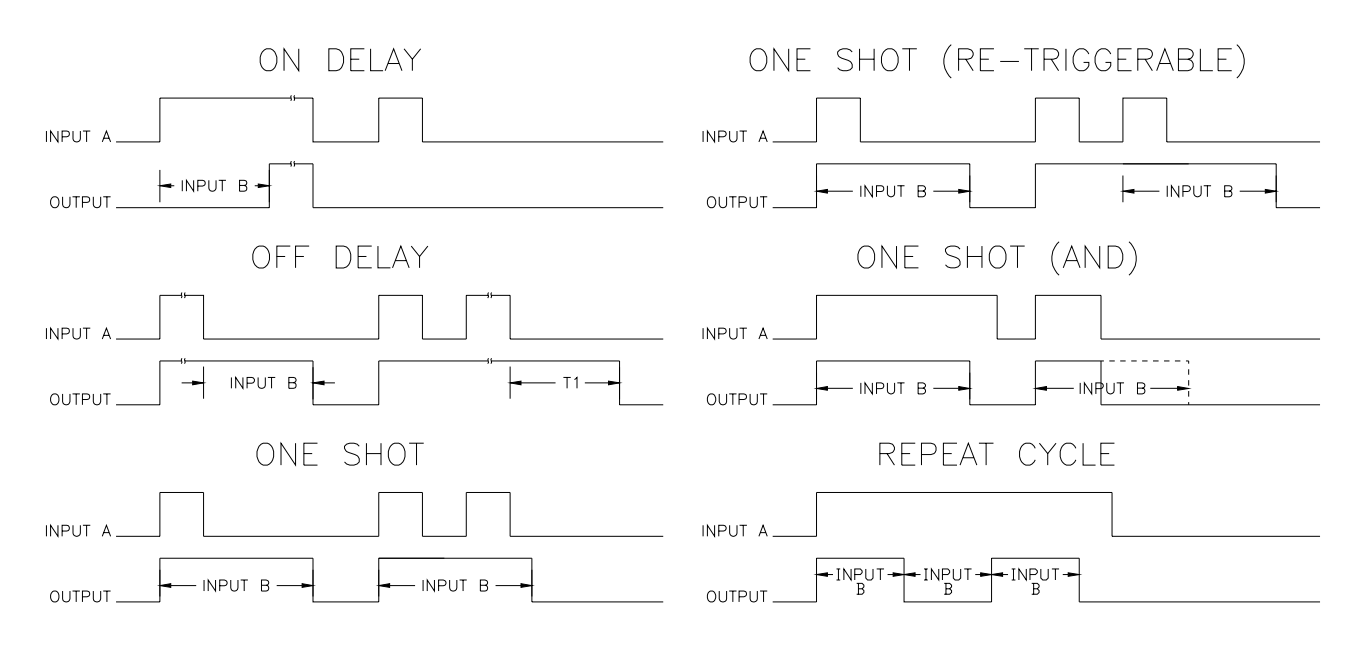

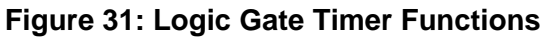

<sup>†</sup>The typical operating range of Input B in Timer modes 25-30 is 0.1 to 400.0 seconds. Setting Input B for 0.0 seconds in modes 25 & 26 produces a delay of approx. 7 to 12ms. Setting Input B for 0.0 seconds in mode 30 produces an output pulse train with a period of 30ms. Setting Input B to 0.0 seconds in the remaining timer modes effectively disables the timing function.

#### 7.14 Reference Select Blocks

The Reference Select blocks select between multiple references.

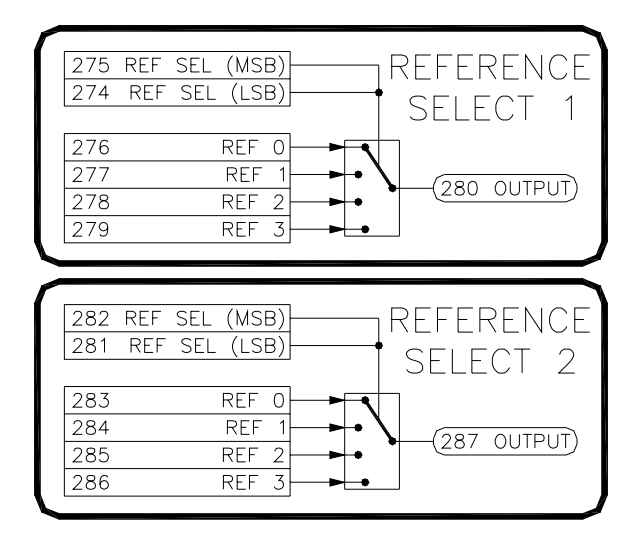

Figure 32: Reference Selects Blocks

#### Reference n (276-279,283-286, Read/Write, default: 0.00%)

References 0 through 3 are four independently adjustable references that can be selected by the **Reference Select** parameters.

#### Reference Select (274-275,281-282, Read/Write, default: 0)

The **Reference Select** parameters select between the four internal references and passes the value to the **Reference Select Output**. The parameter is divided into to parts, a Most Significant Bit and a Least Significant Bit to allow all four references to be selected easily by two digital inputs if desired.

| MSB | LSB | Reference |
|-----|-----|-----------|
| 0   | 0   | Ref 0     |
| 0   | 1   | Ref 1     |
| 1   | 0   | Ref 2     |
| 1   | 1   | Ref 3     |

**Table 11: Reference Selection** 

#### Reference Select Output (280, 287, Read-Only)

The **Reference Select Output** parameter will have the same value as one of the four references, depending upon which reference is selected by the **Reference Select** parameters.

#### 7.15 Internal Links

The internal links can be used to connect or link parameters together. The MicroManager provides 20 links for custom configuration. Each link has a source and a destination.

> **Note:** When two parameters with different numbers of decimal places are linked together the following occurs: The source parameter value is reformatted into an integer without any decimal places. The number of decimal places of the destination parameter is then applied to the resulting integer. For example, if a source parameter has a value of 12.34% (2 decimals) and it is linked to thickness parameter (3) decimals), 12.34% is converted to an integer value of 1234, and then reformatted with 3 decimal places, 1.234. Therefore, the destination will contain the value 123.4.

#### Source (ICR, default: 0)

The tag of the source parameter.

#### Destination (ICR, default: 0)

The tag of the destination parameter.

#### 7.16 System Parameters

#### Save (1, Read/Write, default: 0)

Parameter changes take affect immediately. However, in order to make the changes permanent, the save command must be used. Setting this parameter to 1 causes all of the parameters to be written to the internal EEPROM. The Save Status parameter can be used to determine if the parameters were saved successfully.

| _   |           |              |                |
|-----|-----------|--------------|----------------|
|     | INTERNA   | l lin        | KS             |
| 150 | SOURCE 1  | <b>►</b> 151 | DESTINATION 1  |
| 152 | SOURCE 2  | ▶ 153        | DESTINATION 2  |
| 154 | SOURCE 3  | ▶ 155        | DESTINATION 3  |
| 156 | SOURCE 4  | ▶ 157        | DESTINATION 4  |
| 158 | SOURCE 5  | ▶ 159        | DESTINATION 5  |
| 160 | SOURCE 6  | ▶ 161        | DESTINATION 6  |
| 162 | SOURCE 7  | ▶ 163        | DESTINATION 7  |
| 164 | SOURCE 8  | ▶ 165        | DESTINATION 8  |
| 166 | SOURCE 9  | ▶ 167        | DESTINATION 9  |
| 168 | SOURCE 10 | ▶ 169        | DESTINATION 10 |
| 170 | SOURCE 11 | ▶ 171        | DESTINATION 11 |
| 172 | SOURCE 12 | ▶ 173        | DESTINATION 12 |
| 174 | SOURCE 13 | ▶ 175        | DESTINATION 13 |
| 176 | SOURCE 14 | ▶ 177        | DESTINATION 14 |
| 178 | SOURCE 15 | ▶ 179        | DESTINATION 15 |
| 180 | SOURCE 16 | ▶ 181        | DESTINATION 16 |
| 182 | SOURCE 17 | ▶ 183        | DESTINATION 17 |
| 184 | SOURCE 18 | ▶ 185        | DESTINATION 18 |
| 186 | SOURCE 19 | ▶ 187        | DESTINATION 19 |
| 188 | SOURCE 20 | <b>-</b> 189 | DESTINATION 20 |

#### Figure 33: Internal Links

|      | SYSTEM                  |
|------|-------------------------|
| 0    | TRASH                   |
| 1    | SAVE                    |
| 2    | SAVE STATUS             |
| 3    | INITIALIZE              |
| 4    | INITIALIZED STATUS      |
| (5   | CUSTOMIZATION CODE(LSW) |
| (6 ( | CUSTOMIZATION CODE(MSW) |
| (7   | PROCESSOR ID)           |
| (8   | PROCESSOR REVISION)     |
| (9   | FIRMWARE VERSION)       |
| (10  | BOOT FIRMWARE VERSION)  |
| (11  | SYSTEM STATUS)          |
| (12  | TOTAL PARAMETERS)       |
| (13  | CHANGES NEED SAVING     |
| 14   | LIST MODIFIED PARAMS    |
| 193  | RUN SOURCE              |

#### Figure 34: System Parameters

#### Save Status (2, Read Only)

Result of the Save command.

| Save Status | Description        |
|-------------|--------------------|
| 0           | Saved Successfully |
| 1           | Saving in progress |
| 2           | Error              |

 Table 12: Save Status Readings

#### Initialize (3, Read/Write, default: 0)

Used to initialize the MicroManager to one of the pre-defined control configurations. Refer to Table 1: Pre-defined Configurations on page 9 for more information. Set to 95 to re-initialize the unit to its factory preset state.

#### MicroManager Model (4, Read Only)

Each MicroManger model has a unique identifier. This parameter has a value of 2 on the PID models.

#### Customization Code (5-6, Read Only)

For engineering use only.

#### Processor ID (7, Read Only)

Identification code for the internal processor. For engineering use only.

#### Processor Revision (8, Read Only)

Hardware revision of the internal processor. For engineering use only.

#### Firmware Version (9, Read Only)

Version code of the internal firmware.

#### **Boot Firmware Version (10, Read Only)**

Version code of the internal boot firmware.

#### System Status (11, Read Only)

Status register that provides the source of the most recent reset. For engineering use only.

| System Status | Description          |
|---------------|----------------------|
| 1             | Brown Out Reset      |
| 2             | Power On Reset       |
| 4             | Power Down Detection |
| 8             | Watchdog Timeout     |
| 16            | Reset Instruction    |

**Table 13: System Status Readings** 

#### Total Parameters (12, Read Only)

The total number of parameters.

# Changes Need Saving (13, Read Only)

Status bit that indicates parameters have been changed but not saved.

#### List Modified Parameters (14, Read/Write, default: 0)

Setting this parameter to one allows the user to scroll through a list of all Read/Write parameters that have been modified from their default values by using the Up and Down buttons. If no parameters have been modified, the display shows **nonE.** The Enter button must be pressed to exit the list.

#### Run Source (149, Read/Write, default: 0)

The value of this parameter determines which parameter the MicroManager uses to determine if the unit is in the Run mode. When in the Run mode, ICR (Inhibit Change while Running) parameters cannot be changed. For example, this parameter is typically set to 53 (Digital Input 1 Status). The MicroManager is considered to be in the run mode when P53 =1 and stop when P53=0. Please note that this parameter does not affect in any way the operation or execution of any of the internal blocks.

#### 7.17 Auxiliary Parameters

The MicroManager provides 10 auxiliary parameters for general use. One specific function of the auxiliary parameters is to serve as a tie point when linking and input directly to an output.

| AU:      | XILIARY |
|----------|---------|
| 140      | AUX 1   |
| 141      | AUX 2   |
| 142      | AUX 3   |
| 143      | AUX 4   |
| 144      | AUX 5   |
| 145      | AUX 6   |
| 146      | AUX 7   |
| 147      | AUX 8   |
| 148      | AUX 9   |
| 149      | AUX 10  |
| <u> </u> |         |

#### Figure 35: Auxiliary Parameters

| 7.18 Processi | ng Order |
|---------------|----------|
|---------------|----------|

The MicroManager provides great flexibility in allowing the block interconnects (links) to be reconfigured. It is therefore essential that the processor executes the blocks in a specific order to minimize the time that it takes for signals to propagate through the device. Normally, the settings in the Processing Order block are preconfigured when the unit is initialized via the P3 parameter. Changes to these settings may only be required if the MicroManager is configured manually.

The Processing Order block provides the means to control not only the order, but also which blocks do and do not execute. Each individual block in the MicroManager has a unique integer code assigned to it. This code must be entered into one of the Processing Order Block parameters in order for that block to be executed. The block whose integer code is in **PO1** is executed first. Followed by **PO2**, etc... For example, in order to have the Internal Link 7 processed first, set P292 (**PO1**) to a value of 15. If an internal block's code is not entered into one of the Execution Order's block

| PROCE | SSING |
|-------|-------|
| ORD   | ER    |
| 292   | PO 1  |
| 293   | PO 2  |
| 294   | PO 3  |
| 295   | PO 4  |
| 296   | PO 5  |
| 297   | PO 6  |
| 298   | PO 7  |
| 299   | PO 8  |
| 300   | PO 9  |
| 301   | PO 10 |
| 302   | PO 11 |
| 303   | PO 12 |
| 304   | PO 13 |
| 305   | PO 14 |
| 306   | PO 15 |
| 307   | PO 16 |
| 308   | PO 17 |
| 309   | PO 18 |
| 310   | PO 19 |
| 311   | PO 20 |
| 312   | P0 21 |
| 313   | P0 22 |
| 314   | PU 23 |
| 315   | P0 24 |
| 217   | PU 25 |
| 710   | PU 26 |
| 310   | P0 27 |
| 1213  | PU 20 |

Figure 36: Processing Order Block

parameters, it will not be executed by the processor.

| Block                    | Code | Block            | Code |
|--------------------------|------|------------------|------|
| PID Loop 1               | 1    | Internal Link 7  | 15   |
| Application Calculators* | 2    | Internal Link 8  | 16   |
| Logic Gate 1             | 3    | Internal Link 9  | 17   |
| Logic Gate 2             | 4    | Internal Link 10 | 18   |
| Logic Gate 3             | 5    | Internal Link 11 | 19   |
| Logic Gate 4             | 6    | Internal Link 12 | 20   |
| Reference Select 1       | 7    | Internal Link 13 | 21   |
| Reference Select 2       | 8    | Internal Link 14 | 22   |
| Internal Link 1          | 9    | Internal Link 15 | 23   |
| Internal Link 2          | 10   | Internal Link 16 | 24   |
| Internal Link 3          | 11   | Internal Link 17 | 25   |
| Internal Link 4          | 12   | Internal Link 18 | 26   |
| Internal Link 5          | 13   | Internal Link 19 | 27   |
| Internal Link 6          | 14   | Internal Link 20 | 28   |

#### Table 14: Processing Order Codes

\* The Application Calculators consists of the Roll Speed Calculator, Diameter Calculator, & the Tension Calculator. They are executed as a group.

# 7.19 Parameter Table

The following two tables lists all the MicroManager CRG parameters and their properties. Table 15 is sorted by Tag Number. ICR stands for *Inhibit Change while Running* and identifies the parameters that cannot be modified while the unit is in the Run mode. Furthermore, RO indicates *Read-Only* parameters.

| Tag | Parameter Name                   | Min            | Max             | ICR | RO         | Preset            | User |
|-----|----------------------------------|----------------|-----------------|-----|------------|-------------------|------|
| 0   | Trash                            | 0              | 65535           |     |            | 0                 |      |
| 1   | Save                             | 0:False        | 1:True          |     |            | 0:False           |      |
|     |                                  | 0: Save Succ   | cessful         |     |            |                   |      |
| 2   | Save Status                      | 1: Saving in I | Progress        |     | RO         | 0:Save Successful |      |
|     |                                  | 2: Save Erro   | ſ               |     |            |                   |      |
| 3   | Initialize                       | Refer to page  | e 9             | ICR |            | 0                 |      |
| 4   | MicroManager Model               | 0              | 65535           |     | RO         | 2                 |      |
| 5   | Customization Code (LSW)         | 0              | 65535           |     | RO         | 0                 |      |
| 6   | Customization Code (MSW)         | 0              | 65535           |     | RO         | 0                 |      |
| 7   | Processor ID                     | 0              | 2047            |     | RO         | 0                 |      |
| 8   | Processor Hardware Revision      | 0              | 31              |     | RO         | 0                 |      |
| 9   | Firmware Version                 | 0              | 9999            |     | RO         | -                 |      |
| 10  | Boot Version                     | 0              | 0000            |     | RO         | _                 |      |
| 11  | System Status                    | 0              | 65535           |     | RO         | 0                 |      |
| 12  | Total Parameters                 | 0              | 65535           |     | PO         | 0                 |      |
| 12  | Changes Need Saving              | 0<br>0:Ealso   | 1.True          |     |            | -<br>O·Ealso      |      |
| 14  | List Modified Parameters         |                | 1.Tue<br>1:Truo |     | NO         | 0.1 alse          |      |
| 14  | List Moulled Falameters          | 0.Faise        | 1.1100          |     |            | 0.Faise           |      |
| 10  |                                  | 0              | 301             |     |            | 0                 |      |
| 10  | Analog Input 2 Destination       | 0              | 351             | ICR | <b>D</b> O | 0                 |      |
| 17  | Analog Input 1 Status            | 0              | 4092            |     | RU         | 0                 |      |
| 18  | Analog Input 2 Status            | 0              | 4092            |     | RO         | 0                 |      |
| 19  | Analog Input 1 Voltage           | 0.00V          | 12.00V          |     | RO         | 0.00V             |      |
| 20  | Analog Input 2 Voltage           | 0.00V          | 12.00V          |     | RO         | 0.00V             |      |
| 21  | Analog Input 1 Filtering         | 0              | 15              |     |            | 0                 |      |
| 22  | Analog Input 2 Filtering         | 0              | 15              |     |            | 0                 |      |
| 23  | Analog Input 1 Begin Calibration | 0:False        | 1:True          | ICR |            | 0                 |      |
| 24  | Analog Input 2 Begin Calibration | 0:False        | 1:True          | ICR |            | 0                 |      |
| 25  | Analog Input 1 0% Calibration    | 0              | 4092            |     |            | 0                 |      |
| 26  | Analog Input 2 0% Calibration    | 0              | 4092            |     |            | 0                 |      |
| 27  | Analog Input 1 100% Calibration  | 0              | 4092            |     |            | 4092              |      |
| 28  | Analog Input 2 100% Calibration  | 0              | 4092            |     |            | 4092              |      |
| 29  | Analog Input 1 Bias              | -200.00%♦      | 200.00%♦        |     |            | 0.00%♦            |      |
| 30  | Analog Input 2 Bias              | -200.00%♦      | 200.00%♦        |     |            | 0.00%♦            |      |
| 31  | Analog Input 1 Gain              | -200.00%♦      | 200.00%♦        |     |            | 100.00%♦          |      |
| 32  | Analog Input 2 Gain              | -200.00%♦      | 200.00%♦        |     |            | 100.00%♦          |      |
| 33  | Reserved                         | 0              | 65535           |     | RO         | 0                 |      |
| 34  | Reserved                         | 0              | 65535           |     | RO         | 0                 |      |
| 35  | Reserved                         | 0              | 65535           |     | RO         | 0                 |      |
| 36  | Reserved                         | 0              | 65535           |     | RO         | 0                 |      |
| 37  | Reserved                         | 0              | 65535           |     | RO         | 0                 |      |
| 38  | Reserved                         | 0              | 65535           |     | RO         | 0                 |      |
| 39  | Reserved                         | 0              | 65535           |     | RO         | 0                 |      |
| 40  | Reserved                         | 0              | 65535           |     | RO         | 0                 |      |
| 40  | Digital Input 1 Destination      | 0              | 351             | ICR | 110        | 0                 |      |
| 42  | Digital Input 2 Destination      | 0              | 351             | ICR |            | 0                 |      |
| 12  | Digital Input 3 Destination      | 0              | 351             |     |            | 0                 |      |
| 43  | Digital Input 4 Destination      | 0              | 301             |     |            | 0                 |      |
| 44  | Digital Input 1 Open Value       | 200.00%        | 200 000         |     |            |                   |      |
| 40  | Digital Input 2 Open Value       | -∠00.00%◆      | 200.00%♦        |     |            | 0.00%             |      |
| 46  | Digital Input 2 Open Value       | -∠∪∪.∪U%♦      | 200.00%♦        |     |            | 0.00%♦            |      |

#### Table 15: Parameters by Tag

| Tag | Parameter Name                    | Min               | Max      | ICR | RO       | Preset            | User |
|-----|-----------------------------------|-------------------|----------|-----|----------|-------------------|------|
| 47  | Digital Input 3 Open Value        | -200.00%♦         | 200.00%♦ |     |          | 0.00%♦            |      |
| 48  | Digital Input 4 Open Value        | -200.00%♦         | 200.00%♦ |     |          | 0.00%♦            |      |
| 49  | Digital Input 1 Closed Value      | -200.00%♦         | 200.00%♦ |     |          | 0.01%♦            |      |
| 50  | Digital Input 2 Closed Value      | -200.00%♦         | 200.00%♦ |     |          | 0.01%♦            |      |
| 51  | Digital Input 3 Closed Value      | -200.00%♦         | 200.00%♦ |     |          | 0.01%♦            |      |
| 52  | Digital Input 4 Closed Value      | -200.00%♦         | 200.00%♦ |     |          | 0.01%♦            |      |
| 53  | Digital Input 1 Status            | 0:Off             | 1:On     |     | RO       | 0:Off             |      |
| 54  | Digital Input 2 Status            | 0:Off             | 1:On     |     | RO       | 0:Off             |      |
| 55  | Digital Input 3 Status            | 0:Off             | 1:On     |     | RO       | 0:Off             |      |
| 56  | Digital Input 4 Status            | 0:Off             | 1:On     |     | RO       | 0:Off             |      |
| 57  | Reserved                          | 0                 | 65535    |     | RO       | 0                 |      |
| 58  | Reserved                          | 0                 | 65535    |     | RO       | 0                 |      |
| 59  | Reserved                          | 0                 | 65535    |     | RO       | 0                 |      |
| 60  | Reserved                          | 0                 | 65535    |     | RO       | 0                 |      |
| 61  | Reserved                          | 0                 | 65535    |     | RO       | 0                 |      |
| 62  | Reserved                          | 0                 | 65535    |     | RO       | 0                 |      |
| 63  | Reserved                          | 0                 | 65535    |     | RO       | 0                 |      |
| 64  | Reserved                          | 0                 | 65535    |     | RO       | 0                 |      |
| 65  | Frequency Input Destination       | 0                 | 351      | ICR |          | 0                 |      |
| 66  | Frequency Input Status            | 0                 | 50000Hz  |     | RO       | 0Hz               |      |
| 67  | Frequency Input Filtering         | 0                 | 15       |     |          | 0                 |      |
| 68  | Frequency Input Begin Calibration | 0:False           | 1:True   | ICR |          | 0:False           |      |
| 69  | Frequency Input 0% Calibration    | 0                 | 50000Hz  |     |          | 0Hz               |      |
| 70  | Frequency Input 100% Calibration  | 0                 | 50000Hz  |     |          | 50000Hz           |      |
| 71  | Frequency Input Bias              | -200.00%♦         | 200.00%♦ |     |          | 0.00%♦            |      |
| 72  | Frequency Input Gain              | -200.00%♦         | 200.00%♦ |     |          | 100.00%♦          |      |
| 73  | Revolution Count Destination      | 0                 | 351      | ICR |          | 0                 |      |
| 74  | Count (LSW)                       | 0                 | 65535    |     | RO       | 0                 |      |
| 75  | Count (MSW)                       | 0                 | 65535    |     | RO       | 0                 |      |
| 76  | Pulses Per Revolution             | 1                 | 65535    |     |          | 1                 | -    |
| 77  | Count Enable                      | 0:False           | 1:True   |     |          | 0:False           | -    |
| 78  | Count Reset                       | 0:False           | 1:True   |     |          | 0:False           |      |
| 79  | Reserved                          | 0                 | 65535    |     | RO       | 0                 |      |
| 80  | Reserved                          | 0                 | 65535    |     | RO       | 0                 |      |
| 81  | Reserved                          | 0                 | 65535    |     | RO       | 0                 |      |
| 82  | Reserved                          | 0                 | 65535    |     | RO       | 0                 |      |
| 83  | Reserved                          | 0                 | 65535    |     | RO       | 0                 |      |
| 84  | Reserved                          | 0                 | 65535    |     | RO       | 0                 |      |
| 85  | Reserved                          | 0                 | 65535    |     | RO       | 0                 |      |
| 86  | Reserved                          | 0                 | 65535    |     | RO       | 0                 |      |
| 87  | Up Button Status                  | 0:0π              | 1:0n     |     | RO       | 0:0ff             |      |
| 88  | Down Button Status                | 0:0ff             | 1:On     |     | RO       | 0:0ff             |      |
| 89  | Enter Button Status               | 0:0π              | 1:0n     |     | RO       | U:Off             |      |
| 90  | Digital Output 1 Source           | 0                 | 351      | ICR |          | 0                 |      |
| 91  | Digital Output 2 Source           | 0                 | 351      | ICR |          | 0.040()           |      |
| 92  | Digital Output 1 On Threshold     | -200.00% <b>♦</b> | 200.00%♦ |     |          | 0.01%             |      |
| 93  | Digital Output 2 On Inreshold     | -∠00.00%♦         | 200.00%♦ |     |          | 0.01%♦            |      |
| 94  | Digital Output 1 Off Threshold    | -∠00.00% <b>♦</b> | 200.00%♦ |     |          | 0.00%♦            |      |
| 90  | Digital Output 2 OII Threshold    | -∠00.00%♦         | 200.00%♦ |     |          | U.UU%♦<br>0.⊑alaa |      |
| 90  |                                   | U:Faise           | 1:1rue   |     |          | U:False           |      |
| 97  |                                   | U.Faise           | 1.1100   |     |          | UTalse            |      |
| 90  | Digital Output 1 Status           | 0:01              | 1:0n     |     | RU       | 0:ΟΠ              |      |
| 39  | Digital Output 2 Status           | 0:0Π              | I:UN     |     | RU<br>DO | U:Uff             |      |
| 100 | Reserved                          | U                 | 00000    |     |          | 0                 |      |
| 101 | Reserved                          | 0                 | 00035    |     | кU       | 0                 |      |

| Taq | Parameter Name                     | Min                                                               | Мах                                                        | ICR | RO         | Preset                       | User |
|-----|------------------------------------|-------------------------------------------------------------------|------------------------------------------------------------|-----|------------|------------------------------|------|
| 102 | Reserved                           | 0                                                                 | 65535                                                      |     | RO         | 0                            |      |
| 103 | Reserved                           | 0                                                                 | 65535                                                      |     | RO         | 0                            |      |
| 104 | Reserved                           | 0                                                                 | 65535                                                      |     | RO         | 0                            |      |
| 104 | Reserved                           | 0                                                                 | 65535                                                      |     | RO         | 0                            |      |
| 100 | Reserved                           | 0                                                                 | 65535                                                      |     | PO         | 0                            |      |
| 100 | Deserved                           | 0                                                                 | 65535                                                      |     |            | 0                            |      |
| 107 | Reserved                           | U<br>Oul Ininglar                                                 | 00000<br>1.Dinolog                                         |     | RU         | U<br>Out Ininglan            |      |
| 100 |                                    |                                                                   |                                                            | ICR |            | 0.011001a1                   |      |
| 109 | Analog Output 1 Full Scale Voltage | 0:5V                                                              | 1:10V                                                      |     |            | 1:10V                        |      |
| 110 | Analog Output 2 Full Scale Voltage | 0:5V                                                              | 1:10V                                                      | 105 |            | 1:10V                        |      |
| 111 | Analog Output 1 Source             | 0                                                                 | 351                                                        | ICR |            | 0                            |      |
| 112 | Analog Output 2 Source             | 0                                                                 | 351                                                        | ICR |            | 0                            |      |
| 113 | Analog Output 3 Source             | 0                                                                 | 351                                                        | ICR |            | 0                            |      |
| 114 | Analog Output 1 Gain               | -200.00%                                                          | 200.00%                                                    |     |            | 100.00%                      |      |
| 115 | Analog Output 2 Gain               | -200.00%                                                          | 200.00%                                                    |     |            | 100.00%                      |      |
| 116 | Analog Output 3 Gain               | -200.00%                                                          | 200.00%                                                    |     |            | 100.00%                      |      |
| 117 | Analog Output 1 Bias               | -200.00%                                                          | 100.00%                                                    |     |            | 0.00%                        |      |
| 118 | Analog Output 2 Bias               | -200.00%                                                          | 100.00%                                                    |     |            | 0.00%                        |      |
| 119 | Analog Output 3 Bias               | -200.00%                                                          | 100.00%                                                    |     |            | 0.00%                        |      |
| 120 | Analog Output 1 Status             | 0                                                                 | 4095                                                       |     | RO         | 0                            |      |
| 121 | Analog Output 2 Status             | 0                                                                 | 4095                                                       |     | RO         | 0                            |      |
| 122 | Analog Output 3 Status             | 0                                                                 | 4095                                                       |     | RO         | 0                            |      |
| 123 | Analog Output 1 Voltage            | 0.00V                                                             | 10.001/                                                    |     | RO         | 0.00V                        |      |
| 120 | Analog Output 2 Voltage            | 0.001                                                             | 10.001                                                     |     | PO         | 0.001                        |      |
| 124 | Analog Output 2 Voltage            | 0.001                                                             | 10.001                                                     |     |            | 0.00V                        |      |
| 120 | Analog Output 3 Voltage            | 0.000                                                             | 10.000                                                     |     | κυ         | 0.00V                        |      |
| 120 | Analog Output 1 Force              | 0.011                                                             | 1.01                                                       |     |            | 0.01                         |      |
| 127 | Analog Oulput 2 Force              | 0:011                                                             | 1:00                                                       |     |            | 0:01                         |      |
| 128 | Analog Output 3 Force              | 0:01                                                              | 1:Un                                                       |     | <b>D</b> O | 0:01                         |      |
| 129 | Reserved                           | 0                                                                 | 65535                                                      |     | RO         | 0                            |      |
| 130 | Reserved                           | 0                                                                 | 65535                                                      |     | RO         | 0                            |      |
| 131 | Reserved                           | 0                                                                 | 65535                                                      |     | RO         | 0                            |      |
| 132 | Reserved                           | 0                                                                 | 65535                                                      |     | RO         | 0                            |      |
| 133 | Reserved                           | 0                                                                 | 65535                                                      |     | RO         | 0                            |      |
| 134 | Network Address                    | 1                                                                 | 247                                                        |     |            | 1                            |      |
| 135 | Baud Rate                          | 0: 2400<br>1: 4800<br>2: 9600<br>3: 19200<br>4: 38400             |                                                            |     |            | 4: 38400                     |      |
| 136 | Parity-Stop Bits                   | 0: No Parity,<br>1: No Parity,<br>2: Even Parity<br>3: Odd Parity | 1 Stop Bit<br>2 Stop Bits<br>y, 1 Stop Bit<br>, 1 Stop Bit |     |            | 1: No Parity, 2<br>Stop Bits |      |
| 137 | Addressing Mode                    | 0                                                                 | 1                                                          |     |            | 1                            |      |
| 138 | Addressing Mode Test 1             | 21845                                                             | 21845                                                      |     | RO         | 21845                        |      |
| 139 | Addressing Mode Test 2             | 43690                                                             | 43690                                                      |     | RO         | 43690                        |      |
| 140 | Aux 1                              | 0                                                                 | 65535                                                      |     |            | 0                            |      |
| 141 | Aux 2                              | 0                                                                 | 65535                                                      |     |            | 0                            |      |
| 142 | Aux 3                              | 0                                                                 | 65535                                                      |     |            | 0                            |      |
| 143 | Aux 4                              | 0                                                                 | 65535                                                      |     |            | 0                            |      |
| 144 | Aux 5                              | 0                                                                 | 65535                                                      |     |            | 0                            |      |
| 145 | Aux 6                              | 0                                                                 | 65535                                                      |     |            | 0                            |      |
| 146 |                                    | 0                                                                 | 65535                                                      |     |            | 0                            |      |
| 1/7 |                                    | 0                                                                 | 65535                                                      |     |            | 0                            |      |
| 1/2 |                                    | 0                                                                 | 65535                                                      |     |            | 0                            |      |
| 140 |                                    | 0                                                                 | 65525                                                      |     |            | 0                            |      |
| 149 |                                    | 0                                                                 | 00000                                                      |     |            | 0                            |      |

| Tag | Parameter Name               | Min        | Max        | ICR | RO | Preset    | User |
|-----|------------------------------|------------|------------|-----|----|-----------|------|
| 150 | Internal Link 1 Source       | 0          | 351        | ICR |    | 0         |      |
| 151 | Internal Link 1 Destination  | 0          | 351        | ICR |    | 0         |      |
| 152 | Internal Link 2 Source       | 0          | 351        | ICR |    | 0         |      |
| 153 | Internal Link 2 Destination  | 0          | 351        | ICR |    | 0         |      |
| 154 | Internal Link 3 Source       | 0          | 351        | ICR |    | 0         |      |
| 155 | Internal Link 3 Destination  | 0          | 351        |     |    | 0         |      |
| 156 | Internal Link 4 Source       | 0          | 351        |     |    | 0         |      |
| 157 | Internal Link 4 Destination  | 0          | 351        |     |    | 0         |      |
| 157 | Internal Link & Source       | 0          | 251        |     |    | 0         |      |
| 150 | Internal Link 5 Source       | 0          | 251        |     |    | 0         |      |
| 109 |                              | 0          | 301        |     |    | 0         |      |
| 100 | Internal Link 6 Source       | 0          | 351        |     |    | 0         |      |
| 101 | Internal Link 6 Destination  | 0          | 351        |     |    | 0         |      |
| 162 |                              | 0          | 351        | ICR |    | 0         |      |
| 163 | Internal Link / Destination  | 0          | 351        | ICR |    | 0         |      |
| 164 | Internal Link 8 Source       | 0          | 351        | ICR |    | 0         |      |
| 165 | Internal Link 8 Destination  | 0          | 351        | ICR |    | 0         |      |
| 166 | Internal Link 9 Source       | 0          | 351        | ICR |    | 0         |      |
| 167 | Internal Link 9 Destination  | 0          | 351        | ICR |    | 0         |      |
| 168 | Internal Link 10 Source      | 0          | 351        | ICR |    | 0         |      |
| 169 | Internal Link 10 Destination | 0          | 351        | ICR |    | 0         |      |
| 170 | Internal Link 11 Source      | 0          | 351        | ICR |    | 0         |      |
| 171 | Internal Link 11 Destination | 0          | 351        | ICR |    | 0         |      |
| 172 | Internal Link 12 Source      | 0          | 351        | ICR |    | 0         |      |
| 173 | Internal Link 12 Destination | 0          | 351        | ICR |    | 0         |      |
| 174 | Internal Link 13 Source      | 0          | 351        | ICR |    | 0         |      |
| 175 | Internal Link 13 Destination | 0          | 351        | ICR |    | 0         |      |
| 176 | Internal Link 14 Source      | 0          | 351        | ICR |    | 0         |      |
| 177 | Internal Link 14 Destination | 0          | 351        | ICR |    | 0         |      |
| 178 | Internal Link 15 Source      | 0          | 351        | ICR |    | 0         |      |
| 179 | Internal Link 15 Destination | 0          | 351        | ICR |    | 0         |      |
| 180 | Internal Link 16 Source      | 0          | 351        | ICR |    | 0         |      |
| 181 | Internal Link 16 Destination | 0          | 351        | ICR |    | 0         |      |
| 182 | Internal Link 17 Source      | 0          | 351        | ICR |    | 0         |      |
| 183 | Internal Link 17 Destination | 0          | 351        | ICR |    | 0         |      |
| 184 | Internal Link 18 Source      | 0          | 351        | ICR |    | 0         |      |
| 185 | Internal Link 18 Destination | 0          | 351        |     |    | 0         |      |
| 186 | Internal Link 10 Destination | 0          | 351        |     |    | 0         |      |
| 100 | Internal Link 19 Doctination | 0          | 351        |     |    | 0         |      |
| 107 | Internal Link 19 Destination | 0          | 251        |     |    | 0         |      |
| 100 | Internal Link 20 Source      | 0          | 251        |     |    | 0         |      |
| 109 | Deserved                     | 0          | 65525      | ICK | DO | 0         |      |
| 190 | Reserved                     | 0          | 00030      |     |    | 0         |      |
| 191 | Reserved                     | 0          | 65535      |     |    | 0         |      |
| 192 |                              | 0          | 05535      |     | ĸυ | 0         |      |
| 193 |                              | 0          | 351        |     |    | 0         |      |
| 194 |                              | 0:False    | 1: I rue   |     |    | 0:False   |      |
| 195 |                              | 0:False    | 1: I rue   |     |    | 0:⊢alse   |      |
| 196 | Proportional Gain            | 0.00       | 10.00      |     |    | 5.00      |      |
| 197 | Integral Time                | 0.100s     | 30.000s    |     |    | 10.000s   |      |
| 198 | Derivative Level             | 0.00%      | 100.00%    |     |    | 0.00%     |      |
| 199 | Derivative Response          | 3.24ms     | 100.44ms   |     |    | 3.24ms    |      |
| 200 | Integral Clamp               | 0:False    | 1:True     |     |    | 0:False   |      |
| 201 | Integral Polarity            | 0:Unipolar | 1:Bipolar  |     |    | 1:Bipolar |      |
| 202 | Integral Mode                | 0:Linear   | 1:Standard |     |    | 0:Linear  |      |
| 203 | Deadband                     | 0.00%      | 30.00%     |     |    | 0.00%     |      |
| 204 | PID Anti-Windup Source       | 0          | 351        | ICR |    | 0         |      |

| Tag | Parameter Name             | Min                 | Max          | ICR | RO       | Preset                | User |
|-----|----------------------------|---------------------|--------------|-----|----------|-----------------------|------|
| 205 | PID Setpoint               | -100.00%            | 100.00%      |     |          | 0.00%                 |      |
| 206 | PID Feedback               | -100.00%            | 100.00%      |     |          | 0.00%                 |      |
| 207 | PID Error                  | -200.00%            | 200.00%      |     | RO       | 0.00%                 |      |
| 208 | PID Trim                   | -100.00%            | 100.00%      |     |          | 100.00%               |      |
| 209 | PID Min Scale              | 0.00%               | 100.00%      |     |          | 0.00%                 |      |
| 210 | PID Scale                  | -100.00%            | 100.00%      |     |          | 100.00%               |      |
|     |                            | 0: Bipolar          |              |     |          |                       |      |
| 211 | PID Output Mode            | 1: Positive O       | nly          |     |          | 0: Bipolar            |      |
|     |                            | 2: Negative C       | Dnly         |     |          | •                     |      |
| 212 | PID Output                 | -100.00%            | 100.00%      |     | RO       | 0.00%                 |      |
| 213 | Proportional Status        | -100.00%            | 100.00%      |     | RO       | 0.00%                 |      |
| 214 | Integral Status            | -100.00%            | 100.00%      |     | RO       | 0.00%                 |      |
| 215 | Derivative Status          | -100.00%            | 100.00%      |     | RO       | 0.00%                 |      |
| 216 | Integral Saturation Status | 0:False             | 1:True       |     | RO       | 0:False               |      |
| 217 | Integral Hold Status       | 0:False             | 1:True       |     | RO       | 0:False               |      |
| 218 | Reserved                   | 0                   | 65535        |     | RO       | 0                     |      |
| 219 | Reserved                   | 0                   | 65535        |     | RO       | 0                     |      |
| 220 | Reserved                   | 0                   | 65535        |     | RO       | 0                     |      |
| 221 | Reserved                   | 0                   | 65535        |     | RO       | 0                     |      |
| 222 | Line Speed                 | -100.00%            | 100.00%      |     |          | 0.00%                 |      |
| 223 | Line Speed Sum             | -100.00%            | 100.00%      |     |          | 0.00%                 |      |
| 224 | Roll Speed                 | -100.00%            | 100.00%      |     | RO       | 0.00%                 |      |
| 225 | Roll Speed Sum             | -100.00%            | 100.00%      |     | RO       | 0.00%                 |      |
| 226 | Roll Type                  | 0: Winder           | 1. Unwinder  | ICR | 110      | 0 <sup>.</sup> Winder |      |
|     |                            | 0 <sup>.</sup> None |              |     |          |                       |      |
|     |                            | 1: External         |              |     |          |                       |      |
| 227 | Diameter Select            | 2: Roll Revolu      | utions       |     |          | 0: None               |      |
|     |                            | 3: Line Revol       | utions       |     |          |                       |      |
|     |                            | 4: Line Speed       | d/Roll Speed |     |          |                       |      |
| 228 | Core Diameter              | .0.01 UU <b></b>    | 200.00 UU&   |     |          | 1.00 UU <b></b>       |      |
| 229 | Max Diameter               | 0.01 UU <b></b> ♣   | 200.00 UU&   |     |          | 10.00 UU&             |      |
| 230 | Revolutions                | 0                   | 65535        |     |          | 0                     |      |
| 231 | Length Per Revolution      | 0.001 UU <b></b> ♣  | 20.000 UU&   |     |          | 0.001 UU <b></b>      |      |
| 232 | External Diameter Ratio    | 0.00%               | 100.00%      |     |          | 0.00%                 |      |
| 233 | External Roll Speed        | 0.00%               | 100.00%      |     |          | 0.00%                 |      |
| 234 | Diameter Hold              | 0:False             | 1:True       |     |          | 0:False               |      |
| 235 | Zero Speed                 | 0.00%               | 100.00%      |     |          | 2.00%                 |      |
| 236 | Diameter Filter            | 0                   | 15           |     |          | 0                     |      |
| 237 | Thickness Select (MSB)     | 0                   | 1            |     |          | 0                     |      |
| 238 | Thickness Select (LSB)     | 0                   | 3            |     |          | 0                     |      |
| 239 | Thickness 0                | 0.001 UU&           | 20.000 UU    |     |          | 0.001 UU <b></b>      |      |
| 240 | Thickness 1                | 0.001 UU            | 20.000 UU    |     |          | 0.001 UU              |      |
| 241 | Thickness 2                | 0.001 UU            | 20 000 UU    |     |          | 0.001 UU              |      |
| 242 | Thickness 3                | 0.001 UUA           | 20.000 UUA   |     |          | 0.001 UUA             |      |
| 243 | Core/Diameter Ratio        | 0.00%               | 100 00%      |     | RO       | 100 00%               |      |
| 244 | Diameter/Max Ratio         | 0.00%               | 100.00%      |     | RO       | 10 00%                |      |
| 245 | Diameter                   |                     | 200.00.00.00 |     | RO       | 1 00 UUA              |      |
| 246 | Tension Setpoint           | 0.00%               | 100 00%      |     |          | 0 00%                 |      |
| 247 | Taner Diameter             | 0.00%               | 200 00 1114  |     |          | 0.00 /0               |      |
| 248 | Taper Dameter              | 0.0100              |              |     |          | 0.01 00               |      |
| 2/0 | Tension Demand             | 0.00%               | 100.00%      |     | RO       | 0.00 %                |      |
| 250 | Reserved                   | 0.00 /0             | 65525        |     | RO<br>RO | 0.00 /0               |      |
| 250 | Reserved                   | 0                   | 65525        |     | RO<br>RO | 0                     |      |
| 251 | Reserved                   | 0                   | 65525        |     | PO       | 0                     |      |
| 252 | Posonvod                   | 0                   | 00000        |     |          | 0                     |      |
| 203 | Reserveu                   | 0                   | 00035        |     | кU       | 0                     |      |

| 0: Off Switch         1: On Switch         2: AND         3: NAND         4: OR         5: NOR         6: XOR         7: XNOR         8: NOT         9: Greater Than         10: Greater Than or Equal         11: Less Than or Equal         12: Less Than or Equal         13: Equal         14: Not Equal         15: Absolute Value         16: Negative Absolute Value         17: Invert         18: Sum         19: Difference         20: Ratio         21: Filter         22: Set-Reset Flip Flop         23: Positive Edge Latch         24: Negative Edge Latch         25: On Delay Timer         26: Off Delay Timer         27: One Shot (Retrigger)         29: One Shot (AND)         30: Repeat Cycle         255< Logic Gate 2 Mode         256< Logic Gate 2 Mode         256< Logic Gate 4 Mode         257 <logic 4="" gate="" mode<="" td="">         257<logic 4="" gate="" mode<="" td="">         257<logic 4="" gate="" mode<="" td="">         257         257         257         257         257         257</logic></logic></logic> |   |
|----------------------------------------------------------------------------------------------------|---|
| 1: On Switch         2: AND         3: NAND         4: OR         5: NOR         6: XOR         7: XNOR         8: NOT         9: Greater Than         10: Greater Than or Equal         11: Less Than         12:Less Than or Equal         13: Equal         14: Not Equal         13: Equal         14: Not Equal         13: Equal         14: Not Equal         13: Equal         14: Not Equal         13: Equal         13: Equal         14: Not Equal         13: Equal         13: Equal         14: Not Equal         13: Sum         19: Difference         20: Ratio         21: Filter         22: Set-Reset Flip Flop         23: Positive Edge Latch         24: Negative Edge Latch         25: On Delay Timer         26: Off Delay Timer         27: One Shot (Retrigger)         29: One Shot (Retrigger)         29: One Shot (AND)         30: Repeat Cycle         255< Logic Gate 2 Mode                                                                                                    |   |
| 2: AND         3: NAND         4: OR         5: NOR         6: XOR         7: XNOR         8: NOT         9: Greater Than         10: Greater Than or Equal         11: Less Than         12:Less Than or Equal         13: Equal         14: Not Equal         13: Equal         14: Not Equal         15: Absolute Value         16: Negative Absolute Value         17: Invert         18: Sum         19: Difference         20: Ratio         21: Filter         22: Set-Reset Flip Flop         23: Or Delay Timer         26: Off Delay Timer         27: One Shot (Retrigger)         29: One Shot (AND)         30: Repeat Cycle         255< Logic Gate 2 Mode                                                                                                    |   |
| 3: NAND         4: OR         5: NOR         6: XOR         7: XNOR         8: NOT         9: Greater Than         10: Greater Than or Equal         11: Less Than         12:Less Than or Equal         13: Equal         14: Not Equal         13: Equal         14: Not Equal         15: Absolute Value         0: Off Switch         16: Negative Absolute Value         17: Invert         18: Sum         19: Difference         20: Ratio         21: Filter         22: Set-Reset Flip Flop         23: Positive Edge Latch         24: Negative Edge Latch         25: On Delay Timer         26: Off Delay Timer         28: One Shot (Retrigger)         29: One Shot (AND)         30: Repeat Cycle         255< Logic Gate 2 Mode                                                                                                    |   |
| 4: OR         5: NOR         6: XOR         7: XNOR         8: NOT         9: Greater Than         10: Greater Than or Equal         11: Less Than         12:Less Than or Equal         13: Equal         14: Not Equal         15: Absolute Value         0: Off Switch         16: Negative Absolute Value         17: Invert         18: Sum         19: Difference         20: Ratio         21: Filter         22: Set-Reset Flip Flop         23: Positive Edge Latch         24: Negative Edge Latch         25: On Delay Timer         26: Off Delay Timer         28: One Shot (Retrigger)         29: One Shot (AND)         30: Repeat Cycle         255< Logic Gate 2 Mode                                                                                                    |   |
| S: NOR       6: XOR         6: XOR       7: XNOR         8: NOT       9: Greater Than         10: Greater Than or Equal       11: Less Than or Equal         11: Less Than or Equal       13: Equal         13: Equal       14: Not Equal         15: Absolute Value       0: Off Switch         16: Negative Absolute Value       0: Off Switch         17: Invert       18: Sum         19: Difference       20: Ratio         21: Filter       22: Set-Reset Flip Flop         23: Positive Edge Latch       24: Negative Edge Latch         25: On Delay Timer       26: Off Delay Timer         26: Off Delay Timer       28: One Shot (Retrigger)         29: One Shot (AND)       30: Repeat Cycle         255< Logic Gate 2 Mode                                                                                                    |   |
| 6: XOR         7: XNOR         8: NOT         9: Greater Than         10: Greater Than or Equal         11: Less Than or Equal         13: Equal         14: Not Equal         15: Absolute Value         16: Negative Absolute Value         17: Invert         18: Sum         19: Difference         20: Ratio         21: Filter         22: Set-Reset Flip Flop         23: Positive Edge Latch         24: Negative Edge Latch         25: On Delay Timer         26: Off Delay Timer         27: One Shot Timer         28: One Shot (Retrigger)         29: One Shot (AND)         30: Repeat Cycle         255 Logic Gate 2 Mode         255 Logic Gate 3 Mode         Same as Logic Gate 1 Mode       0: Off Switch         257 Logic Gate 4 Mode       Same as Logic Gate 1 Mode       0: Off Switch                                                                                                    |   |
| 7: XNOR         8: NOT         9: Greater Than         10: Greater Than or Equal         11: Less Than         12:Less Than or Equal         13: Equal         14: Not Equal         15: Absolute Value         0: Off Switch         16: Negative Absolute Value         17: Invert         18: Sum         19: Difference         20: Ratio         21: Filter         22: Set-Reset Flip Flop         23: Positive Edge Latch         24: Negative Edge Latch         25: On Delay Timer         26: Off Delay Timer         27: One Shot Timer         28: One Shot (Retrigger)         29: One Shot (AND)         30: Repeat Cycle         255< Logic Gate 2 Mode                                                                                                    |   |
| 8: NO1         9: Greater Than         10: Greater Than or Equal         11: Less Than         12:Less Than or Equal         13: Equal         14: Not Equal         15: Absolute Value         16: Negative Absolute Value         17: Invert         18: Sum         19: Difference         20: Ratio         21: Filter         22: Set-Reset Flip Flop         23: Positive Edge Latch         24: Negative Edge Latch         25: On Delay Timer         26: Off Delay Timer         27: One Shot (Retrigger)         29: One Shot (Retrigger)         29: One Shot (Retrigger)         29: One Shot (Retrigger)         29: One Shot (AND)         30: Repeat Cycle         255       Logic Gate 2 Mode         256       Logic Gate 3 Mode         257       Logic Gate 4 Mode         257       Logic Gate 4 Mode                                                                                                    |   |
| 9: Greater Than         10: Greater Than or Equal         11: Less Than         12:Less Than or Equal         13: Equal         14: Not Equal         14: Not Equal         15: Absolute Value         16: Negative Absolute Value         17: Invert         18: Sum         19: Difference         20: Ratio         21: Filter         22: Set-Reset Flip Flop         23: Positive Edge Latch         24: Negative Edge Latch         25: On Delay Timer         26: Off Delay Timer         27: One Shot (Retrigger)         29: One Shot (AND)         30: Repeat Cycle         255< Logic Gate 2 Mode                                                                                                    |   |
| 10: Greater Than or Equal         11: Less Than         12:Less Than or Equal         13: Equal         14: Not Equal         14: Not Equal         15: Absolute Value         16: Negative Absolute Value         17: Invert         18: Sum         19: Difference         20: Ratio         21: Filter         22: Set-Reset Flip Flop         23: Positive Edge Latch         24: Negative Edge Latch         25: On Delay Timer         26: Off Delay Timer         27: One Shot (Retrigger)         29: One Shot (Retrigger)         29: One Shot (Retrigger)         29: One Shot (AND)         30: Repeat Cycle         255< Logic Gate 2 Mode                                                                                                    |   |
| 11: Less Than         12:Less Than or Equal         13: Equal         14: Not Equal         14: Not Equal         15: Absolute Value         16: Negative Absolute Value         17: Invert         18: Sum         19: Difference         20: Ratio         21: Filter         22: Set-Reset Flip Flop         23: Positive Edge Latch         24: Negative Edge Latch         25: On Delay Timer         26: Off Delay Timer         27: One Shot (Retrigger)         29: One Shot (AND)         30: Repeat Cycle         255< Logic Gate 2 Mode                                                                                                    |   |
| 254       Logic Gate 1 Mode       12: Less Than or Equal<br>13: Equal<br>14: Not Equal<br>14: Not Equal       0: Off Switch<br>15: Absolute Value<br>16: Negative Absolute Value<br>17: Invert<br>18: Sum<br>19: Difference<br>20: Ratio<br>21: Filter<br>22: Set-Reset Flip Flop<br>23: Positive Edge Latch<br>24: Negative Edge Latch<br>25: On Delay Timer<br>26: Off Delay Timer<br>27: One Shot Timer<br>28: One Shot (Retrigger)<br>29: One Shot (Retrigger)<br>29: One Shot (AND)<br>30: Repeat Cycle         255       Logic Gate 2 Mode       Same as Logic Gate 1 Mode       0: Off Switch<br>0: Off Switch<br>0: Off Switch<br>256                                                                                                    |   |
| 13: Equal       14: Not Equal         14: Not Equal       15: Absolute Value         15: Absolute Value       0: Off Switch         16: Negative Absolute Value       17: Invert         18: Sum       19: Difference         20: Ratio       21: Filter         22: Set-Reset Flip Flop       23: Positive Edge Latch         24: Negative Edge Latch       24: Negative Edge Latch         25: On Delay Timer       26: Off Delay Timer         26: Off Delay Timer       28: One Shot (Retrigger)         29: One Shot (AND)       30: Repeat Cycle         255< Logic Gate 2 Mode                                                                                                    |   |
| 254Logic Gate 1 Mode14. Not Equal<br>15: Absolute Value<br>16: Negative Absolute Value<br>17: Invert<br>18: Sum<br>19: Difference<br>20: Ratio<br>21: Filter<br>22: Set-Reset Flip Flop<br>23: Positive Edge Latch<br>24: Negative Edge Latch<br>25: On Delay Timer<br>26: Off Delay Timer<br>27: One Shot (Retrigger)<br>29: One Shot (AND)<br>30: Repeat Cycle0: Off Switch255Logic Gate 2 ModeSame as Logic Gate 1 Mode0: Off Switch255Logic Gate 3 ModeSame as Logic Gate 1 Mode0: Off Switch                                                                                                    |   |
| 2.54       Logic Gate 1 Mode       15. Absolute Value       0: Off Switch         16: Negative Absolute Value       17: Invert       18: Sum       19: Difference         20: Ratio       21: Filter       22: Set-Reset Flip Flop       23: Positive Edge Latch         24: Negative Edge Latch       25: On Delay Timer       26: Off Delay Timer         26: Off Delay Timer       27: One Shot (Retrigger)       29: One Shot (AND)         30: Repeat Cycle       30: Repeat Cycle       0: Off Switch         255       Logic Gate 2 Mode       Same as Logic Gate 1 Mode       0: Off Switch         257       Logic Gate 4 Mode       Same as Logic Gate 1 Mode       0: Off Switch                                                                                                    |   |
| 10. Negative Absolute Value         17: Invert         18: Sum         19: Difference         20: Ratio         21: Filter         22: Set-Reset Flip Flop         23: Positive Edge Latch         24: Negative Edge Latch         25: On Delay Timer         26: Off Delay Timer         27: One Shot Timer         28: One Shot (Retrigger)         29: One Shot (AND)         30: Repeat Cycle         255< Logic Gate 2 Mode                                                                                                    |   |
| 17. Invent         18: Sum         19: Difference         20: Ratio         21: Filter         22: Set-Reset Flip Flop         23: Positive Edge Latch         24: Negative Edge Latch         25: On Delay Timer         26: Off Delay Timer         27: One Shot Timer         28: One Shot (Retrigger)         29: One Shot (AND)         30: Repeat Cycle         255 Logic Gate 2 Mode       Same as Logic Gate 1 Mode         256 Logic Gate 3 Mode       Same as Logic Gate 1 Mode         0: Off Switch         257 Logic Gate 4 Mode       Same as Logic Gate 1 Mode                                                                                                    |   |
| 10. Sum         19: Difference         20: Ratio         21: Filter         22: Set-Reset Flip Flop         23: Positive Edge Latch         24: Negative Edge Latch         25: On Delay Timer         26: Off Delay Timer         27: One Shot Timer         28: One Shot (Retrigger)         29: One Shot (AND)         30: Repeat Cycle         255< Logic Gate 2 Mode                                                                                                    |   |
| 19. Difference         20: Ratio         21: Filter         22: Set-Reset Flip Flop         23: Positive Edge Latch         24: Negative Edge Latch         25: On Delay Timer         26: Off Delay Timer         27: One Shot Timer         28: One Shot (Retrigger)         29: One Shot (AND)         30: Repeat Cycle         255 Logic Gate 2 Mode         Same as Logic Gate 1 Mode       0: Off Switch         256 Logic Gate 3 Mode       Same as Logic Gate 1 Mode       0: Off Switch         257 Logic Gate 4 Mode       Same as Logic Gate 1 Mode       0: Off Switch                                                                                                    |   |
| 20. Natio         21: Filter         22: Set-Reset Flip Flop         23: Positive Edge Latch         24: Negative Edge Latch         25: On Delay Timer         26: Off Delay Timer         26: Off Delay Timer         27: One Shot Timer         28: One Shot (Retrigger)         29: One Shot (AND)         30: Repeat Cycle         255 Logic Gate 2 Mode         Same as Logic Gate 1 Mode       0: Off Switch         256 Logic Gate 3 Mode       Same as Logic Gate 1 Mode       0: Off Switch         257 Logic Gate 4 Mode       Same as Logic Gate 1 Mode       0: Off Switch                                                                                                    |   |
| 21: Find         22: Set-Reset Flip Flop         23: Positive Edge Latch         24: Negative Edge Latch         25: On Delay Timer         26: Off Delay Timer         27: One Shot Timer         28: One Shot (Retrigger)         29: One Shot (AND)         30: Repeat Cycle         255 Logic Gate 2 Mode       Same as Logic Gate 1 Mode         256 Logic Gate 3 Mode       Same as Logic Gate 1 Mode         257 Logic Gate 4 Mode       Same as Logic Gate 1 Mode                                                                                                    |   |
| 23: Positive Edge Latch         24: Negative Edge Latch         25: On Delay Timer         26: Off Delay Timer         27: One Shot Timer         28: One Shot (Retrigger)         29: One Shot (Retrigger)         29: One Shot (AND)         30: Repeat Cycle         255 Logic Gate 2 Mode       Same as Logic Gate 1 Mode         256 Logic Gate 3 Mode       Same as Logic Gate 1 Mode         257 Logic Gate 4 Mode       Same as Logic Gate 1 Mode                                                                                                    |   |
| 24: Negative Edge Latch         25: On Delay Timer         26: Off Delay Timer         26: Off Delay Timer         26: Off Delay Timer         27: One Shot Timer         28: One Shot (Retrigger)         29: One Shot (AND)         30: Repeat Cycle         255 Logic Gate 2 Mode         Same as Logic Gate 1 Mode       0: Off Switch         256 Logic Gate 3 Mode       Same as Logic Gate 1 Mode       0: Off Switch         257 Logic Gate 4 Mode       Same as Logic Gate 1 Mode       0: Off Switch                                                                                                    |   |
| 25: On Delay Timer         26: Off Delay Timer         26: Off Delay Timer         27: One Shot Timer         28: One Shot (Retrigger)         29: One Shot (AND)         30: Repeat Cycle         255 Logic Gate 2 Mode       Same as Logic Gate 1 Mode         256 Logic Gate 3 Mode       Same as Logic Gate 1 Mode         257 Logic Gate 4 Mode       Same as Logic Gate 1 Mode                                                                                                    |   |
| 26: Off Delay Timer         26: Off Delay Timer         27: One Shot Timer         28: One Shot (Retrigger)         29: One Shot (AND)         30: Repeat Cycle         255 Logic Gate 2 Mode       Same as Logic Gate 1 Mode         256 Logic Gate 3 Mode       Same as Logic Gate 1 Mode         257 Logic Gate 4 Mode       Same as Logic Gate 1 Mode                                                                                                    |   |
| 27: One Shot Timer         27: One Shot Timer         28: One Shot (Retrigger)         29: One Shot (AND)         30: Repeat Cycle         255 Logic Gate 2 Mode       Same as Logic Gate 1 Mode         256 Logic Gate 3 Mode       Same as Logic Gate 1 Mode         257 Logic Gate 4 Mode       Same as Logic Gate 1 Mode                                                                                                    | 1 |
| 28: One Shot (Retrigger)         29: One Shot (AND)         30: Repeat Cycle         255 Logic Gate 2 Mode       Same as Logic Gate 1 Mode         256 Logic Gate 3 Mode       Same as Logic Gate 1 Mode         257 Logic Gate 4 Mode       Same as Logic Gate 1 Mode                                                                                                    |   |
| 29: One Shot (AND)         29: One Shot (AND)         30: Repeat Cycle         255 Logic Gate 2 Mode       Same as Logic Gate 1 Mode         256 Logic Gate 3 Mode       Same as Logic Gate 1 Mode         257 Logic Gate 4 Mode       Same as Logic Gate 1 Mode                                                                                                    |   |
| 30: Repeat Cycle       30: Repeat Cycle         255       Logic Gate 2 Mode       Same as Logic Gate 1 Mode       0: Off Switch         256       Logic Gate 3 Mode       Same as Logic Gate 1 Mode       0: Off Switch         257       Logic Gate 4 Mode       Same as Logic Gate 1 Mode       0: Off Switch                                                                                                    |   |
| 255Logic Gate 2 ModeSame as Logic Gate 1 Mode0: Off Switch256Logic Gate 3 ModeSame as Logic Gate 1 Mode0: Off Switch257Logic Gate 4 ModeSame as Logic Gate 1 Mode0: Off Switch                                                                                                    |   |
| 256  Logic Gate 3 ModeSame as Logic Gate 1 Mode0: Off Switch257  Logic Gate 4 ModeSame as Logic Gate 1 Mode0: Off Switch                                                                                                    |   |
| 257 Logic Gate 4 Mode Same as Logic Gate 1 Mode 0: Off Switch                                                                                                    |   |
|                                                                                                    |   |
| 258 Logic Gate 1 Input A         -200.00% ▲         200.00% ▲         0.00% ▲                                                                                                    |   |
| 259 Logic Gate 2 Input A         -200.00% ▲         0.00% ▲                                                                                                    |   |
| 260 Logic Gate 3 Input A         -200.00% ▲         200.00% ▲         0.00% ▲                                                                                                    |   |
| 261 Logic Gate 4 Input A -200.00% 200.00% 0.00% 0.00%                                                                                                    |   |
| 262 Logic Gate 1 Input B         -200.00% ▲         200.00% ▲         0.00% ▲                                                                                                    |   |
| 263 Logic Gate 2 Input B         -200.00% ★         200.00% ★         0.00% ★                                                                                                    |   |
| 264         Logic Gate 3 Input B         -200.00% ▲         200.00% ▲         0.00% ▲                                                                                                    |   |
| 265         Logic Gate 4 Input B         -200.00% ★         200.00% ★         0.00% ★                                                                                                    |   |
| 266         Logic Gate 1 Output         -200.00% ★         200.00% ★         RO         0.00% ★                                                                                                    |   |
| 267         Logic Gate 2 Output         -200.00% ▲         200.00% ▲         RO         0.00% ▲                                                                                                    |   |
| 268         Logic Gate 3 Output         -200.00% ▲         200.00% ▲         RO         0.00% ▲                                                                                                    |   |
| 269 Logic Gate 4 Output         -200.00% ◆         200.00% ◆         RO         0.00% ◆                                                                                                    |   |
| 270 Reserved 0 65535 RO 0                                                                                                    |   |
| 271 Reserved 0 65535 RO 0                                                                                                    |   |
| 272 Reserved 0 65535 RO 0                                                                                                    |   |
| 273 Reserved 0 65535 RO 0                                                                                                    |   |
| 274   Reference Select 1 (LSB)   0   3   0                                                                                                    | [ |
| 275 Reference Select 1 (MSB) 0 1 0                                                                                                    | 1 |
| 276 Reference Select 1 Reference 0 -200.00% 200.00% 0.00%                                                                                                    |   |
| 277 Reference Select 1 Reference 1 -200.00% 200.00% 0.00%                                                                                                    |   |
| 278 Reference Select 1 Reference 2 -200.00% 200.00% 0.00%                                                                                                    |   |
| 279 Reference Select 1 Reference 3 -200 00% 200 00% 0.00%                                                                                                    |   |
|                                                                                                    |   |
| Tag | Parameter Name                 | Min        | Мах       | ICR | RO         | Preset   | User |
|-----|--------------------------------|------------|-----------|-----|------------|----------|------|
| 281 | Reference Select 2 (LSB)       | 0          | 3         |     |            | 0        |      |
| 282 | Reference Select 2 (MSB)       | 0          | 1         |     |            | 0        |      |
| 283 | Reference Select 2 Reference 0 | -200.00%   | 200.00%   |     |            | 0.00%    |      |
| 284 | Reference Select 2 Reference 1 | -200.00%   | 200.00%   |     |            | 0.00%    |      |
| 285 | Reference Select 2 Reference 2 | -200.00%   | 200.00%   |     |            | 0.00%    |      |
| 286 | Reference Select 2 Reference 3 | -200.00%   | 200.00%   |     |            | 0.00%    |      |
| 200 | Reference Select 2 Autout      | -200.00%   | 200.00%   |     | RO         | 0.00%    |      |
| 288 | Reserved                       | -200.00 /0 | 65535     |     | RO         | 0.00 /0  |      |
| 200 | Reserved                       | 0          | 65535     |     |            | 0        |      |
| 209 | Reserved                       | 0          | 65535     |     |            | 0        |      |
| 201 | Reserved                       | 0          | 65535     |     |            | 0        |      |
| 291 | Diamatar Tarqua Trim           | 0.00%      | 100.00%   |     | κυ         | 100.00%  |      |
| 292 | Diameter Torque                | 0.00%      | 100.00%   |     |            | 100.00%  |      |
| 293 | Diameter Torque                | 0.00%      | 100.00%   |     | RU         | 0.00%    |      |
| 294 |                                | U:Accel    | T:Decel   |     |            | U:Accel  |      |
| 295 | Sensitivity                    | 1          | 10        |     |            | 1        |      |
| 296 | Inertia Compensation           | 0.00%      | 100.00%   |     |            | 0.00%    |      |
| 007 |                                | 0:Decel    |           |     | <b>D</b> O | 1.01     |      |
| 297 | Line Speed Status              | 1:Steady   |           |     | RO         | 1:Steady |      |
| 000 | Le sulle Tenner                | 2:Accel    | 400.000/  |     |            | 0.000/   |      |
| 298 |                                | 0.00%      | 100.00%   |     |            | 0.00%    |      |
| 299 |                                | 0.00%      | 100.00%   |     |            | 0.00%    |      |
| 300 | Friction Torque                | 0.00%      | 100.00%   |     | RO         | 0.00%    |      |
| 301 | Torque Bias                    | 0.00%      | 100.00%   |     |            | 0.00%    |      |
| 302 | Pulse Threshold                | 0.00%      | 100.00%   |     |            | 1.00%    |      |
| 303 | Pulse Level                    | 0.00%      | 100.00%   |     |            | 0.00%    |      |
| 304 | Pulse Time                     | 0.1 Secs   | 10.0 Secs |     |            | 0.1 Secs |      |
| 305 | Pulse Torque                   | 0.00%      | 100.00%   |     | RO         | 0.00%    |      |
| 306 | Torque Sum                     | -100.00%   | 100.00%   |     |            | 0.00%    |      |
| 307 | Total Torque                   | 0.00%      | 100.00%   |     | RO         | 0.00%    |      |
| 308 | Reserved                       | 0          | 65535     |     | RO         | 0        |      |
| 309 | Reserved                       | 0          | 65535     |     | RO         | 0        |      |
| 310 | Reserved                       | 0          | 65535     |     | RO         | 0        |      |
| 311 | Reserved                       | 0          | 65535     |     | RO         | 0        |      |
| 312 | Processing Order 2             | 0          | 28        |     |            | 2        |      |
| 313 | Processing Order 3             | 0          | 28        |     |            | 3        |      |
| 314 | Processing Order 4             | 0          | 28        |     |            | 4        |      |
| 315 | Processing Order 5             | 0          | 28        |     |            | 5        |      |
| 316 | Processing Order 6             | 0          | 28        |     |            | 6        |      |
| 317 | Processing Order 7             | 0          | 28        |     |            | 7        |      |
| 318 | Processing Order 8             | 0          | 28        |     |            | 8        |      |
| 319 | Processing Order 9             | 0          | 28        |     |            | 9        |      |
| 320 | Processing Order 10            | 0          | 28        |     |            | 10       |      |
| 321 | Processing Order 11            | 0          | 28        |     |            | 11       |      |
| 322 | Processing Order 12            | 0          | 28        |     |            | 12       |      |
| 323 | Processing Order 13            | 0          | 28        |     |            | 13       |      |
| 324 | Processing Order 14            | 0          | 28        |     |            | 14       |      |
| 325 | Processing Order 15            | 0          | 28        |     |            | 15       |      |
| 326 | Processing Order 16            | 0          | 28        |     |            | 16       |      |
| 327 | Processing Order 17            | 0          | 28        |     |            | 17       |      |
| 328 | Processing Order 18            | 0          | 28        |     |            | 18       |      |
| 329 | Processing Order 19            | 0          | 28        |     |            | 10       |      |
| 330 | Processing Order 20            | 0          | 20        |     |            | 20       |      |
| 331 | Processing Order 21            | 0          | 20        |     |            | 20       |      |
| 332 | Processing Order 22            | 0          | 20        |     |            | 21       |      |
| 222 | Processing Order 23            | 0          | 20        |     |            | 22       |      |
| 000 |                                | 0          | 20        | I   |            | 25       |      |

| Tag | Parameter Name      | Min | Max   | ICR | RO | Preset | User |
|-----|---------------------|-----|-------|-----|----|--------|------|
| 334 | Processing Order 24 | 0   | 28    |     |    | 24     |      |
| 335 | Processing Order 25 | 0   | 28    |     |    | 25     |      |
| 336 | Processing Order 26 | 0   | 28    |     |    | 26     |      |
| 337 | Processing Order 27 | 0   | 28    |     |    | 27     |      |
| 338 | Processing Order 28 | 0   | 28    |     |    | 28     |      |
| 339 | Reserved            | 0   | 65535 |     | RO | 0      |      |
| 340 | Reserved            | 0   | 65535 |     | RO | 0      |      |
| 341 | Reserved            | 0   | 65535 |     | RO | 0      |      |
| 342 | Reserved            | 0   | 65535 |     | RO | 0      |      |
| 343 | Reserved            | 0   | 65535 |     | RO | 0      |      |
| 344 | Reserved            | 0   | 65535 |     | RO | 0      |      |
| 345 | Reserved            | 0   | 65535 |     | RO | 0      |      |
| 346 | Reserved            | 0   | 65535 |     | RO | 0      |      |
| 347 | Reserved            | 0   | 65535 |     | RO | 0      |      |
| 348 | Reserved            | 0   | 65535 |     | RO | 0      |      |
| 349 | Reserved            | 0   | 65535 |     | RO | 0      |      |
| 350 | Reserved            | 0   | 65535 |     | RO | 0      |      |
| 351 | Reserved            | 0   | 65535 |     | RO | 0      |      |

◆UU=User Units. Can be any type of length in engineering units such as inches, millimeters, etc... All parameters of this type must be entered in the same units.

•Note: The units and decimal places shown are the default. However, these values will change to match those of the source or destination parameter.

Note: The units and decimal places shown are the default. However, these values will change dependent upon the logic gate mode.

# 8 Modbus® Overview

### 8.1 Modbus® Protocol

The MicroManager supports a subset of the Modbus® RTU communications protocol. This section describes the MicroManager's implementation of the protocol. For a complete detailed specification of the entire Modbus® protocol, please refer to <a href="http://www.modbus.org">http://www.modbus.org</a>.

In the MicroManager, functions 1,2,3,4,5,6,8,15, & 16 are supported. The message format or frame varies depending upon which function code is used. Each frame is started by the slave address and ends with a CRC-16 error checking code. If the slave addresses do not match or the CRC-16 code is invalid, the slave ignores the message and no response is returned. The MicroManager acts as a slave (server) to a single master (client). Bus contentions are avoided since the Modbus® master initiates all communications. Slave devices only place data on the bus in response to a master's request. Each slave device on the bus must have a unique network address.

Frames consist of 8 bit data bytes. Parity can set for None, Odd, or Even. Frames are separated on the bus by a silent period in which no data transmissions occur. This silent period thus signals devices on the bus when a frame has ended and can now begin to examine the frame data. Bytes within a frame must therefore be sent in a continuous stream to avoid silent periods.

The Modbus® protocol uses two general types of data: bits and registers. Registers are composed of 16 bits. Some slave devices further divide each of these data types depending upon its method of access (read-write or read-only). The MicroManager makes no distinction between read-write and read-only with respect to the command. For example,

any register can be read by using Function Code 3 or 4, and any bit can be read using Function Codes 1 or 2. Attempts to write a value to a read-only parameter are ignored.

Since all of the MicroManager's parameters are implemented internally as 16 bit registers, each parameter can be accessed by using a bit or a register command. Thus, a register can be read or written to by a bit command. In these cases, any non-zero value is interpreted as True (1) and zero is interpreted as False (0).

In the following, hexadecimal number are represented with an 'h' suffix and binary numbers with a 'b' suffix. Decimal data is shown with no suffix.

| Code     | Function                 | Data Type       | Access       | Data Type Code |
|----------|--------------------------|-----------------|--------------|----------------|
| 1 (01h)  | Read Bits                | bit             | (read-write) | 0x             |
| 2 (02h)  | Read Bits                | bit             | (read-only)  | 1x             |
| 3 (03h)  | Read Multiple Registers  | 16 bit register | (read-write) | 4x             |
| 4 (04h)  | Read Multiple Registers  | 16 bit register | (read-only)  | 3x             |
| 5 (05h)  | Write Single Bit         | bit             | (read-write) | 0x             |
| 6 (06h)  | Write Single Register    | 16 bit register | (read-write) | 4x             |
| 8 (08h)  | Diagnostics (Loopback)   | -               | -            | -              |
| 15 (0Fh) | Write Multiple Bits      | bit             | (read-write) | 0x             |
| 16 (10h) | Write Multiple Registers | 16 bit register | (read-write) | 4x             |

### Table 16: Supported Modbus® Functions

# 8.2 Modbus® Functions

# Function Code 1 (01h) Read Bits

In this example, Function Code 1 is used to read the status of the 4 digital inputs (i.e. parameters 53-56). Digital Inputs 1, 2, & 4 are on.

| Master Command    |       |      |                                     |  |  |  |  |
|-------------------|-------|------|-------------------------------------|--|--|--|--|
| Description       |       | Data |                                     |  |  |  |  |
| Slave Address     |       | 01h  |                                     |  |  |  |  |
| Function Code     |       | 01h  |                                     |  |  |  |  |
| Starting Address  | Upper | 00h  | $\mathbf{l}_{53,1-0034b*}$          |  |  |  |  |
| Starting Address  | Lower | 34h  | 53-1-003411                         |  |  |  |  |
| Quantity          | Upper | 00h  |                                     |  |  |  |  |
| Quantity          | Lower | 04h  |                                     |  |  |  |  |
| CPC 16            | Lower | 7Ch  |                                     |  |  |  |  |
| Upper             |       | 07h  | ] N/A                               |  |  |  |  |
| Normal Slave Resp | onse  |      | N/A                                 |  |  |  |  |
| Description       |       | Data | Parameter 56                        |  |  |  |  |
| Slave Address     |       | 01h  | Parameter 55                        |  |  |  |  |
| Function Code     |       | 01h  | Parameter 53                        |  |  |  |  |
| Byte Count        |       | 01h  | ]                                   |  |  |  |  |
| Data              |       | 0Bh  | <ul> <li>●0Bh=0000 1011b</li> </ul> |  |  |  |  |
| CPC 16            | Lower | 10h  | ]                                   |  |  |  |  |
|                   | Upper | 4Fh  | ]                                   |  |  |  |  |

| Error Slave Response |  |
|----------------------|--|
|----------------------|--|

| Description   |       | Data |
|---------------|-------|------|
| Slave Address | 01h   |      |
| Function Code | 81h   |      |
| Error Code    | 02h   |      |
|               | Lower | C1h  |
|               | Upper | 91h  |

\*This assumes the MicroManager Addressing Mode (parameter 137) is set to 1 (default). If Addressing Mode is set to 0, then the Address does not need to be decremented by one. In this mode a value of 0035h would be used.

# Function Code 2 (02h) Read Bits

In this example, Function Code 2 is used to read the status of the 4 digital inputs (i.e. parameters 53-56). Digital Inputs 2 & 3 are on.

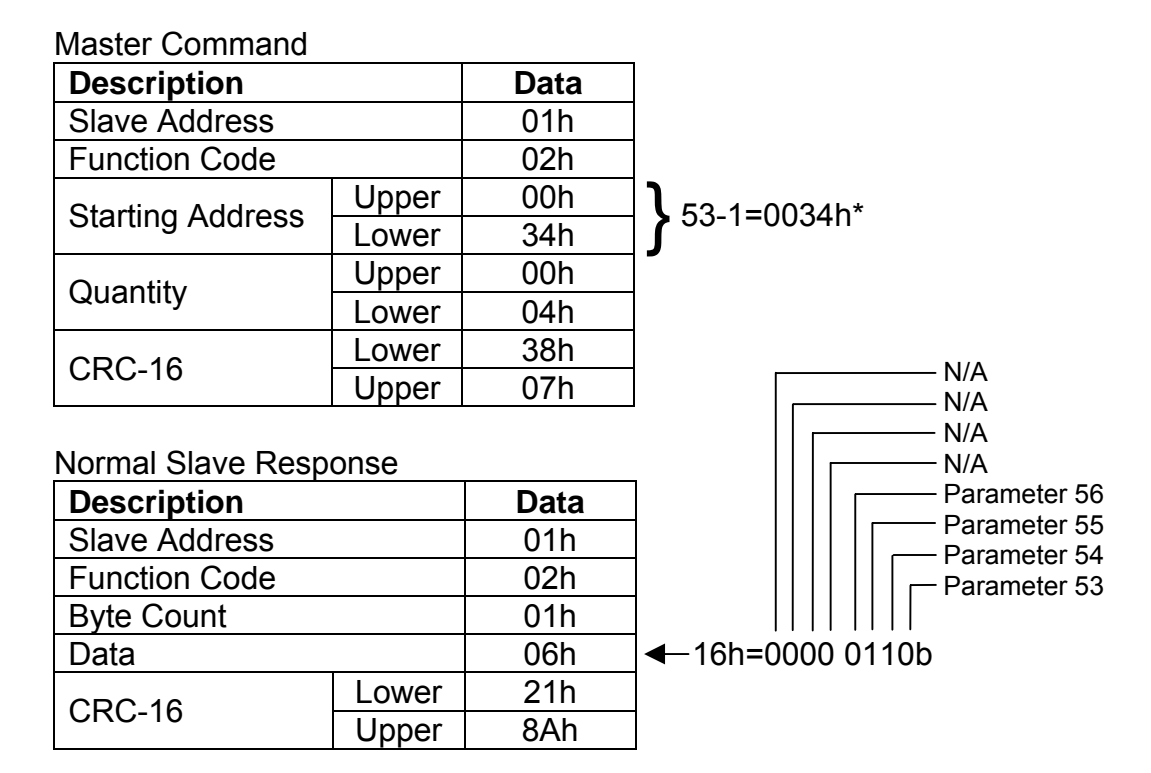

#### **Error Slave Response**

| Description   |       | Data |
|---------------|-------|------|
| Slave Address | 01h   |      |
| Function Code | 82h   |      |
| Error Code    | 03h   |      |
|               | Lower | 00h  |
|               | Upper | A1h  |

\*This assumes the MicroManager Addressing Mode (parameter 137) is set to 1 (default). If Addressing Mode is set to 0, then the Address does not need to be decremented by one. In this mode a value of 0035h would be used.

# Function Code 3 (03h) Read Multiple Registers

In this example, Function Code 3 is used to read the status of the Analog Inputs 1 & 2 (i.e. parameters 17-18).

Master Command

| Description      |       | Data |                      |
|------------------|-------|------|----------------------|
| Slave Address    |       | 01h  |                      |
| Function Code    |       | 03h  |                      |
| Starting Address | Upper | 00h  | <b>1</b> 17 1-00106* |
| Starting Address | Lower | 10h  |                      |
| Quantity         | Upper | 00h  |                      |
| Quantity         | Lower | 02h  |                      |
|                  | Lower | C5h  |                      |
|                  | Upper | CEh  |                      |

Normal Slave Response

| Description   |       | Data |                      |
|---------------|-------|------|----------------------|
| Slave Address |       | 01h  |                      |
| Function Code |       | 03h  |                      |
| Byte Count    |       | 04h  |                      |
| Pagistar Data | Upper | 07h  | $1_{0.764h-1002}$    |
| Register Data | Lower | 64h  | <b>1</b> 070411-1092 |
| Pogistor Data | Upper | 0Bh  |                      |
| Register Data | Lower | F4h  |                      |
| CPC 16        | Lower | BCh  |                      |
|               | Upper | 2Fh  | ]                    |

#### Error Slave Response

| Description   | Description |     |  |
|---------------|-------------|-----|--|
| Slave Address | 01h         |     |  |
| Function Code | 83h         |     |  |
| Error Code    | Error Code  |     |  |
|               | Lower       | C0h |  |
| CKC-10        | Upper       | F1h |  |

\*This assumes the MicroManager Addressing Mode (parameter 137) is set to 1 (default). If Addressing Mode is set to 0, then the Address does not need to be decremented by one. In this mode a value of 0011h would be used.

# Function Code 4 (04h) Read Multiple Registers

In this example, Function Code 4 is used to read the value of Line Speed (i.e. parameter 222). When read, the value of Line Speed was 56.47%.

Master Command

| Description      |       | Data | ] |
|------------------|-------|------|---|
| Slave Address    |       | 01h  |   |
| Function Code    |       | 04h  |   |
| Starting Address | Upper | 00h  |   |
| Starting Address | Lower | DDh  |   |
| Quantity         | Upper | 00h  |   |
| Quantity         | Lower | 01h  |   |
|                  | Lower | A1h  |   |
|                  | Upper | F0h  |   |

Normal Slave Response

| Description   |       | Data |                                |
|---------------|-------|------|--------------------------------|
| Slave Address |       | 01h  |                                |
| Function Code |       | 04h  |                                |
| Byte Count    |       | 02h  |                                |
| Pagistor Data | Upper | 16h  | $\left  1_{60Eb-5647} \right $ |
| Register Data | Lower | 0Fh  |                                |
|               | Lower | F7h  |                                |
|               | Upper | 54h  | ]                              |

Error Slave Response

| Description   |       | Data |
|---------------|-------|------|
| Slave Address |       | 01h  |
| Function Code |       | 84h  |
| Error Code    |       | 03h  |
|               | Lower | 03h  |
| CKC-10        | Upper | 01h  |

\*This assumes the MicroManager Addressing Mode (parameter 137) is set to 1 (default). If Addressing Mode is set to 0, then the Address does not need to be decremented by one. In this mode a value of 00DEh would be used.

# Function Code 5 (05h) Write Single Bit

In this example, Function Code 5 is used to write a value of 1 to PID Loop 1 Enable (i.e. parameter 194).

Master Command

| Description   |       | Data |                                              |
|---------------|-------|------|----------------------------------------------|
| Slave Address |       | 01h  |                                              |
| Function Code |       | 05h  |                                              |
| Addroso       | Upper | 00h  | 1 10                                         |
| Address       | Lower | C1h  | <b>]                                    </b> |
| Data          | Upper | FFh  | FFC                                          |
| Dala          | Lower | 00h  | ∫ wou                                        |
| CPC 16        | Lower | DDh  | ] -                                          |
|               | Upper | C6h  |                                              |

194-1=00C1h\*

FOOh is used to turn bit on. 0000h vould be used to turn bit off.

Normal Slave Response

| Description   |       | Data |
|---------------|-------|------|
| Slave Address |       | 01h  |
| Function Code |       | 05h  |
| Addrogo       | Upper | 00h  |
| Address       | Lower | C1h  |
| Register Data | Upper | FFh  |
|               | Lower | 00h  |
|               | Lower | DDh  |
|               | Upper | C6h  |

Error Slave Response

| Description   |       | Data |
|---------------|-------|------|
| Slave Address |       | 01h  |
| Function Code |       | 85h  |
| Error Code    |       | 02h  |
|               | Lower | C3h  |
|               | Upper | 51h  |

\*This assumes the MicroManager Addressing Mode (parameter 137) is set to 1 (default). If Addressing Mode is set to 0, then the Address does not need to be decremented by one. In this mode a value of 00C2h would be used.

# Function Code 6 (06h) Write Single Register

In this example, Function Code 6 is used to write a value of 34.56% to Tension Setpoint (i.e. parameter 246).

Master Command

| Description   |       | Data | ]                     |
|---------------|-------|------|-----------------------|
| Slave Address |       | 01h  |                       |
| Function Code |       | 06h  |                       |
| Addross       | Upper | 00h  | <b>1</b> 246 1-00E5b* |
| Address       | Lower | F5h  |                       |
| Data          | Upper | 0Dh  | 2456-0D00h            |
| Dala          | Lower | 80h  | <b>3400-0D001</b>     |
|               | Lower | 9Ch  |                       |
|               | Upper | C8h  |                       |

Normal Slave Response

| Description   |       | Data |
|---------------|-------|------|
| Slave Address |       | 01h  |
| Function Code |       | 06h  |
| Addroso       | Upper | 00h  |
| Address       | Lower | F5h  |
| Register Data | Upper | 0Dh  |
|               | Lower | 80h  |
|               | Lower | 9Ch  |
|               | Upper | C8h  |

#### Error Slave Response

| Description   |       | Data |
|---------------|-------|------|
| Slave Address |       | 01h  |
| Function Code |       | 86h  |
| Error Code    |       | 02h  |
|               | Lower | C3h  |
|               | Upper | A1h  |

\*This assumes the MicroManager Addressing Mode (parameter 137) is set to 1 (default). If Addressing Mode is set to 0, then the Address does not need to be decremented by one. In this mode a value of 00F6h would be used.

# Function Code 8 (08h) Diagnostics, Echo Data

In this example, Function Code 8 (Diagnostics) with Sub Code 0 (Echo Data) is used to test communications with a slave device. The slave should echo back the received data.

# Master Command

| Description   |       | Data |
|---------------|-------|------|
| Slave Address |       | 01h  |
| Function Code |       | 08h  |
| Sub Code      | Upper | 00h  |
|               | Lower | 00h  |
| Data          | Upper | AAh  |
|               | Lower | 55h  |
|               | Lower | 5Eh  |
| CKC-10        | Upper | 94h  |

#### Normal Slave Response

| Description   |       | Data |
|---------------|-------|------|
| Slave Address |       | 01h  |
| Function Code |       | 08h  |
| Sub Code      | Upper | 00h  |
|               | Lower | 00h  |
| Data          | Upper | AAh  |
|               | Lower | 55h  |
|               | Lower | 5Eh  |
|               | Upper | 94h  |

# Error Slave Response

| Description   |       | Data |
|---------------|-------|------|
| Slave Address |       | 01h  |
| Function Code |       | 88h  |
| Error Code    |       | 01h  |
|               | Lower | 87h  |
| CRC-10        | Upper | C0h  |

#### Function Code 15 (0Fh) Write Multiple Bits

In this example, Function Code 15 is used to write a value of 0 to Ref Select 1 LSB and a value of 1 to Ref Select 1 MSB (i.e. parameters 274 & 275).

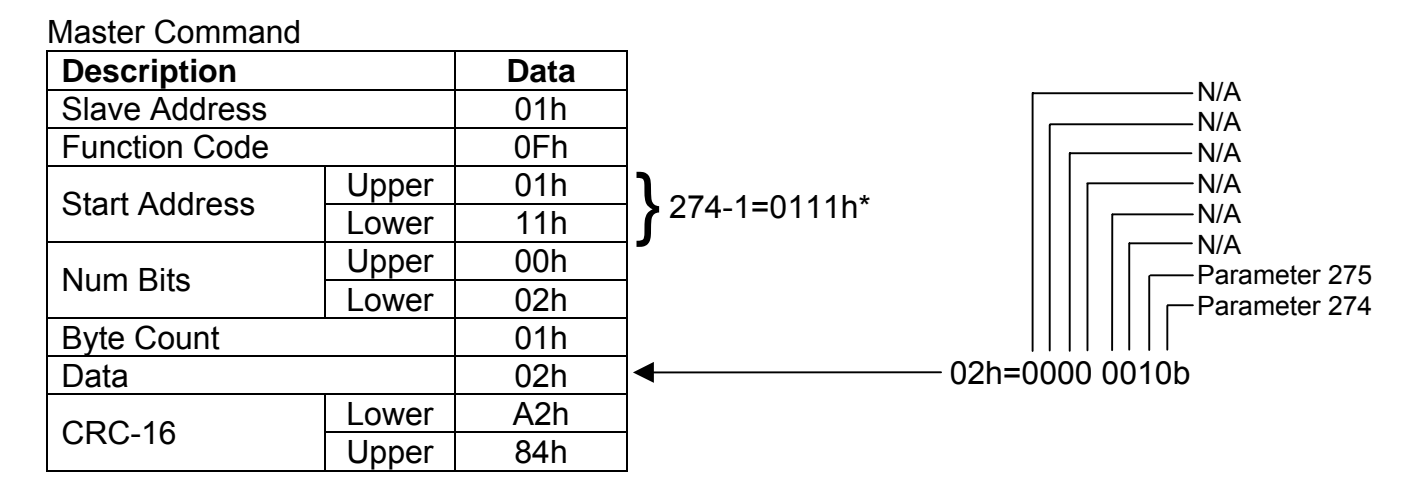

#### Normal Slave Response

| Description   |       | Data |
|---------------|-------|------|
| Slave Address |       | 01h  |
| Function Code |       | 0Fh  |
| Start Address | Upper | 01h  |
|               | Lower | 11h  |
| Num Bits      | Upper | 00h  |
|               | Lower | 02h  |
|               | Lower | 85h  |
|               | Upper | F3h  |

#### Error Slave Response

| Description   |       | Data |
|---------------|-------|------|
| Slave Address |       | 01h  |
| Function Code |       | 8Fh  |
| Error Code    |       | 02h  |
|               | Lower | C5h  |
|               | Upper | F1h  |

\*This assumes the MicroManager Addressing Mode (parameter 137) is set to 1 (default). If Addressing Mode is set to 0, then the Address does not need to be decremented by one. In this mode a value of 0112h would be used.

# Function Code 16 (10h) Write Multiple Registers

In this example, Function Code 16 is used to write the values 1.234 and 5.678 to the Thickness 0 and Thickness 1 (i.e. parameters 239 & 240).

| Master Command |       |      |                     |
|----------------|-------|------|---------------------|
| Description    |       | Data |                     |
| Slave Address  |       | 01h  |                     |
| Function Code  |       | 10h  |                     |
| Start Address  | Upper | 00h  | <b>]</b>            |
|                | Lower | EEh  | 239-1=00EEN"        |
| Register Count | Upper | 00h  |                     |
|                | Lower | 02h  |                     |
| Byte Count     |       | 04h  |                     |
| Register Data  | Upper | 04h  | <b>1</b> 1004-04D0h |
|                | Lower | D2h  | 1234=04D211         |
| Register Data  | Upper | 16h  |                     |
|                | Lower | 2Eh  | 5078=102E1          |
| CRC-16         | Lower | 53h  |                     |
|                | Upper | 1Eh  |                     |

#### Normal Slave Response

| Description    |       | Data |
|----------------|-------|------|
| Slave Address  |       | 01h  |
| Function Code  |       | 10h  |
| Stort Addroso  | Upper | 00h  |
| Start Audress  | Lower | EEh  |
| Pogiator Count | Upper | 00h  |
| Register Court | Lower | 02h  |
|                | Lower | 21h  |
|                | Upper | FDh  |

#### Error Slave Response

| Description   | Data  |     |
|---------------|-------|-----|
| Slave Address | 01h   |     |
| Function Code | 90h   |     |
| Error Code    |       | 02h |
| CRC-16        | Lower | CDh |
|               | Upper | C1h |

\*This assumes the MicroManager Addressing Mode (parameter 137) is set to 1 (default). If Addressing Mode is set to 0, then the Address does not need to be decremented by one. In this mode a value of 00EFh would be used.

#### 8.3 CRC-16 Calculations

CRC stands for Cyclical Redundancy Check and is a 16 bit value appended to all Modbus® frames. When a device (either master or slave) places data on the bus, the CRC value is appended to the message. The receiving device also calculates a CRC value as it receives the message. The receiver compares its calculated value to the one received. A transmission error has occurred if the values do not match.

Please note that when the CRC value is appended to a message, the low byte is appended first followed by the upper byte. This is different from all other Modbus® data fields where the upper byte is sent first followed by the lower byte.

Below is some example C code to generate a CRC-16 value. The method used below provides for fast generation of the CRC value by using lookup tables that contain precalculated CRC values. Please refer to the Modbus® specification (available at <u>http://www.modbus.org</u>) for more details.

// The function returns the CRC value. Note that this function internally swaps the high and low CRC bytes.
// Thus, the resulting value can be appended directly to the Modbus® message. Msg is a pointer to the
// message that CRC is to be calculated from. DataLen is the quantity of bytes in the message
unsigned int CRC16 (unsigned char \*Msg, unsigned char DataLen)

```
unsigned char CRCHi = 0xFF; // Initialize high byte of CRC
unsigned char CRCLo = 0xFF; // Initialize low byte of CRC
unsigned char Index; // index into CRC lookup table
while (DataLen--) // index into CRC lookup table
{
    Index = CRCLo ^ *Msg++; // calculate the CRC
    CRCLo = CRCHi ^ CRCHi[Index];
    CRCHi = CRCLo[Index];
    }
return (CRCHi << 8 | CRCLo);
}
```

#### High-Order Byte Table

// Table of CRC values for high-order byte static unsigned char CRCHi[] = { 0x00,0xC1,0x81,0x40,0x01,0xC0,0x80,0x41,0x01,0xC0,0x80,0x41,0x00,0xC1,0x81,0x40, 0x01,0xC0,0x80,0x41,0x00,0xC1,0x81,0x40,0x00,0xC1,0x81,0x40,0x01,0xC0,0x80,0x41,  $0 \\ x \\ 0 \\ 1, 0 \\ x \\ 0, 0 \\ x \\ 41, 0 \\ x \\ 0, 0 \\ x \\ 0, 0 \\$ 0x00,0xC1,0x81,0x40,0x01,0xC0,0x80,0x41,0x01,0xC0,0x80,0x41,0x00,0xC1,0x81,0x40, 0x01,0xC0,0x80,0x41,0x00,0xC1,0x81,0x40,0x00,0xC1,0x81,0x40,0x01,0xC0,0x80,0x41, 0x00,0xC1,0x81,0x40,0x01,0xC0,0x80,0x41,0x01,0xC0,0x80,0x41,0x00,0xC1,0x81,0x40, 0x01,0xC0,0x80,0x41,0x00,0xC1,0x81,0x40,0x00,0xC1,0x81,0x40,0x01,0xC0,0x80,0x41, 0x01,0xC0,0x80,0x41,0x00,0xC1,0x81,0x40,0x00,0xC1,0x81,0x40,0x01,0xC0,0x80,0x41, 0x00,0xC1,0x81,0x40,0x01,0xC0,0x80,0x41,0x01,0xC0,0x80,0x41,0x00,0xC1,0x81,0x40, 0x00,0xC1,0x81,0x40,0x01,0xC0,0x80,0x41,0x01,0xC0,0x80,0x41,0x00,0xC1,0x81,0x40, 0x01,0xC0,0x80,0x41,0x00,0xC1,0x81,0x40,0x00,0xC1,0x81,0x40,0x01,0xC0,0x80,0x41, 0x00,0xC1,0x81,0x40,0x01,0xC0,0x80,0x41,0x01,0xC0,0x80,0x41,0x00,0xC1,0x81,0x40, 0x01,0xC0,0x80,0x41,0x00,0xC1,0x81,0x40,0x00,0xC1,0x81,0x40,0x01,0xC0,0x80,0x41,  $0 \\ x \\ 0 \\ 1, 0 \\ x \\ 0, 0 \\ x \\ 41, 0 \\ x \\ 0, 0 \\ x \\ 0, 0 \\$ };

#### Low-Order Byte Table

// Table of CRC values for low-order byte

static char CRCLo[] = {

0x00,0xC0,0xC1,0x01,0xC3,0x03,0x02,0xC2,0xC6,0x06,0x07,0xC7,0xC5,0xC5,0xC4,0x04, 0xCC, 0x0C, 0x0D, 0xCD, 0xCF, 0xCF, 0xCE, 0x0E, 0x0A, 0xCA, 0xCB, 0x0B, 0xC9, 0x09, 0x08, 0xC8, 0xD8,0x18,0x19,0xD9,0x1B,0xDB,0xDA,0x1A,0x1E,0xDE,0xDF,0x1F,0xDD,0x1D,0x1C,0xDC, 0x14,0xD4,0xD5,0x15,0xD7,0x17,0x16,0xD6,0xD2,0x12,0x13,0xD3,0x11,0xD1,0xD0,0x10, 0xF0, 0x30, 0x31, 0xF1, 0x33, 0xF3, 0xF2, 0x32, 0x36, 0xF6, 0xF7, 0x37, 0xF5, 0x35, 0x34, 0xF4, 0xF4, 0xF1, 0xF10x3C, 0xFC, 0xFD, 0x3D, 0xFF, 0x3F, 0x3E, 0xFE, 0xFA, 0x3A, 0x3B, 0xFB, 0x39, 0xF9, 0xF8, 0x38, 0x28,0xE8,0xE9,0x29,0xEB,0x2B,0x2A,0xEA,0xEE,0x2E,0x2F,0xEF,0x2D,0xED,0xEC,0x2C, 0xE4, 0x24, 0x25, 0xE5, 0x27, 0xE7, 0xE6, 0x26, 0x22, 0xE2, 0xE3, 0x23, 0xE1, 0x21, 0x20, 0xE0, 0xA0,0x60,0x61,0xA1,0x63,0xA3,0xA2,0x62,0x66,0xA6,0xA7,0x67,0xA5,0x65,0x64,0xA4, 0x6C, 0xAC, 0xAD, 0x6D, 0xAF, 0x6F, 0x6E, 0xAE, 0xAA, 0x6A, 0x6B, 0xAB, 0x69, 0xA9, 0xA8, 0x68, 0x78,0xB8,0xB9,0x79,0xBB,0x7B,0x7A,0xBA,0xBE,0x7E,0x7F,0xBF,0x7D,0xBD,0xBC,0x7C,  $0 \\ x \\ B \\ 4, 0 \\ x \\ 7 \\ 5, 0 \\ x \\ B \\ 5, 0 \\ x \\ 7 \\ 7, 0 \\ x \\ B \\ 7, 0 \\ x \\ B \\ 7, 0 \\ x \\ 7 \\ 6, 0 \\ x \\ 7 \\ 6, 0 \\ x \\ 7 \\ 7, 0 \\ x \\ B \\ 2, 0 \\ x \\ B \\ 3, 0 \\ x \\ 7 \\ 3, 0 \\ x \\ B \\ 1, 0 \\ x \\ 7 \\ 1, 0 \\ x \\ 7 \\ 7, 0 \\ x \\ B \\ 7, 0 \\ x \\ B \\ 7, 0 \\ x \\ B \\ 7, 0 \\ x \\ B \\ 7, 0 \\ x \\ B \\ 7, 0 \\ x \\ B \\ 7, 0 \\ x \\ B \\ 7, 0 \\ x \\ B \\ 7, 0 \\ x \\ B \\ 7, 0 \\ x \\ B \\ 7, 0 \\ x \\ B \\ 7, 0 \\ x \\ B \\ 7, 0 \\ x \\ 1, 0 \\ x \\ 7 \\ 7, 0 \\ x \\ 1, 0 \\ x \\ 7 \\ 7, 0 \\ x \\ 1, 0 \\ x \\ 1, 0$ 0x50, 0x90, 0x91, 0x51, 0x93, 0x53, 0x52, 0x92, 0x96, 0x56, 0x57, 0x97, 0x55, 0x95, 0x94, 0x54, 0x54, 0x56, 0x56, 0x57, 0x91, 0x55, 0x92, 0x94, 0x54, 0x540x9C, 0x5C, 0x5D, 0x9D, 0x5F, 0x9F, 0x9E, 0x5E, 0x5A, 0x9A, 0x9B, 0x5B, 0x99, 0x59, 0x58, 0x98, 0x88,0x48,0x49,0x89,0x4B,0x8B,0x8A,0x4A,0x4E,0x8E,0x8F,0x4F,0x8D,0x4D,0x4C,0x8C, 0x44, 0x84, 0x85, 0x45, 0x87, 0x47, 0x46, 0x86, 0x82, 0x42, 0x43, 0x83, 0x41, 0x81, 0x80, 0x40, 0x40, 0x81, 0x80, 0x40, 0x40};

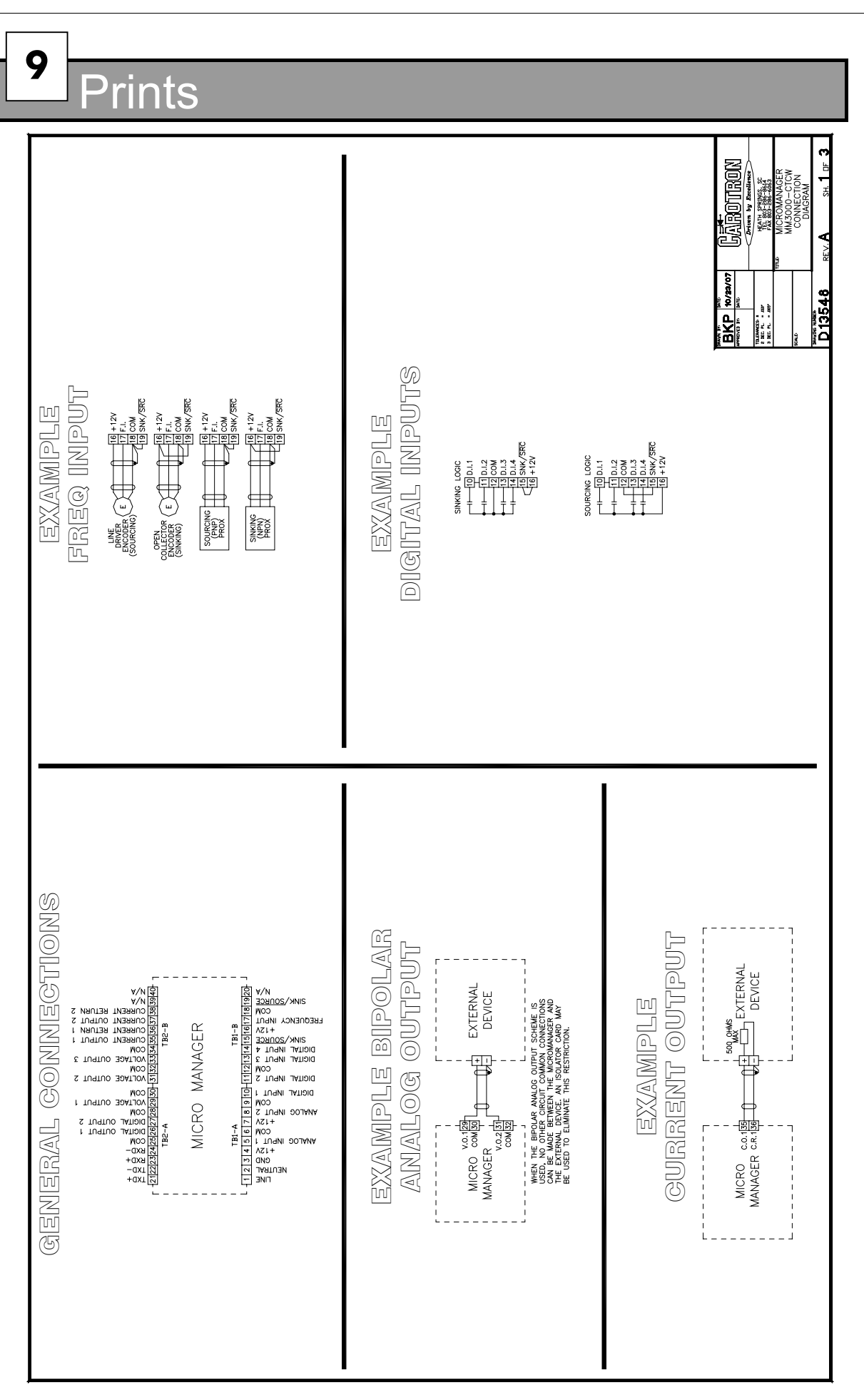

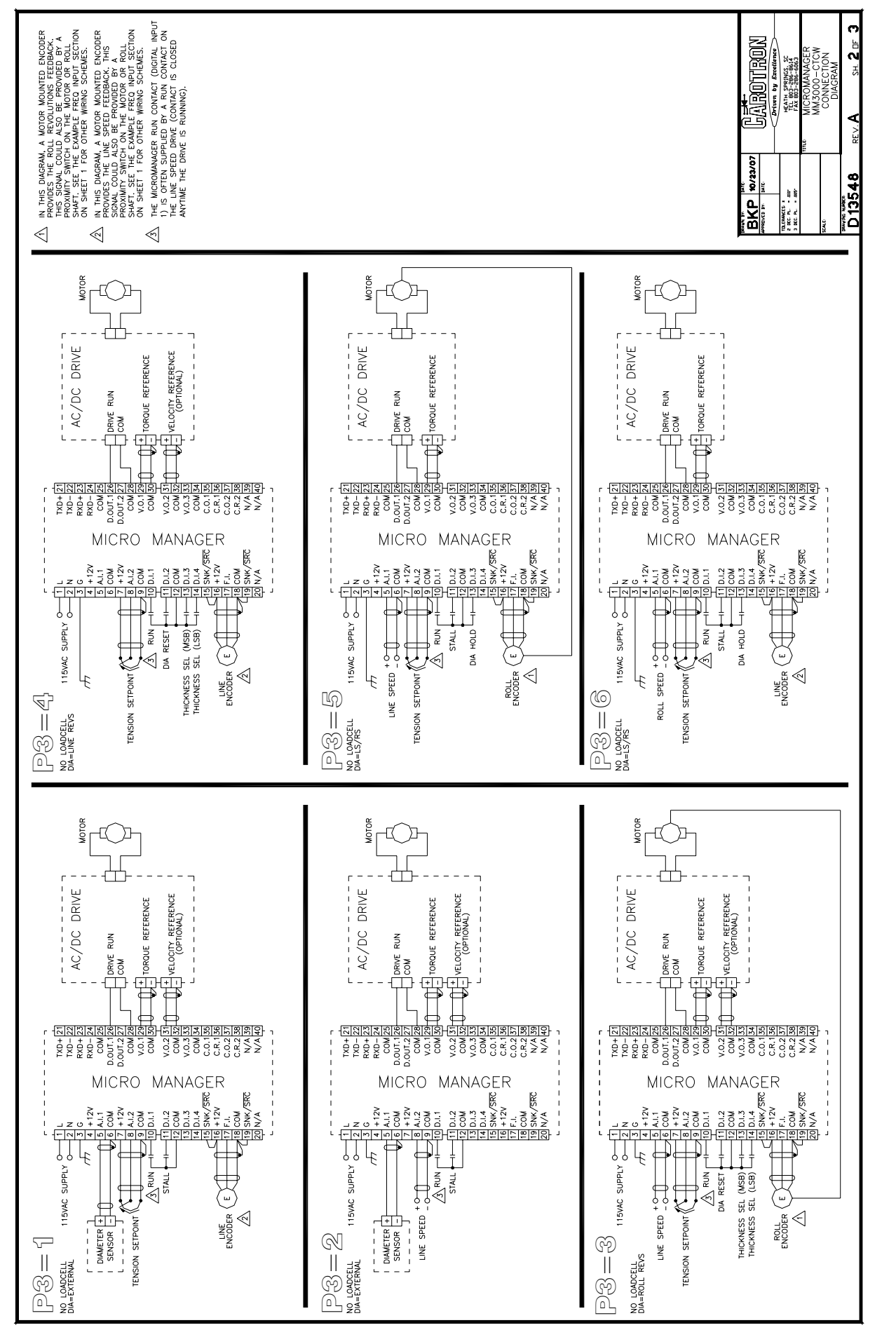

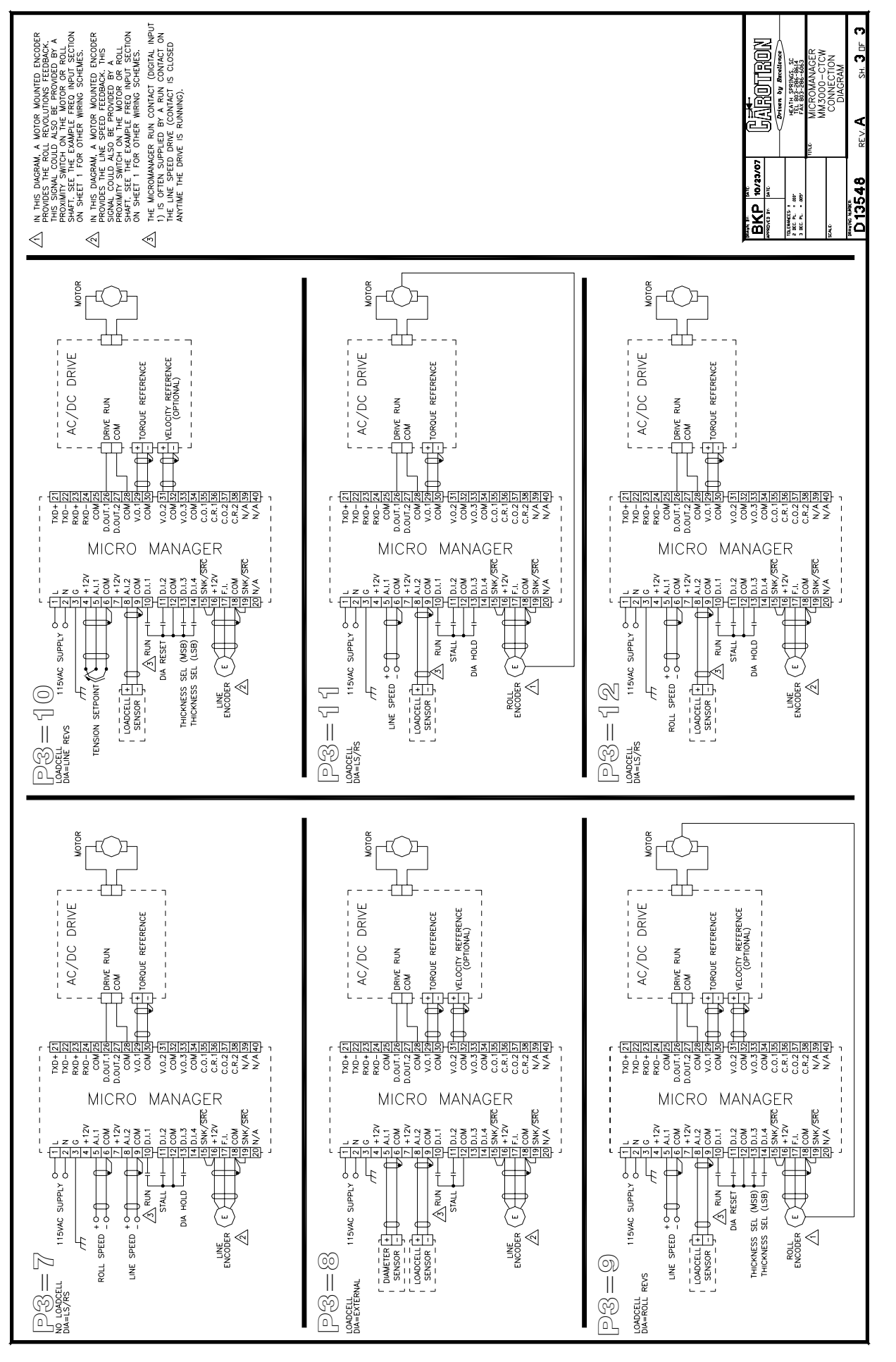

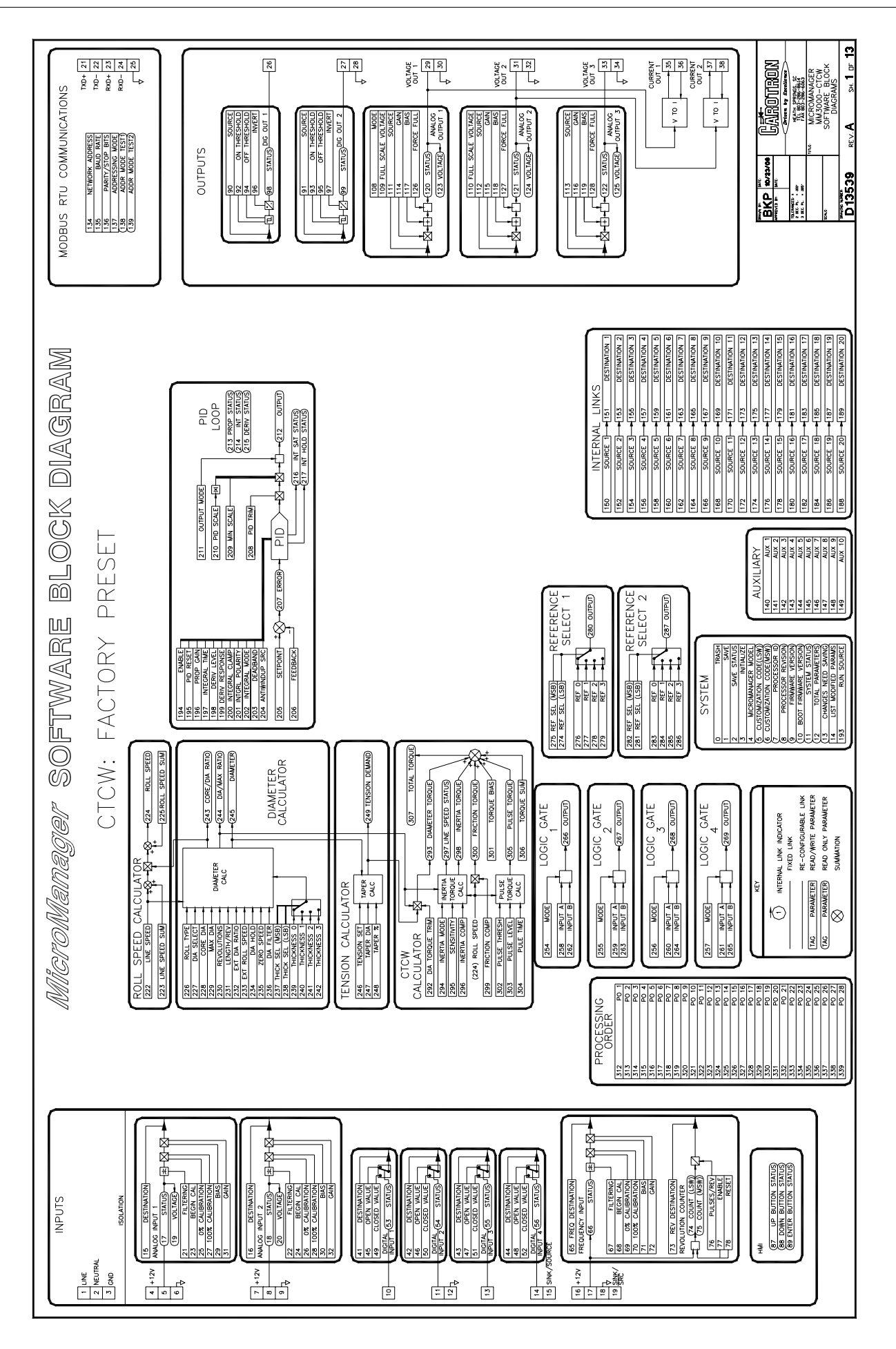

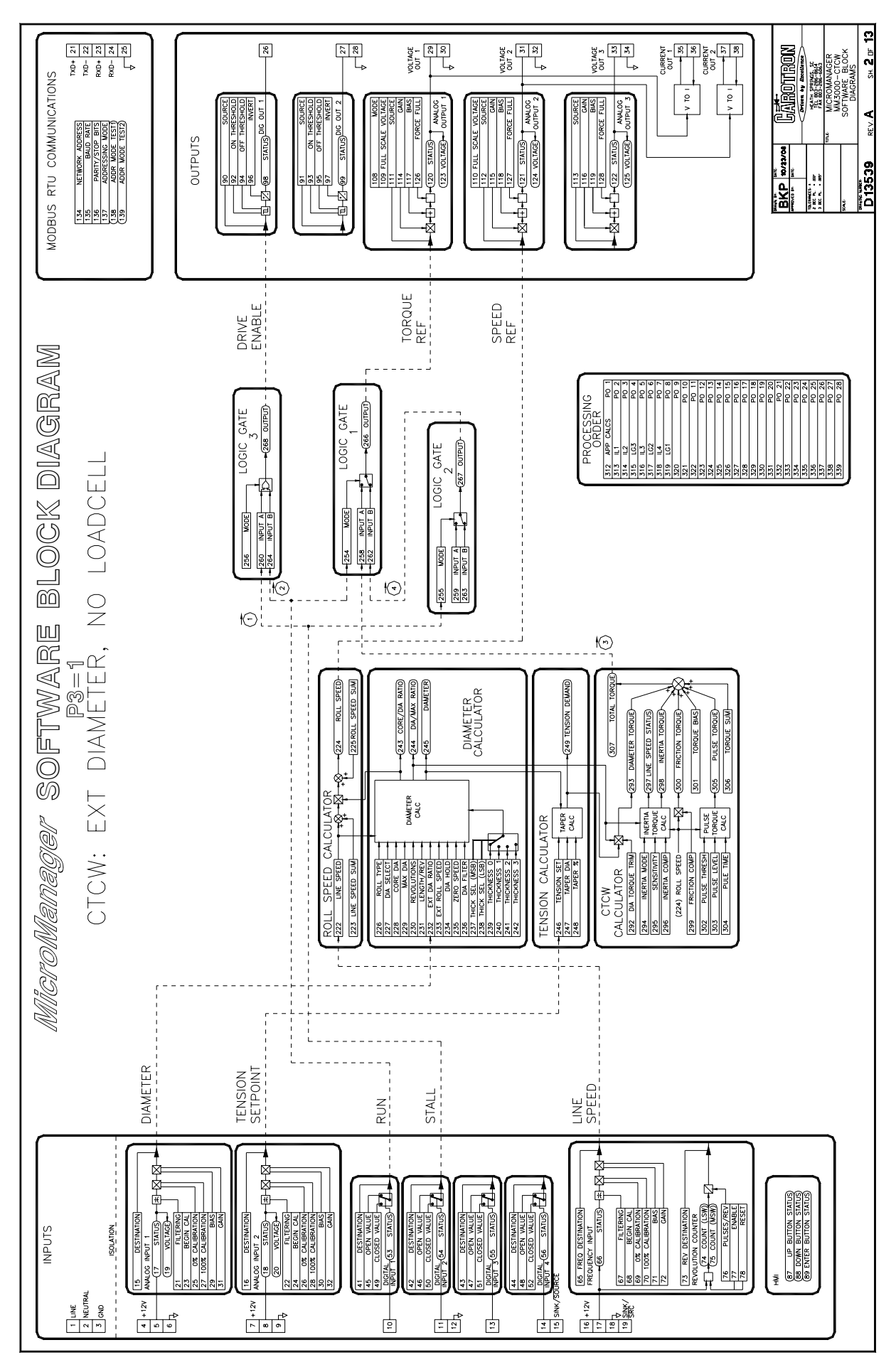

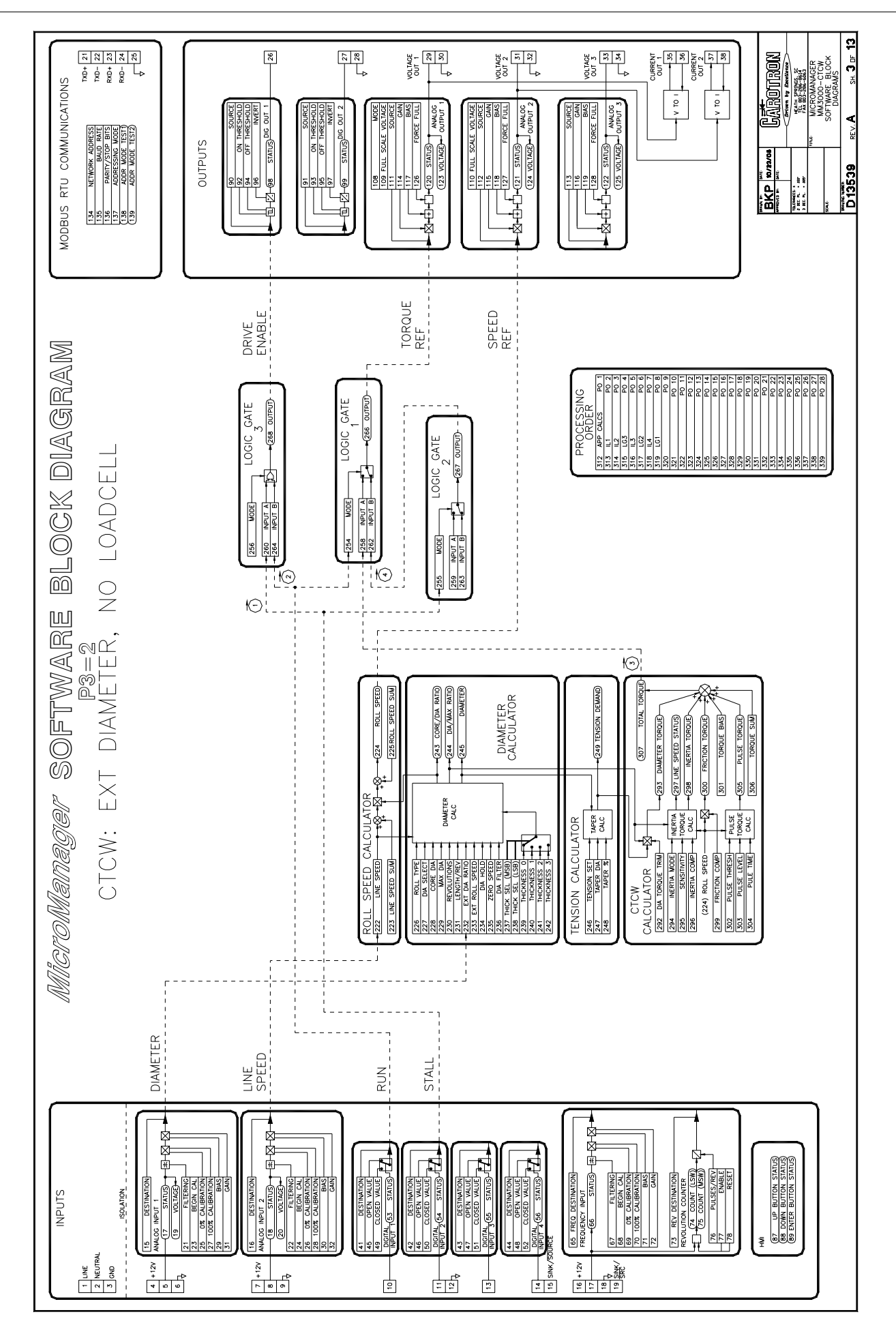

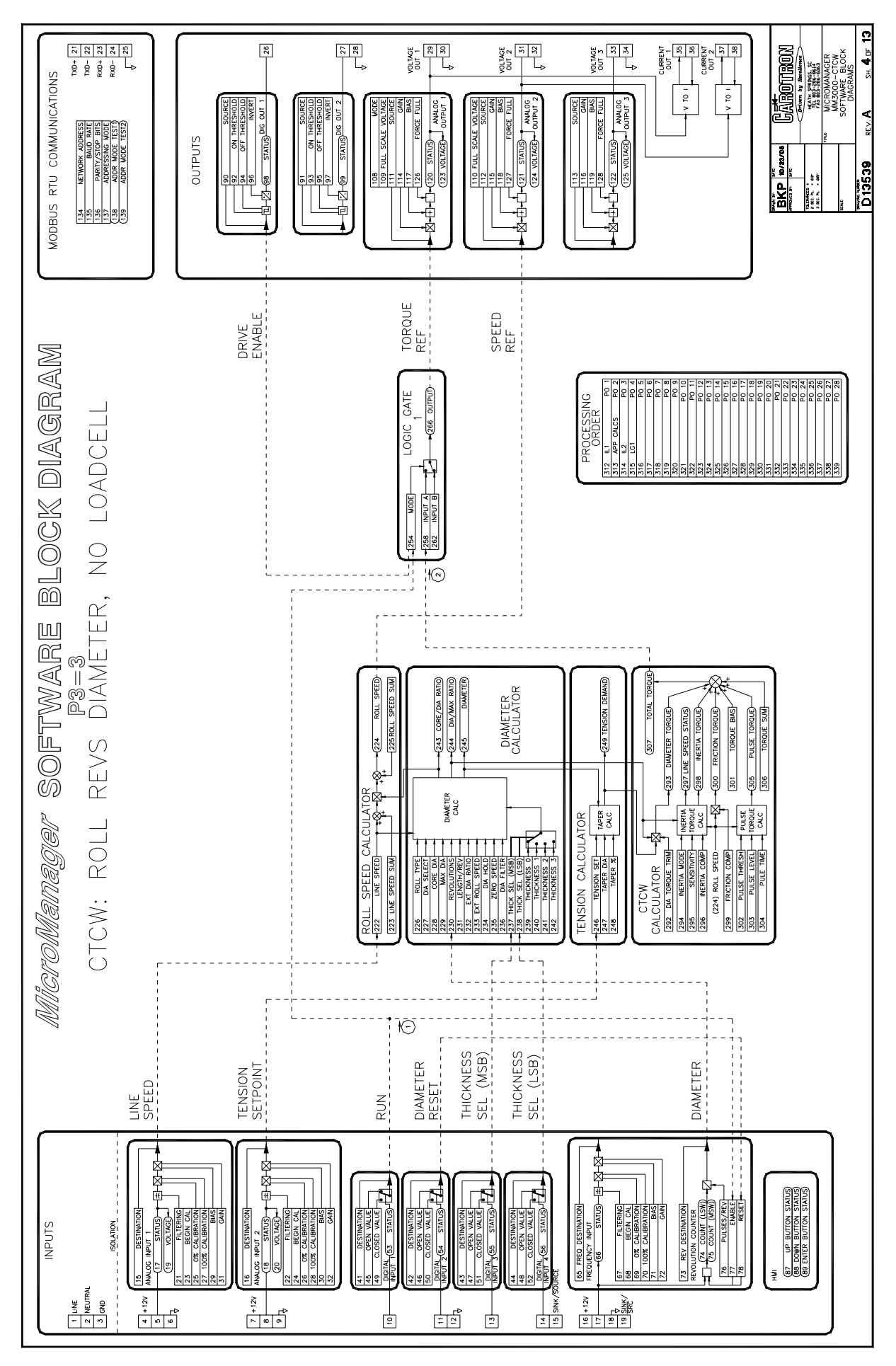

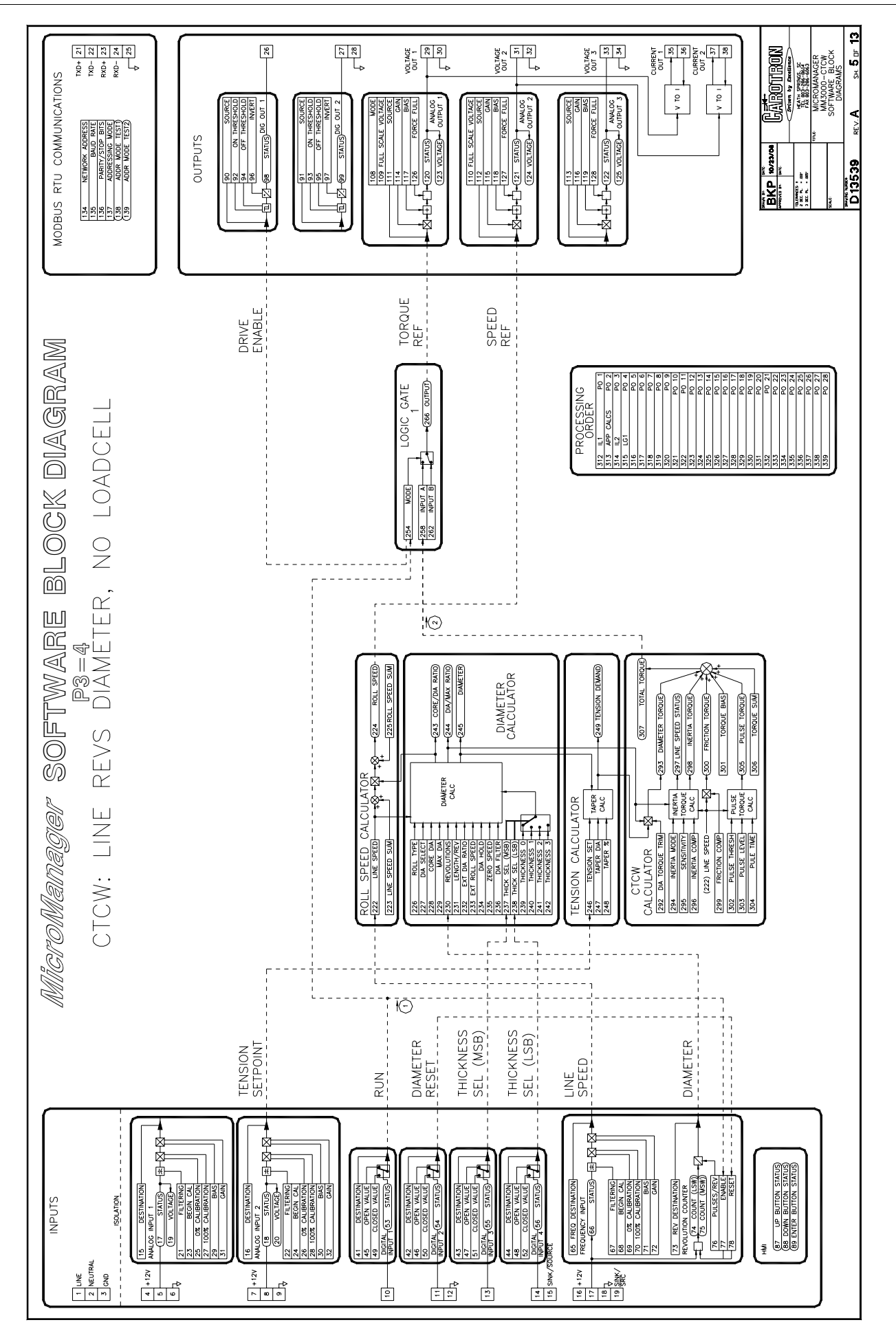

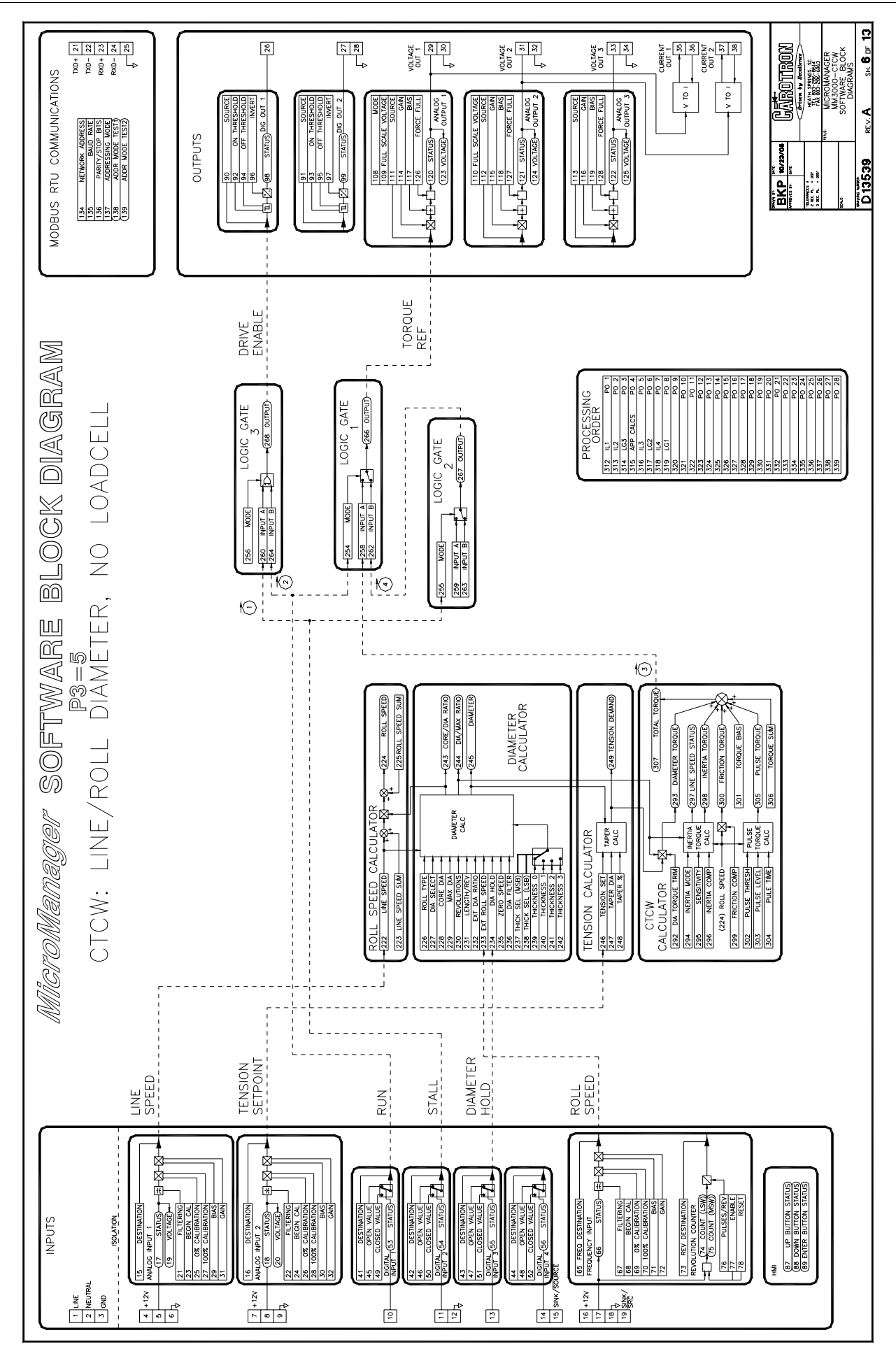

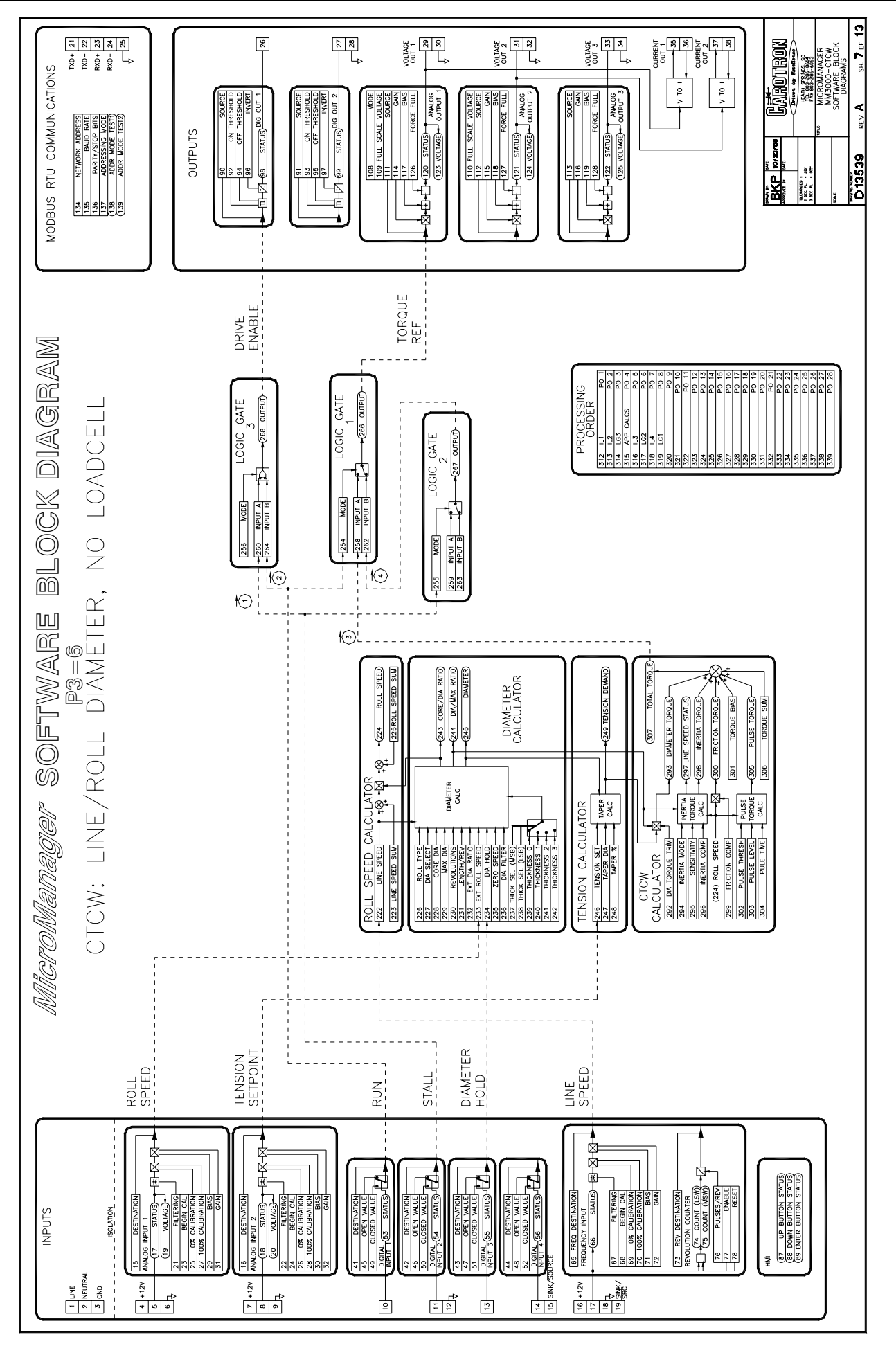

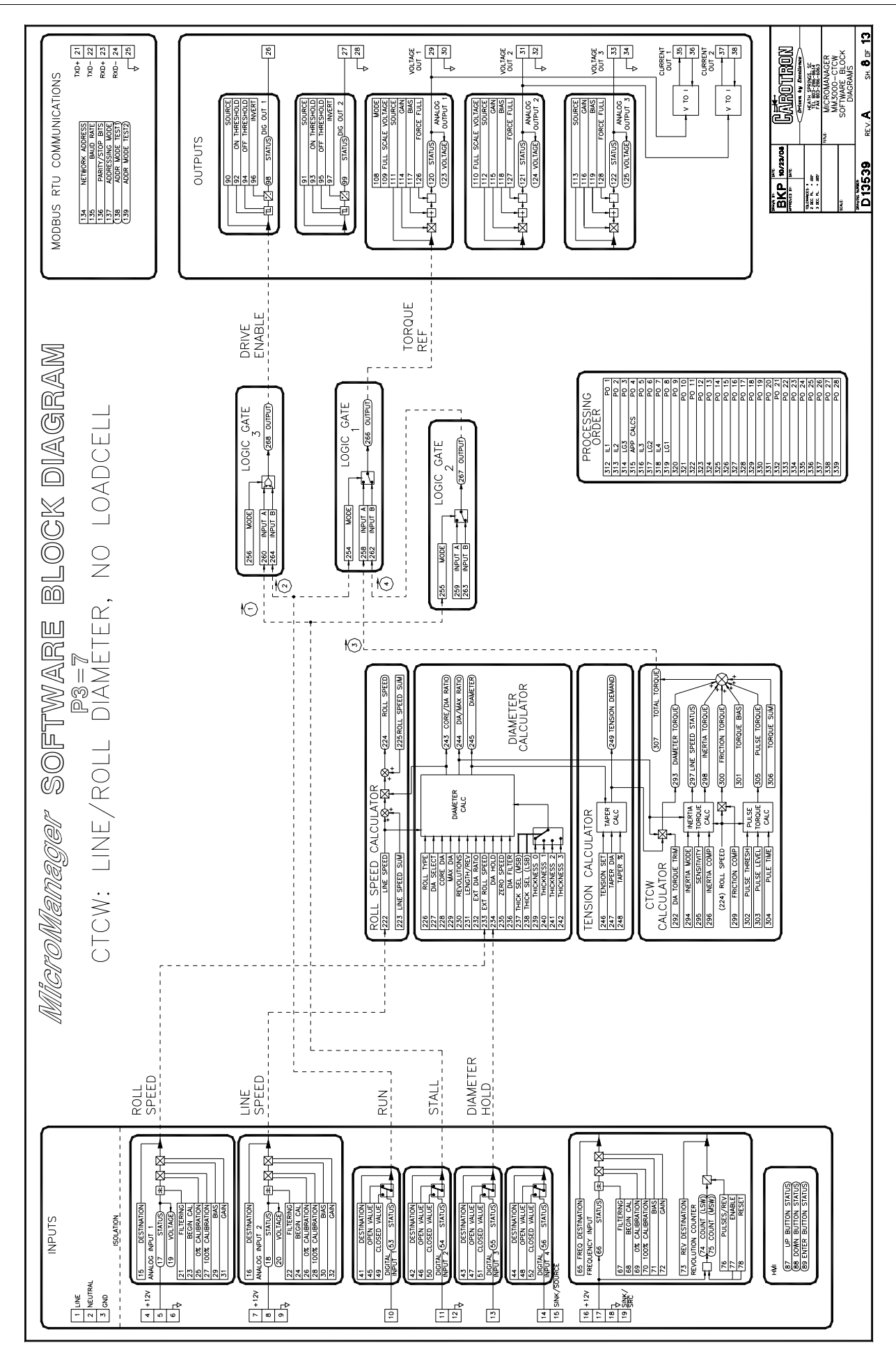

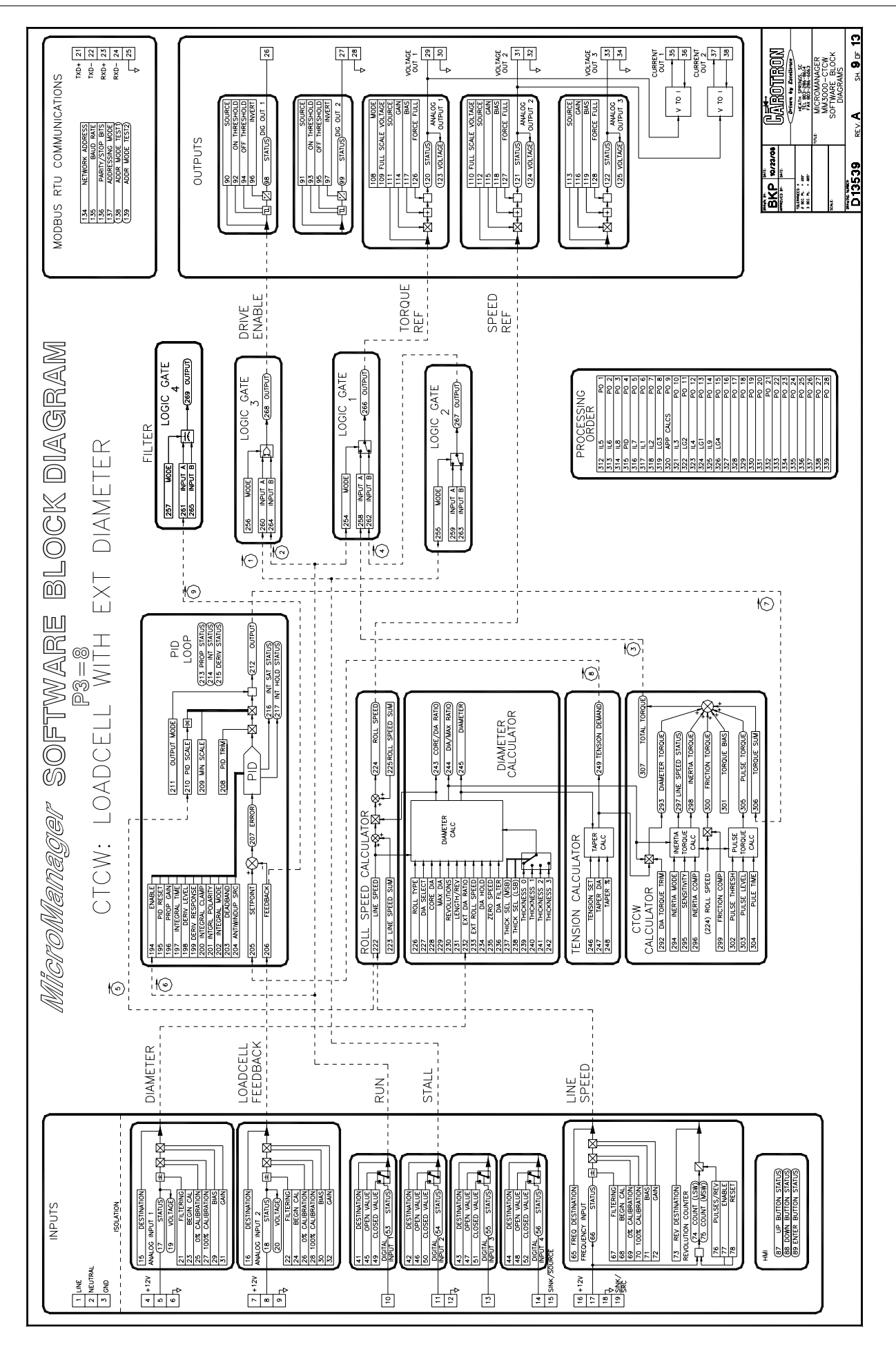

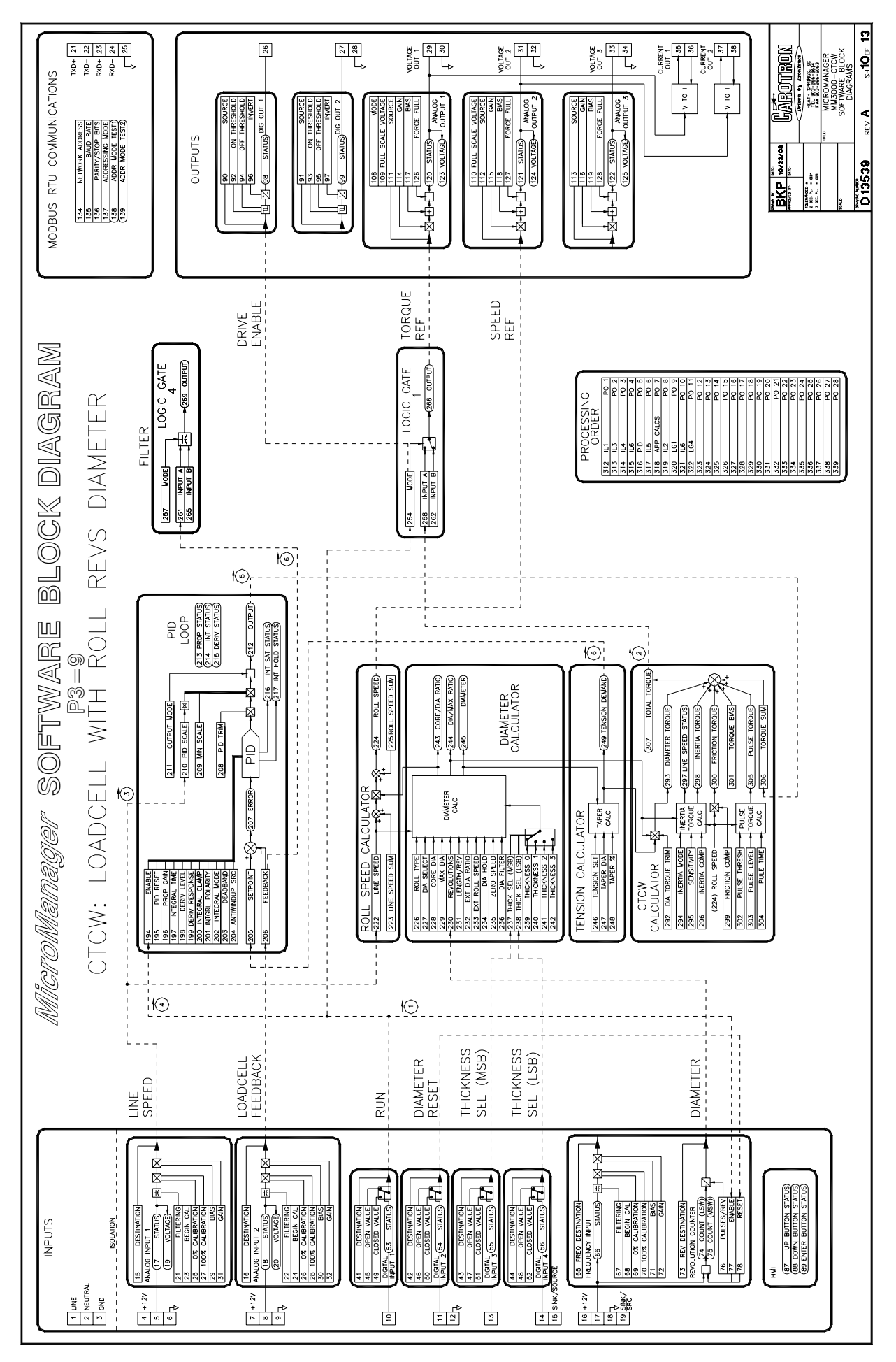

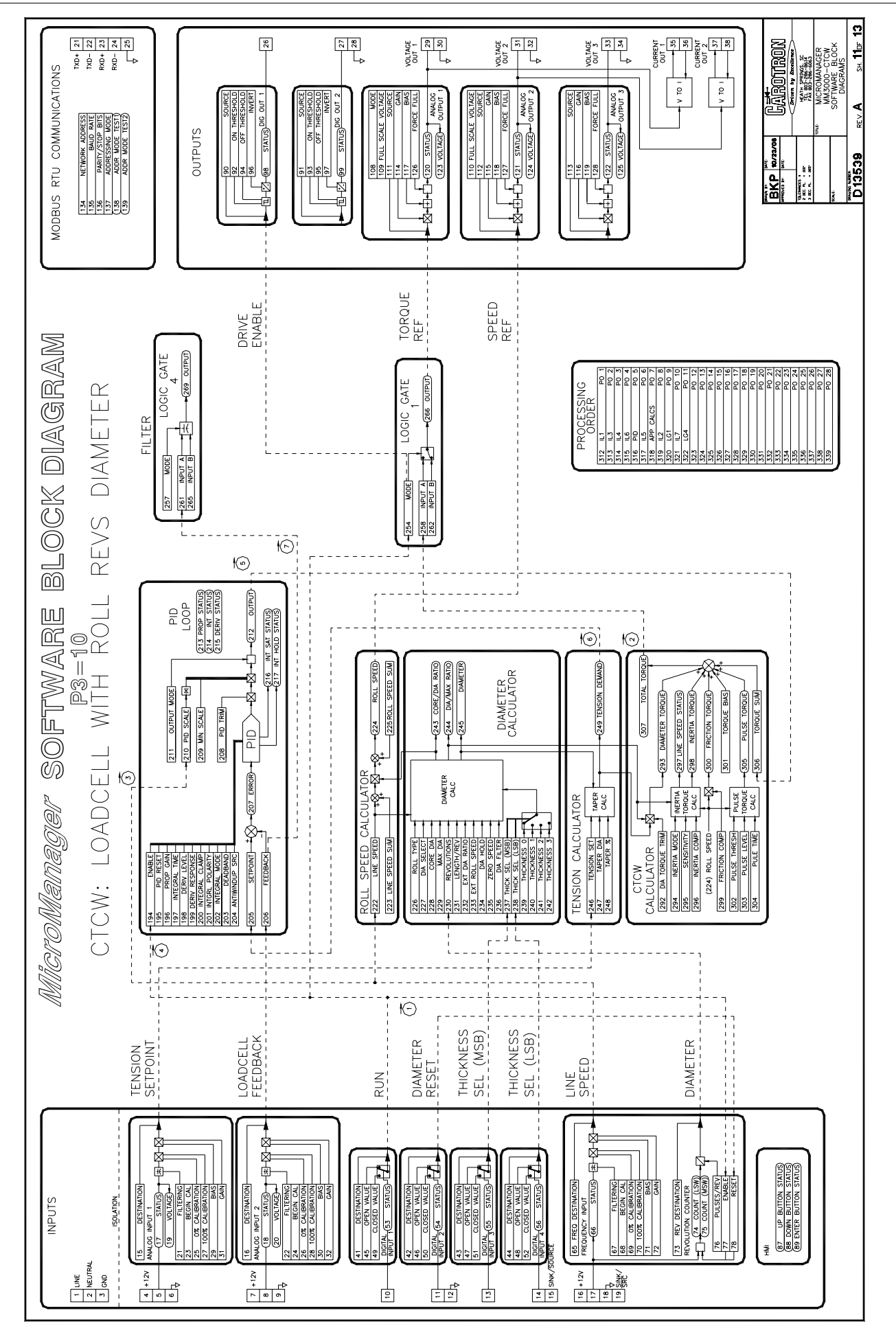

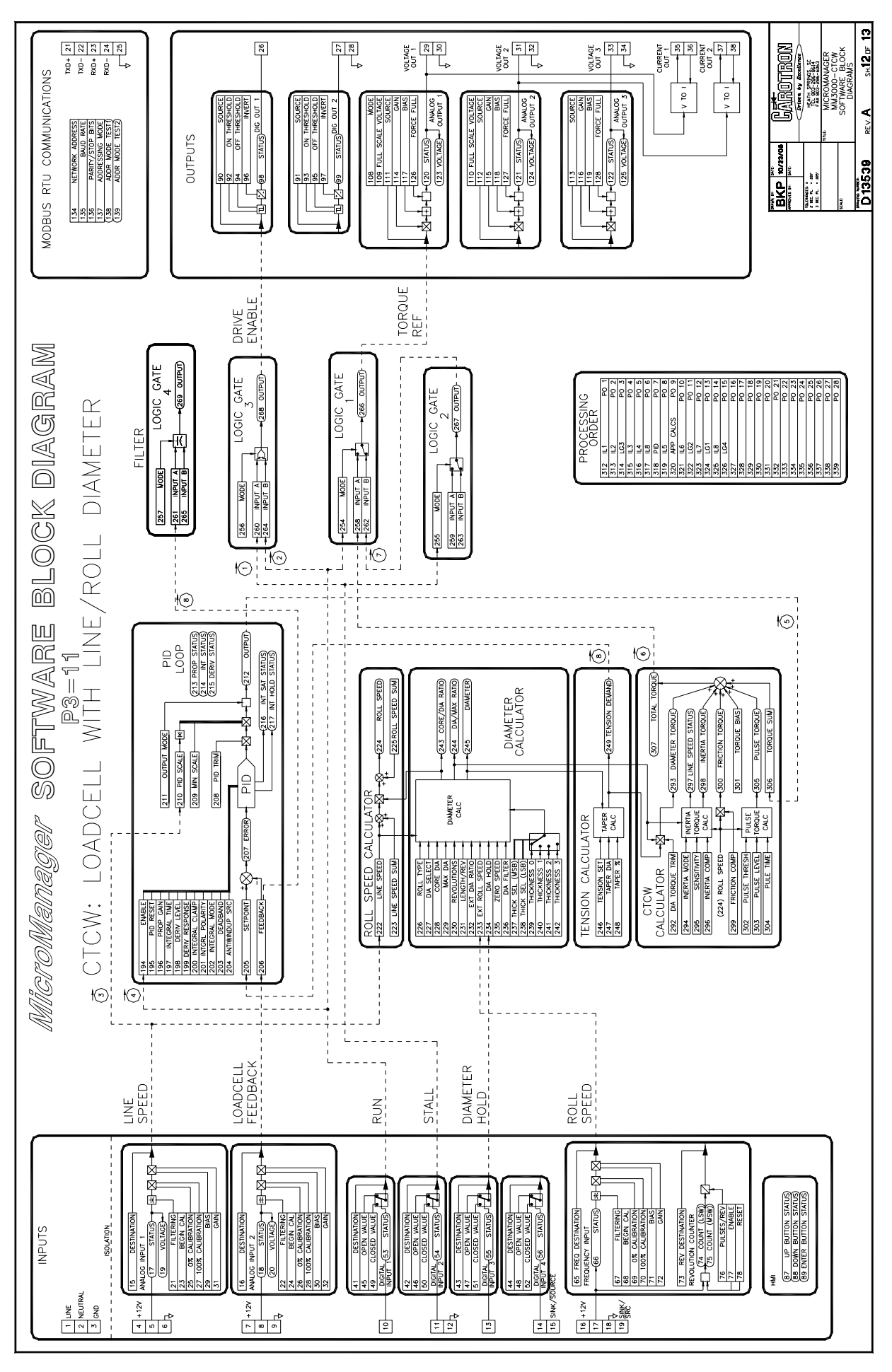

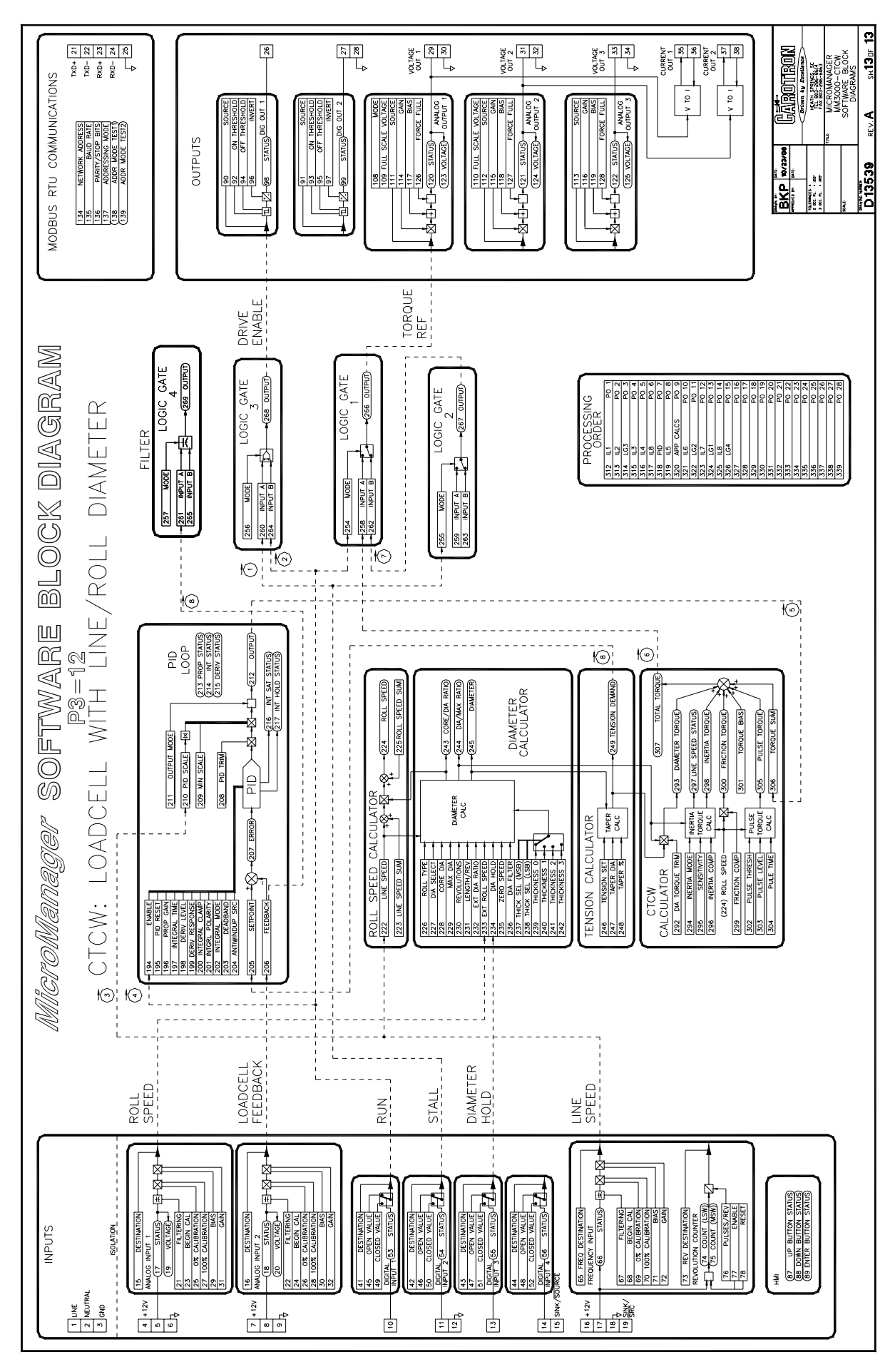

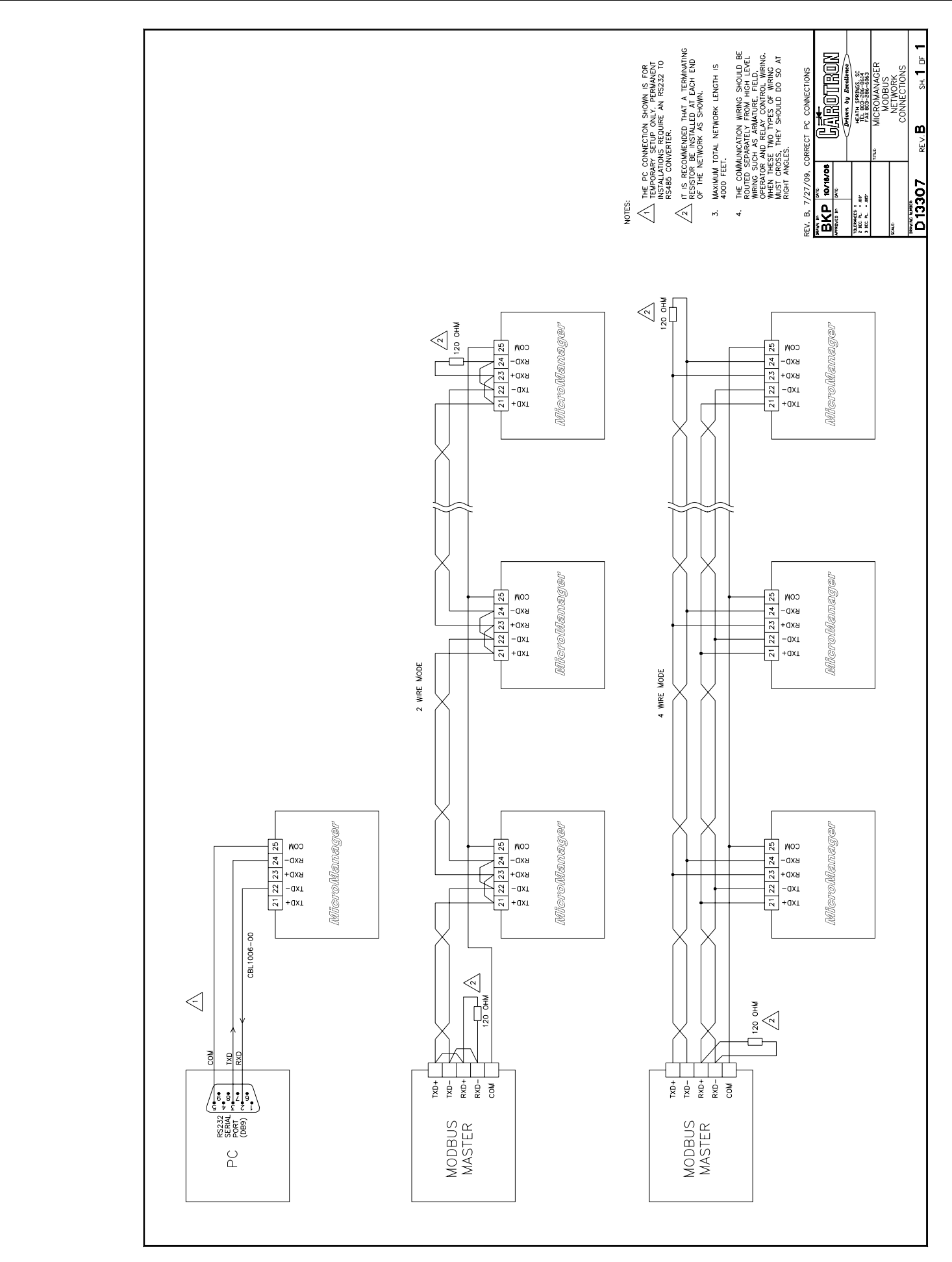

# O Standard Terms & Conditions of Sale

#### 1. General

The Standard Terms and Conditions of Sale of Carotron, Inc. (hereinafter called "Company") are set forth as follows in order to give the Company and the Purchaser a clear understanding thereof. No additional or different terms and conditions of sale by the Company shall be binding upon the Company unless they are expressly consented to by the Company in writing. The acceptance by the Company of any order of the Purchaser is expressly conditioned upon the Purchaser's agreement to said Standard Terms and Conditions. The acceptance or acknowledgement, written, oral, by conduct or otherwise, by the Company of the Purchaser's order shall not constitute written consent by the Company to addition to or change in said Standard Terms and Conditions.

#### 2. Prices

Prices, discounts, allowances, services and commissions are subject to change without notice. Prices shown on any Company published price list and other published literature issued by the Company are not offers to sell and are subject to express confirmation by written quotation and acknowledgement. All orders of the Purchaser are subject to acceptance, which shall not be effective unless made in writing by an authorized Company representative at its office in Heath Springs, S.C. The Company may refuse to accept any order for any reason whatsoever without incurring any liability to the Purchaser. The Company reserves the right to correct clerical and stenographic errors at any time.

#### 3. Shipping dates

Quotation of a shipping date by the Company is based on conditions at the date upon which the quotation is made. Any such shipping date is subject to change occasioned by agreements entered into previous to the Company's acceptance of the Purchaser's order, governmental priorities, strikes, riots, fires, the elements, explosion, war, embargoes, epidemics, quarantines, acts of God, labor troubles, delays of vendors or of transportation, inability to obtain raw materials, containers or transportation or manufacturing facilities or any other cause beyond the reasonable control of the Company. In no event shall the Company be liable for consequential damages for failure to meet any shipping date resulting from any of the above causes or any other cause.

In the event of any delay in the Purchaser's accepting shipment of products or parts in accordance with scheduled shipping dates, which delay has been requested by the Purchaser, or any such delay which has been caused by lack of shipping instructions, the Company shall store all products and parts involved at the Purchaser's risk and expense and shall invoice the Purchaser for the full contract price of such products and parts on the date scheduled for shipment or on the date on which the same is ready for delivery, whichever occurs later.

#### 4. Warranty

The Company warrants to the Purchaser that products manufactured or parts repaired by the Company, will be free, under normal use and maintenance, from defects in material and workmanship for a period of one (1) year after the shipment date from the Company's factory to the Purchaser. The Company makes no warranty concerning products manufactured by other parties.

As the Purchaser's sole and exclusive remedy under said warranty in regard to such products and parts, including but not limited to remedy for consequential damages, the Company will at its option, repair or replace without charge any product manufactured or part repaired by it, which is found to the Company's satisfaction to be so defective; provided, however, that (a) the product or part involved is returned to the Company at the location designated by the Company's option the product or part will be repaired or replaced in the Purchaser's plant; and also provided that Cc) the Company is notified of the defect within one (1) year after the shipment date from the Company's factory of the product or part so involved.

The Company warrants to the Purchaser that any system engineered by it and started up under the supervision of an authorized Company representative will, if properly installed, operated and maintained, perform in compliance with such system's written specifications for a period of one (1) year from the date of shipment of such system.

As the Purchaser's sole and exclusive remedy under said warrant in regard to such systems, including but not limited to remedy for consequential damages, the Company will, at its option, cause, without charges any such system to so perform, which system is found to the Company's satisfaction to have failed to so perform, or refund to the Purchaser the purchase price paid by the Purchaser to the Company in regard thereto; provided, however, that (a) Company and its representatives are permitted to inspect and work upon the system involved during

reasonable hours, and (b) the Company is notified of the failure within one (1) year after date of shipment of the system so involved.

The warranties hereunder of the Company specifically exclude and do not apply to the following:

a. Products and parts damaged or abused in shipment without fault of the Company.

b. Defects and failures due to operation, either intentional or otherwise, (I) above or beyond rated capacities, (2) in connection with equipment not recommended by the Company, or (3) in an otherwise improper manner.

c. Defects and failures due to misapplication, abuse, improper installation or abnormal conditions of temperature, humidity, abrasives, dirt or corrosive matter.

d. Products, parts and systems which have been in any way tampered with or altered by any party other than an authorized Company representative.

e. Products, parts and systems designed by the Purchaser.

f. Any party other than the Purchaser.

The Company makes no other warranties or representation, expressed or implied, of merchantability and of fitness for a particular purpose, in regard to products manufactured, parts repaired and systems engineered by it.

#### 5. Terms of payment

Standard terms of payment are net thirty (30) days from date of the Company invoice. For invoice purposed, delivery shall be deemed to be complete at the time the products, parts and systems are shipped from the Company and shall not be conditioned upon the start up thereof. Amounts past due are subject to a service charge of 1.5% per month or fraction thereof.

#### 6. Order cancellation

Any cancellation by the Purchaser of any order or contract between the Company and the Purchaser must be made in writing and receive written approval of an authorized Company representative at its office in Heath Springs, S.C. In the event of any cancellation of an order by either party, the Purchaser shall pay to the Company the reasonable costs, expenses, damages and loss of profit of the Company incurred there by, including but not limited to engineering expenses and expenses caused by commitments to the suppliers of the Company's subcontractors, as determined by the Company.

#### 7. Changes

The Purchaser may, from time to time, but only with the written consent of an authorized Company representative, make a change in specifications to products, parts or systems covered by a purchase order accepted by the company. In the event of any such changes, the Company shall be entitled to revise its price and delivery schedule under such order.

#### 8. Returned material

If the Purchaser desires to return any product or part, written authorization thereof must first be obtained from the Company which will advise the Purchaser of the credit to be allowed and restocking charges to be paid in regard to such return. No product or part shall be returned to the Company without a "RETURNTAG" attached thereon which has been issued by the Company.

#### 9. Packing

Published prices and quotations include the Company's standard packing for domestic shipment. Additional expenses for special packing or overseas shipments shall be paid by the Purchaser. If the Purchaser does not specify packing or accepts parts unpacked, no allowance will be made to the Purchaser in lieu of packing.

#### 10. Standard transportation policy

Unless expressly provided in writing to the contrary, products, parts and systems are sold f.o.b. first point of shipment. Partial shipments shall be permitted, and the Company may invoice each shipment separately. Claims for non-delivery of products, parts and systems, and for damages thereto must be filed with the carrier by the Purchaser. The Company's responsibility therefor shall cease when the carrier signs for and accepts the shipment.

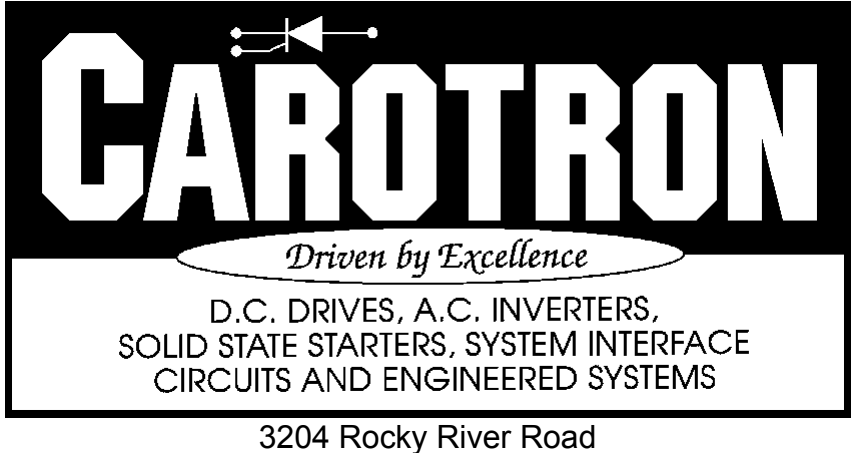

3204 Rocky River Road Heath Springs, SC 29058 Phone: 803.286.8614 Fax: 803.286.6063 Email: saleserv@carotron.com Web: www.carotron.com MAN1048-2B Issued 08-11-2009